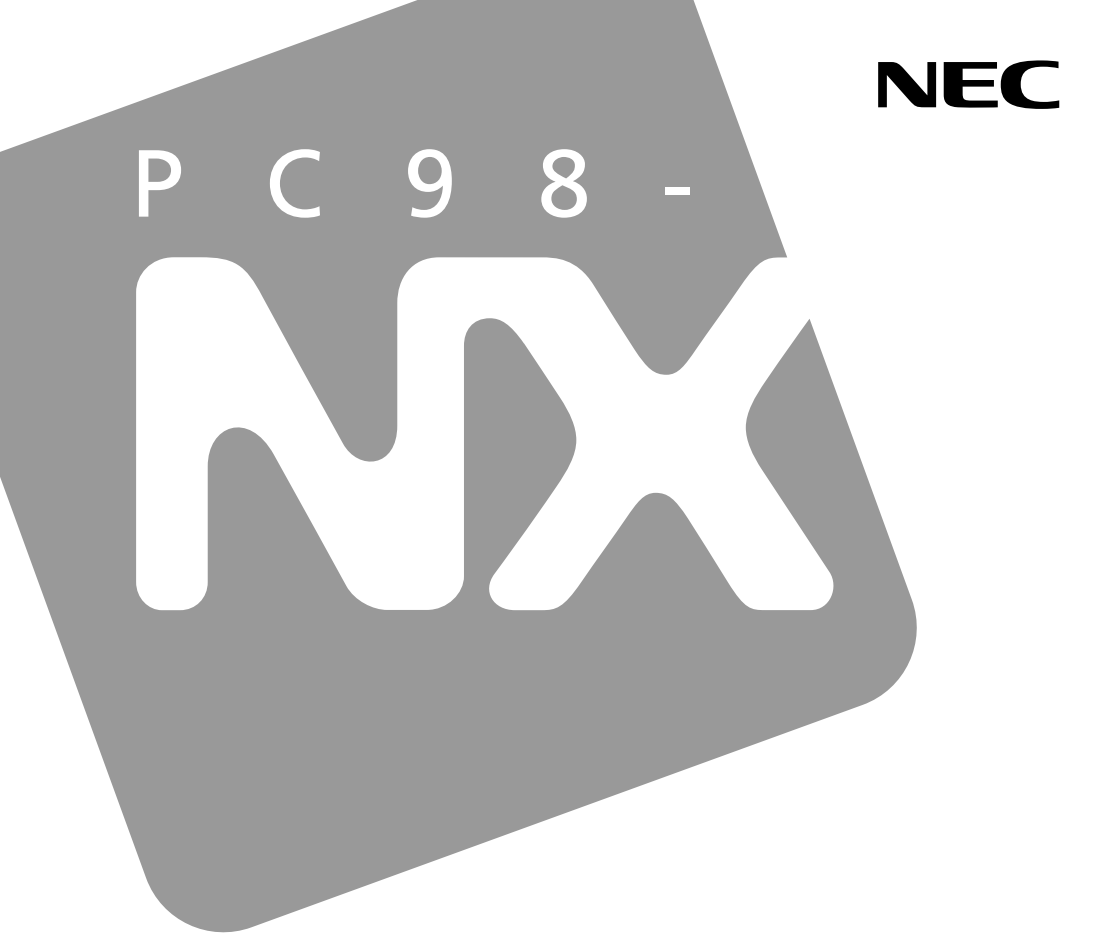

### PC98-NX SERIES

# VersaPro

VA12J/DG • VA11J/DF VA10J/DF • VA86J/DF VA86J/DX • VA80H/DF VA80H/DX

# 活用ガイド <u>ハードウェア編</u>

本機の機能

周辺機器を使う

システムの設定

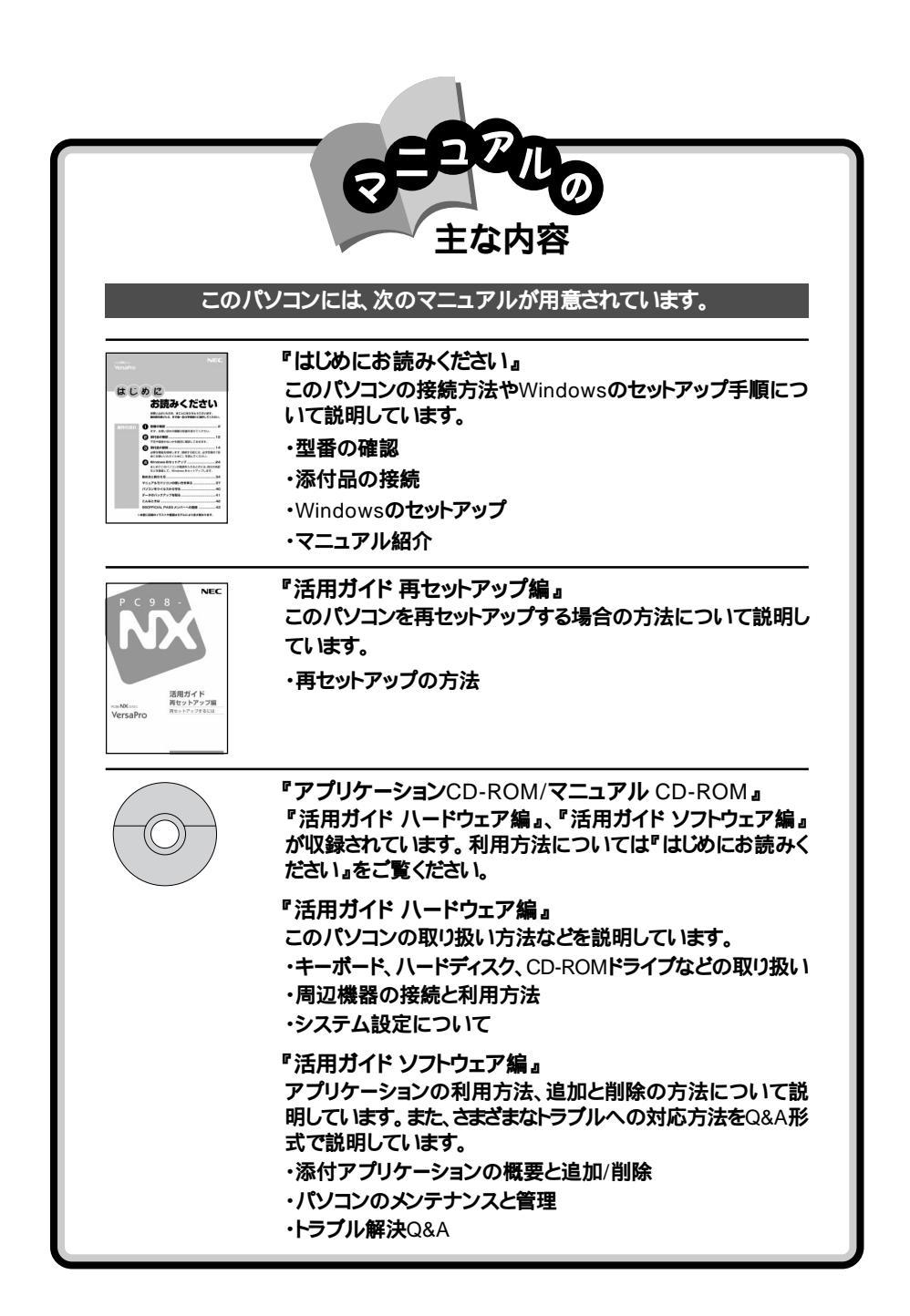

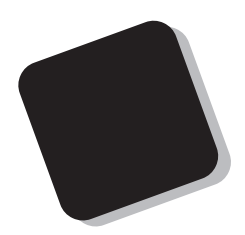

このマニュアルは、パソコンの取り扱い方法について説 明するものです。

周辺機器やオプションを接続してパソコンを拡張する場合、パソコンの設定を変更する場合などに、このマニュア ルをご利用ください。

2001年11月 初版

対象機種

VA12J/DG、VA11J/DF、VA10J/DF、VA86J/DF、VA86J/DX、VA80H/DF、VA80H/DX

このマニュアルの表記について

このマニュアルでは、パソコンを安全にお使いいただくための注意事項を次のように記載しています。

▲ 警告 注意事項を守っていただけない場合、人が死亡または重傷を負う可能性が想定されることを示します。

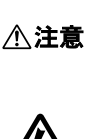

咸雷注着

注意事項を守っていただけない場合、人が傷害を負う可能性が想 定されること、または物的損害のみの発生が想定されることを示しま す。

注意事項を守っていただけない場合、発生が想定される障害または 事故の内容を表しています。左のマークは感電の可能性が想定され ることを示しています。このほかに、毒物注意、破裂注意、高温注意 についても、それぞれ記載しています。

このマニュアルで使用している記号や表記には、次のような意味があります。

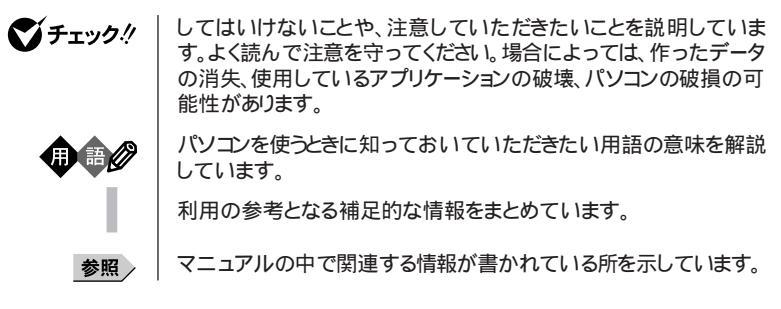

#### このマニュアルで使用している表記の意味

| CD-ROMモデル                                    | CD-ROMドライブを内蔵しているモデルのことです。                                                                                                    |
|----------------------------------------------|----------------------------------------------------------------------------------------------------|
| CD-R/RWモデル                                   | CD-R/RWドライブを内蔵しているモデルのことです。                                                                                                    |
| CD-R/RW with<br>DVD-ROMモデル                   | CD-R/RW with DVD-ROMドライブを内蔵しているモデルのことで<br>す。                                                                                   |
| FAXモデム内蔵モデル                                  | FAXモデムを内蔵しているモデルのことです。                                                                                                    |
| ワイヤレスLAN<br>( 無線LAN )モデル                     | ワイヤレスLANインターフェイスを内蔵しているモデルのことです。                                                                                               |
| LAN内蔵モデル                                     | LANインターフェイスを内蔵しているモデルのことです。                                                                                                    |
| 内蔵指紋センサモデル                                   | 指紋センサを内蔵しているモデルのことです。                                                                                                    |
| Bluetooth™モデル                                | Bluetooth™インターフェイスを内蔵しているモデルのことです。                                                                                             |
| 暗証番号機能モデル                                    | セキュリティ用の暗証番号入力機能を搭載したモデルのことです。                                                                                                 |
| BIOSセットアップメニュー                               | 本文中に記載されているBIOSセットアップメニューは、BIOSセット<br>アップユーティリティを指します。                                                                         |
| []                                           | 【 】で囲んである文字は、キーボードのキーを指します。                                                                                                    |
| 「スタート」ボタン<br>「すべてのプログラム」<br>「アクセサリ」<br>「メモ帳」 | 「スタート」ボタンをクリックし、現れたポップアップメニューから「すべ<br>てのプログラム」を選択し、横に現れるサブメニューから「アクセサ<br>リ」「メモ帳」を順に選択する操作を指します。                                |
| 「 デバイス マネージャ 」<br>を開く                        | 「スタート」ボタン 「コントロールパネル」「パフォーマンスとメンテ<br>ナンス」「システム」をクリックし、表示される「システムのプロパ<br>ティ」ウィンドウの「ハードウェア」タブ 「デバイス マネージャ」ボタン<br>をクリックする操作を指します。 |

このマニュアルで使用しているアプリケーション名などの正式名称

| 本文中の表記                 | 正式名称                                                                    |
|------------------------|-------------------------------------------------------------------------|
| Windows、<br>Windows XP | Microsoft® Windows® XP Professional operating system<br>日本語版            |
| Windows Me             | Microsoft® Windows® Millennium Edition operating system<br>日本語版         |
| Windows 2000           | Microsoft® Windows® 2000 Professional operating system<br>日本語版          |
| Windows 98SE           | Microsoft® Windows® 98 Second Edition operating system<br>日本語版          |
| Windows NT 4.0         | Microsoft® Windows NT® Workstation operating system<br>Version 4.0 日本語版 |
| インターネット<br>エクスプローラ     | Microsoft® Internet Explorer 6.0                                        |
| Outlook                | Microsoft® Outlook® Version 2002                                        |
| Outlook Express        | Microsoft® Outlook® Express 6.0                                         |
| StandbyDisk            | StandbyDisk 2000-XP Pro 日本語版                                            |

このマニュアルで使用しているイラストと画面

・本機のイラストや記載の画面は、モデルによって異なることがあります。

・本書に記載の画面は、実際の画面とは多少異なることがあります。

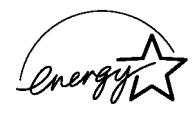

当社は国際エネルギースタープログラムの参加事業者として、本製品が国際エネルギースタープログラ ムの基準に適合していると判断します。

国際エネルギースタープログラムは、コンピュータをはじめとしたオフィス機器の省エネルギー化推進の ための国際的なプログラムです。このプログラムは、エネルギー消費を効率的に抑えた製品の開発、普 及の促進を目的としたもので、事業者の自主判断により参加することができる任意制度となっています。 対象となる製品は、コンピュータ、ディスプレイ、プリンタ、ファクシミリおよび複写機等のオフィス機器で、 それぞれの基準ならびにマーケ、ロゴ」は参加各国の間で統一されています。

#### 技術基準等適合認定について

このパーソナルコンピュータは、電気通信事業法第72条の2第1項規定に基づく端末機器の設計についての認証を受けています。認証番号は次のとおりです。なお、専用回線等との接続は、一般のお客様には行えませんので、必ずご購入元にご相談ください。

| 対象機種                                                                    | 認証番号       |
|-------------------------------------------------------------------------|------------|
| VA12J/DG VA86J/DX<br>VA11J/DF VA80H/DF<br>VA10J/DF VA80H/DX<br>VA86J/DF | A01-0599JP |

#### 電波障害自主規制について

この装置は、情報処理装置等電波障害自主規制協議会(VCCI)の基準に基づくクラスB情報技術装置 です。この装置は、家庭環境で使用することを目的としていますが、この装置がラジオやテレビジョン受信 機に近接して使用されると、受信障害を引き起こすことがあります。取扱説明書に従って正しい取り扱い をしてください。

漏洩電流自主規制について

この装置は、社団法人電子情報技術産業協会のパソコン業界基準(PC-11-1988)に適合しております。

瞬時電圧低下について

[バッテリパックを取り付けていない場合]

本装置は、落雷等による電源の瞬時電圧低下に対し不都合が生じることがあります。 電源の瞬時電圧低下対策としては、交流無停電電源装置等を使用されることをおすすめします。

[バッテリパックを取り付けている場合]

本装置にバッテリバック実装時は、社団法人電子情報技術産業協会の定めたパーソナルコンピュータの 瞬時電圧低下対策ガイドラインを満足しますが、ガイドラインの基準を上回る瞬時電圧低下に対しては、不 都合が生じることがあります。

#### レーザ安全基準について

本機には、レーザに関する安全基準(JIS・C-6802、IEC825)かラス1適合のCD-ROMドライブ、CD-R/ RWドライブ、CD-R/RW with DVD-ROMドライブのいずれかが内蔵されています。

#### ご注意

(1)本書の内容の一部または全部を無断転載することは禁じられています。

- (2)本書の内容に関しては将来予告なしに変更することがあります。
- (3)本書の内容については万全を期して作成いたしましたが、万一ご不審な点や誤り、記載もれなどお 気づきのことがありましたら、ご購入元、最寄りのBIT-INN、またはNEC 121コンタクトセンターへご 連絡ください。落丁、乱丁本は、お取り替えいたします。ご購入元までご連絡ください。
- (4)当社では、本装置の運用を理由とする損失、逸失利益等の請求につきましては、(3)項にかかわらず いかなる責任も負いかねますので、予めご了承ください。
- (5)本装置は、医療機器、原子力設備や機器、航空宇宙機器、輸送設備や機器など、人命に関わる設備 や機器、および高度な信頼性を必要とする設備や機器などへの組み込みや制御等の使用は意図されておりません。これら設備や機器、制御システムなどに本装置を使用され、人身事故、財産損害な どが生じても、当社はいかなる責任も負いかねます。
- (6)海外における保守・修理対応は、海外保証サービス NEC UltraCare<sup>SM</sup> International Service] 対象機種に限り、当社の定める地域・サービス拠点にてハードウェアの保守サービスを行います。 サービスの詳細や対象機種については、以下のホームページをご覧ください。 http://www.ultracare.nec.co.ip/ion/
- (7)本機の内蔵ハードディスクにインストールされているWindowsは本機でのみご使用ください。また、本 機に添付のCD-ROM、フロッピーディスクは、本機のみでしかご利用になれません(詳細ば ソフトウェ アのご使用条件」および、ソフトウェア使用条件適用一覧、たお読みください)。
- (8)ソフトウェアの全部または一部を著作権の許可なく複製したり、複製物を頒布したりすると、著作権の 侵害となります。
- (9)ハードウェアの保守情報をセーブしています。

Microsoft、MS、MS-DOS、Windows、Outlook、およびWindowsのロゴは、米国Microsoft Corporationの米国およびその他の国における商標または登録商標です。 Pentiumは、Intel Corporationの登録商標です。 Celeronは、Intel Corporationの商標です。 SpeedStepは、Intel Corporationの商標です。 Havesは、米国Haves Microcomputer Productsの登録商標です。 MNPは、Microcom, Inc.の登録商標です。 PS/2はIBM社が所有している商標です。 pcAnywhereは、Symantec Corporationの登録商標です。 IntelおよびLANDeskは、Intel Corporationの米国およびその他の国々における登録商標です。 Intel® LANDesk® Client Manager 6 (with NEC Extensions )は、Intel® LANDesk® Client Managerのテクノロジを使用しています。 cdmaOneは、CDGの登録商標です。 StandbyDisk™は、(株)ネットジャパンの商標です。 DuoCorはDuoCor.Inc.の登録商標です。 Bluetooth™はその商標権者が所有しており、NECはライセンスに基づき使用しております。 その他、本マニュアルに記載されている会社名、商品名は各社の商標または登録商標です。

©NEC Corporation、NEC Custom Technica, Ltd 2001 日本電気株式会社、NECカスタムテクニカ株式会社の許可なく複製・改変などを行うことはできません。

輸出に関する注意事項

本製品(ソフトウェアを含む)は日本国内仕様であり、外国の規格等には準拠していません。 本製品を日本国外で使用された場合、当社は一切責任を負いかねます。 また、当社は本製品に関し海外での保守サービスおよび技術サポート等は行っていません。(ただし、海外保証サー ビズ NEC UltraCare<sup>sel</sup> International Service 対象機種については、海外でのハードウェア保守サービスを 実施致します。)

本製品の輸出(個人による携行を含む)については、外国為替および外国貿易法に基づいて経済産業省の許可 が必要となる場合があります。 必要な許可を取得せずに輸出すると同法により罰せられます。 輸出に際しての許可の要否については、ご購入頂いた販売店または当社営業拠点にお問い合わせ下さい。

Notes on export

This product(including software) is designed under Japanese domestic specifications and does not conform to overseas standards.NEC <sup>1</sup> will not be held responsible for any consequences resulting from use of this product outside Japan.NEC <sup>1</sup> does not provide maintenance service nor technical support for this product outside Japan.(Only some products which are eligible for NEC UltraCare<sup>SM</sup> International Service can be provided with hardware maintenance service outside Japan.)

Export of this product(including carrying it as personal baggage)may require a permit from the Ministry of Economy, Trade and Industry under an export control law.Export without necessary permit is punishable under the said law.Customer shall inquire of NEC sales office whether a permit is required for export or not.

目 次

PART

| 本機の機能 1                                                  | 5                |
|----------------------------------------------------------|------------------|
| 各部の名称                                                    | 6<br>6<br>7<br>8 |
| 表示ランプ1                                                   | 9                |
| 表示ランプの名称と役割 1                                            | 9                |
| ワンタッチスタートボタン 2.                                          | 2                |
| ワンタッチスタートボタンを使う                                          | 2                |
| リンダッナスタートホダンの設定を変更する                                     | :3               |
| キーホード                                                    | .5               |
| +-の名称2<br>キーの使い方 2                                       | 25               |
| キーボードの設定をする                                              | 28               |
| NXパッド                                                    | 9                |
| NXパッドの使い方2                                               | 29               |
| スクロールスライドスイッチを使う                                         | 0                |
| NXハッドドフィハをインストールする3<br>NXパッドの設定をする 3                     | 31<br>83         |
| ハードディフク 3                                                | 21               |
| ハードディスク使用上の注意                                            | 34               |
| 領域の確保とフォーマット                                             | 34               |
| セカンドハードディスクを使う3                                          | 37               |
| ハードディスクのメンテナンス 3                                         | ;7               |
| フロッピーディスクドライブ                                            | 8                |
| 各部の名称と役割3                                                | 8                |
| 使用ときるノロッピーティスクの種類3<br>使用上の注意                             | 9<br>19          |
| CD-ROMドライブ・CD-R/RWドライブ                                   |                  |
| •CD-R/RW with DVD-ROMドライブ                                | 0                |
| 各部の名称と役割 4                                               | 0                |
| 使用できるディスク4                                               | 0                |
| 使用上の注意4                                                  | 1                |
| 液晶ディスプレイ                                                 | 2                |
| 画面表示を調整する4<br>まってまる紹告をいまった。                              | 2                |
| 衣示 じざる 解 隊 度 と 衣 示 巴 · · · · · · · · · · · · · · · · · · | 3                |
| バーチャルスクリーン                                               | 5                |

| デュアルディスプレイ機能                                     | 46       |
|--------------------------------------------------|----------|
| バッテリ                                             | 48       |
| バッテリで本機を使う場合の注意                                  | 48<br>40 |
| バーロンドレンジン・シーン・シーン・シーン・シーン・シーン・シーン・シーン・シーン・シーン・シー | 49<br>50 |
| バッテリリフレッシュ                                       | 51       |
| バッテリパックの交換                                       | 53       |
| バッテリ容量を増やす                                       | 56       |
| 省電力機能                                            | 57       |
| 省電力機能とは                                          | 57       |
| 省電力機能使用上の注意                                      | 58       |
| スタンバイ状態(サスペンド)にする                                | 59       |
| 休止状態(ハイハイーンヨン)にする                                | 60       |
| スタンハイ 仏感よには休止仏感から後席 レシューム )9 る                   | 61       |
| 電源の自動操作                                          | 64       |
| ヤキュリティ機能                                         | 65       |
| 本機のヤキュリティ機能                                      | 65       |
| パスワード                                            | 65       |
| ハードディスクのパスワード                                    | 68       |
| 指紋認証機能                                           | 72       |
|                                                  | 72       |
| その他のセキュリティ機能を使う                                  | 74       |
| 赤外線通信機能                                          | 75       |
| 赤外線通信を行つ前に                                       | 75       |
| 機器の配直について<br>赤仏娘通信をする                            | /b<br>77 |
|                                                  | 70       |
| ブリント版記                                           | 79       |
| ホリュームコントロールを表示させる                                | 79       |
| エゴル                                              | 01       |
| モデム<br>電話回始との拉结                                  | 01       |
| 电面回線との投稿ダイヤル設定のしかた                               | 82       |
| 通信機能使用上の注意                                       | 84       |
| インターネットへの通信環境を切り替える                              | 86       |
| 携帯電話/PHS接続機能                                     | 87       |
| 携帯電話またはPHSとの接続                                   | 87       |
| 接続先を設定する                                         | 88       |
| ダイヤル設定のしかた                                       | 88       |
| 携帯電話 / PHS接続機能使用上の注意                             | 88       |

| いろいろなデータ通信を行う8                        | 9      |
|---------------------------------------|--------|
| LAN( ローカルエリアネットワーク )                  | 1      |
| LANへの接続                               | 1      |
| 連用上の注意                                | 2<br>3 |
| 「<br>「<br>「<br>イヤレス」AN(毎線LAN)<br>9    | 8      |
| ワイヤレスLAN(無線LAN)機能を使う                  | 8      |
| Bluetooth <sup>™</sup> 機能             | 9      |
| Bluetooth™機能を使う99                     | 9      |
| 周辺機器を使う10 <sup>2</sup>                | 1      |
|                                       | с<br>С |
|                                       | 2      |
| 周辺機器の利用                               | 4      |
| 周辺機器利用上の注意                            | 4      |
| 周辺機器の取り外しと再接続 10                      | 7      |
| プリンタ 109                              | 9      |
| ブリンタの接続105<br>プリンタの設定 11              | 9<br>0 |
| マウス 11                                | 1      |
| り売のマウスの設定方法                           | 1      |
| NX パッドを使用する設定に戻す11                    | 3      |
| 他社製のマウスドライバを使用する場合の注意 11,             | 4      |
| 外部ディスプレイ                              | 5      |
| CRTティスフレ1の接続                          | ว<br>6 |
| テレビの接続                                | 7      |
| 外部ディスプレイの設定11                         | 8      |
| PCカード 11!                             | 9      |
| 使用上の注意                                | 9      |
| PCカードの設定                              | 1      |
| メモリ                                   | 2      |
| メモリ容量について12                           | 2      |
| メモリの取り付け方と取り外し方 12                    | 2      |
| IEEE1394コネクタ         120              | 8      |
| 1211111111111111111111111111111111111 | 8      |

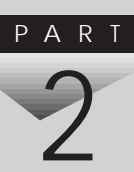

| TLLL1354以心(茂砧で)女説 9 0                                                                                                    | 128                                                                                                    |
|----------------------------------------------------------------------------------------------------|----------------------------------------------------------------------------------------------------|
| VersaBay IV                                                                                                    | 131                                                                                                    |
| VersaBay IVで使用できる機器                                                                                                    | 131                                                                                                    |
| VersaBay IVの機器を交換するための準備                                                                                                    | 131                                                                                                    |
| VersaBay IVの機器を交換する                                                                                                    | 132                                                                                                    |
| MultiBay                                                                                                    | 134                                                                                                    |
| MultiBayで使用できる機器                                                                                                    | 134                                                                                                    |
| MultiBayの機器を交換するための準備                                                                                                    | 134                                                                                                    |
| MultiBayの機器を交換する                                                                                                    | 134                                                                                                    |
| USBコネクタ                                                                                                    | 136                                                                                                    |
|                                                                                                    | 136                                                                                                    |
| USBコネクタに接続する                                                                                                    | 136                                                                                                    |
| その他の機器                                                                                                    | 139                                                                                                    |
| 本機で使用できるその他の機器                                                                                                    | 139                                                                                                    |
|                                                                                                    | 140                                                                                                    |
|                                                                                                    | 140                                                                                                    |
| マリス / テノキーホート用コネクタ                                                                                                    | 140                                                                                                    |
| システムの設定                                                                                                    | 141                                                                                                    |
| BI0Sセットアップメニュー                                                                                                    | 142                                                                                                    |
| BIOSセットアップメニューを使ってできること                                                                                                    |                                                                                                    |
|                                                                                                    | 142                                                                                                    |
| BIOSセットアップメニューを日本語表示にするには                                                                                                    | 142<br>142                                                                                                    |
| BIOSセットアップメニューを日本語表示にするには<br>BIOSセットアップメニューを日本語表示にするには                                                                                                    | 142<br>142<br>143                                                                                                    |
| BIOSセットアップメニューを日本語表示にするには<br>BIOSセットアップメニューを使う<br>BIOSセットアップメニューを使う                                                                                                    | 142<br>142<br>143<br>144                                                                                                    |
| BIOSセットアップメニューを日本語表示にするには<br>BIOSセットアップメニューを使う<br>BIOSセットアップメニューを使う<br>購入時の値に戻す                                                                                                    | 142<br>142<br>143<br>144<br>145                                                                                                    |
| BIOSセットアップメニューを日本語表示にするには<br>BIOSセットアップメニューを使う<br>BIOSセットアップメニューを使う<br>購入時の値に戻す<br>設定項目一覧<br>記動の設定                                                                                                    | 142<br>142<br>143<br>144<br>145<br>146<br>152                                                                                                    |
| BIOSセットアップメニューを日本語表示にするには<br>BIOSセットアップメニューを日本語表示にするには<br>BIOSセットアップメニューを使う<br>BIOSセットアップメニューを終了する<br>購入時の値に戻す<br>設定項目一覧<br>起動の設定                                                                                                    | 142<br>142<br>143<br>144<br>145<br>146<br>152                                                                                                    |
| BIOSセットアップメニューを日本語表示にするには<br>BIOSセットアップメニューを使う<br>BIOSセットアップメニューを使う<br>BIOSセットアップメニューを終了する<br>購入時の値に戻す<br>設定項目一覧<br>起動の設定                                                                                                    | 142<br>143<br>143<br>144<br>145<br>146<br>152                                                                                                    |
| BIOSセットアップメニューを日本語表示にするには<br>BIOSセットアップメニューを使う<br>BIOSセットアップメニューを使う<br>BIOSセットアップメニューを終了する<br>購入時の値に戻す<br>設定項目一覧<br>起動の設定<br>付録                                                                                                    | 142<br>142<br>143<br>144<br>145<br>146<br>152<br><b>153</b><br>154                                                                                                    |
| BIOSセットアップメニューを日本語表示にするには<br>BIOSセットアップメニューを使う<br>BIOSセットアップメニューを使う<br>BIOSセットアップメニューを終了する<br>購入時の値に戻す<br>設定項目一覧<br>起動の設定<br>付録                                                                                                    | 142<br>142<br>143<br>144<br>145<br>146<br>152<br><b>153</b><br>154                                                                                                    |
| BIOSセットアップメニューを日本語表示にするには         BIOSセットアップメニューを使う         BIOSセットアップメニューを使う         BIOSセットアップメニューを終了する         購入時の値に戻す         設定項目一覧         起動の設定         体機のお手入れ         お手入れをはじめる前に         お手入れをする                                                                     | 142<br>142<br>143<br>144<br>145<br>152<br><b>153</b><br>154<br>154                                                                                                    |
| BIOSセットアップメニューを日本語表示にするには         BIOSセットアップメニューを使う         BIOSセットアップメニューを使う         BIOSセットアップメニューを使う         BIOSセットアップメニューを終了する         購入時の値に戻す         設定項目一覧         起動の設定         付録         本機のお手入れ         お手入れをはじめる前に         お手入れをする                                | 142<br>143<br>144<br>145<br>146<br>152<br><b>153</b><br>154<br>154<br>155<br>156                                                                                                    |
| BIOSセットアップメニューを日本語表示にするには<br>BIOSセットアップメニューを使う<br>BIOSセットアップメニューを使う<br>BIOSセットアップメニューを終了する<br>購入時の値に戻す<br>設定項目一覧<br>起動の設定<br>付録                                                                                                    | 142<br>142<br>143<br>144<br>145<br>146<br>152<br><b>153</b><br>154<br>154<br>155<br>156<br>156                                                                                                    |
| BIOSセットアップメニューを日本語表示にするには<br>BIOSセットアップメニューを使う<br>BIOSセットアップメニューを使う<br>BIOSセットアップメニューを終了する<br>購入時の値に戻す<br>設定項目一覧<br>起動の設定<br>付録<br>本機のお手入れ<br>お手入れをはじめる前に<br>お手入れをする<br>機能一覧<br>内蔵FAXモデム機能仕様                                                                                    | 142<br>142<br>143<br>144<br>145<br>146<br>152<br><b>153</b><br>154<br>154<br>155<br>156<br>156<br>168                                                                                                    |
| BIOSセットアップメニューを日本語表示にするには         BIOSセットアップメニューを使う         BIOSセットアップメニューを使う         BIOSセットアップメニューを終了する         購入時の値に戻す         設定項目一覧         起動の設定         付録         本機のお手入れ         お手入れをはじめる前に         お手入れをする         機能一覧         内蔵FAXモデム機能仕様         携帯電話 / PHS接続機能 | 142<br>142<br>143<br>144<br>145<br>152<br><b>153</b><br>154<br>155<br>156<br>156<br>158<br>170                                                                                                    |
|                                                                                                    | VersaBay IVで使用できる機器         VersaBay IVの機器を交換するための準備         MultiBay         MultiBayで使用できる機器         MultiBayの機器を交換するための準備         MultiBayの機器を交換する         USBコネクタ         USBコネクタ         USBコネクタ         USBコネクタ         USBコネクタ         USBコネクタ         USBコネクタ         USBコネクタ         USBコネクタ         USBコネクタ         USBコネクタ         USBコネクタ         マウス・クタ         マウス・テンキーボード用コネクタ         B10Sセットアップメニュー |

PART

PART

1

| り込みレベルとDMAチャネル1     | 72  |
|---------------------|-----|
| 割り込みレベルとDMAチャネルについて | 172 |
|                     |     |
| 3                   | 75  |

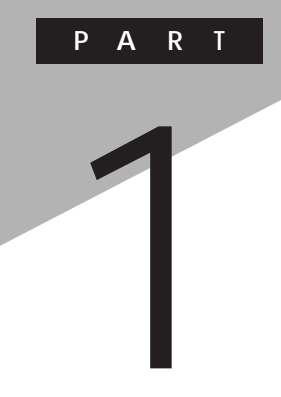

本機の機能

本機の各部の名称といろいろな機能について説明しています。

# 各部の名称

本機の各部の名称と配置について説明しています。それぞれの機能や取り扱い方については、参照ページをご覧ください。

本体前面

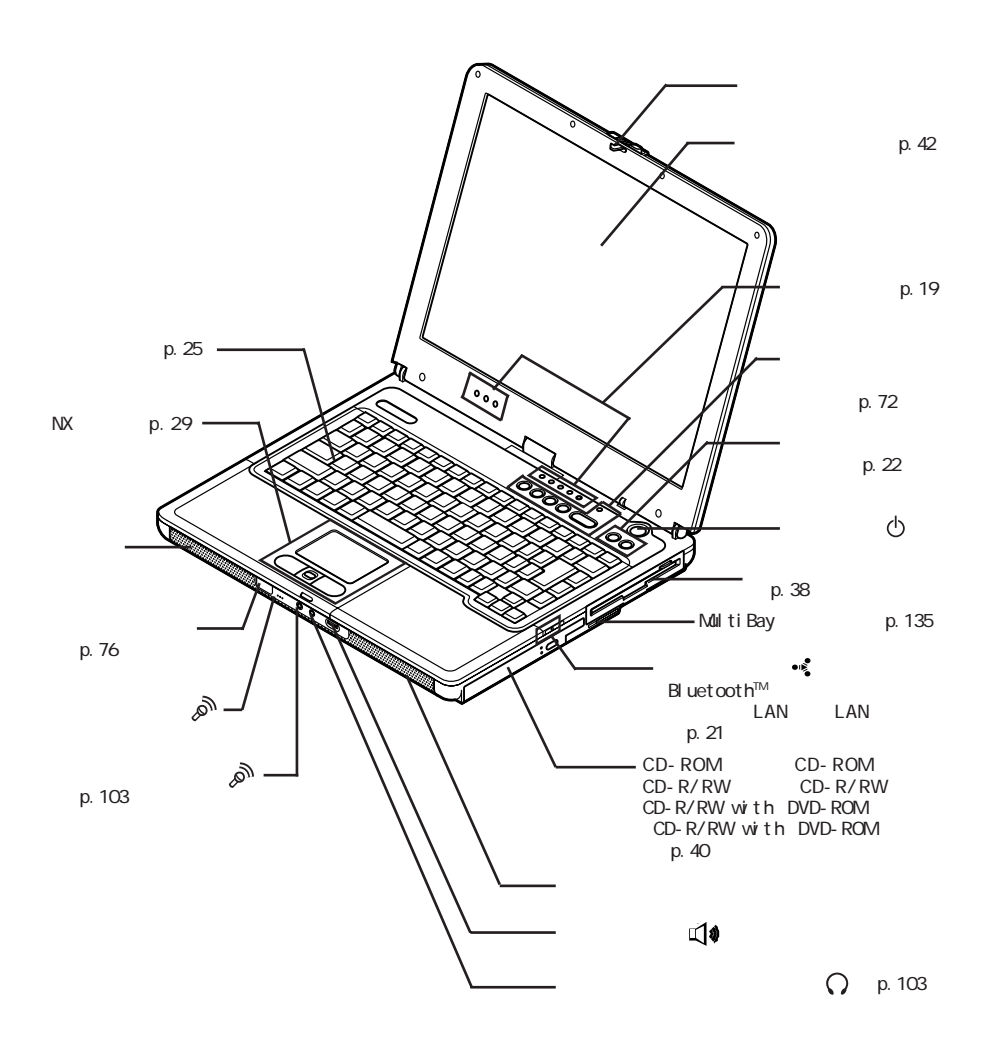

![](_page_16_Figure_0.jpeg)

- IEEE1394コネクタ

( p.128)

(VA80H/DF、VA80H/DXのぞく)

1 本機の機能

#### 本体底面

![](_page_17_Figure_1.jpeg)

■本体底面の形状は、お使いの機種によってイラストと多少異なる場合があります。

![](_page_18_Picture_0.jpeg)

### 表示ランプの名称と役割

![](_page_18_Picture_2.jpeg)

電源ランプ(1)

| ランス     | ື່ | 状態                          |
|---------|----|-----------------------------|
| 43      | 点灯 | 電源が入っている                    |
| 叙求      | 点滅 | スタンバイ状態(サスペンド)              |
| ++ ->   | 点灯 | バッテリ容量が少ない                  |
| 更巴      | 点滅 | スタンバイ状態(サスペンド)でバッテリ容量が少ない   |
| +1.5.03 | 点灯 | バッテリ容量が残りわずか                |
| オレノシ    | 点滅 | スタンバイ状態(サスペンド)でバッテリ容量が残りわずか |
| 消灯      |    | 電源が切れている、または休止状態            |

#### バッテリ充電ランプ( - )

| ランフ         | ື່ | 状態                      |
|-------------|----|-------------------------|
| +1.5.03     | 点灯 | バッテリ充電中                 |
| オレンシ        | 点滅 | バッテリのエラー 1              |
| <b>43</b> 2 | 点灯 | セカンドバッテリ充電中             |
| A求 -        | 点滅 | セカンドバッテリのエラー 1          |
| 消灯          |    | ACアダプタが接続されていない、または充電完了 |

1: バッテリを取り付けなおしてもエラーが出る場合は、バッテリリフレッシュを行ってください ( p.51)。

2: セカンドバッテリ接続時のみ。

#### メール着信ランプ( 🗹 )

| ランプ | 状態      |
|-----|---------|
| 緑点灯 | メール着信あり |
| 消灯  | メール着信なし |

アクセスランプ(目)

| ランプ | 状態                              |
|-----|---------------------------------|
| 緑点灯 | ハードディスクやCD-ROMなどのディスクにアクセス中     |
| 消灯  | ハードディスクやCD-ROMなどのディスクにアクセスしていない |

#### フロッピーディスクアクセスランプ( 💾 )

| ランプ | 状態        |  |
|-----|-----------|--|
| 緑点灯 | アクセス中     |  |
| 消灯  | アクセスしていない |  |

キャップスロックキーランプ( )

| ランプ | 状態                                         |  |
|-----|--------------------------------------------|--|
| 緑点灯 | 【Caps Lock】がロックされている<br>英字を入力すると大文字になります。  |  |
| 消灯  | 【Caps Lock】がロックされていない<br>英字を入力すると小文字になります。 |  |

スクロールロックキーランプ( 🔒 )

| ランプ | 状態                   |  |
|-----|----------------------|--|
| 緑点灯 | 【Scr Lock】がロックされている  |  |
| 消灯  | 【Scr Lock】がロックされていない |  |

#### ニューメリックロックキーランプ(1)

| ランプ | 状態                                            |  |
|-----|-----------------------------------------------|--|
| 緑点灯 | 【Num Lock】がロックされている<br>キーを押すとキー前面の文字が入力されます。  |  |
| 消灯  | 【Num Lock】がロックされていない<br>キーを押すとキー上面の文字が入力されます。 |  |

ワイヤレスランプ(•🔹)

(Bluetooth<sup>™</sup>モデル、ワイヤレスLAN(無線LAN)モデルのみ)

| ランプ | 状態                                  |
|-----|-------------------------------------|
| 緑点灯 | Bluetooth™機能、ワイヤレスLAN(無線LAN)機能が使用可能 |
| 消灯  | Bluetooth™機能、ワイヤレスLAN(無線LAN)機能が使用不可 |

## ワンタッチスタートボタン

ワンタッチスタートボタンを使うと、ボタンを押すだけで、あらかじめ設定し たアプリケーションを起動することができます。

#### ワンタッチスタートボタンを使う

【 】ボタン、【 】ボタン

【 】ボタン、【 】ボタンを押すと、本機の電源のオン / オフにかかわらず、す ぐにアプリケーションを起動するように設定できます。

インターネットの接続環境がある場合は、「インターネットエクスプローラ」や「Out look Express」が起動します。

起動するアプリケーションを変更したい場合は、「ワンタッチスタートボタンの 設定」で行います。

- 参照 / ワンタッチスタートボタン 「各部の名称 (p.16)
- ジチェック? ・セーフモードなどWindowsのキーボードドライバが動作しない状態では、ワン タッチスタートボタンの機能は使えません。
  - ・スタンバイ状態または休止状態からワンタッチスタートボタンを押して復帰したときに、設定したアプリケーションが起動しない場合があります。このような場合は以下のいずれかの手順を行ってください。
    - スタート」ボタン 「コントロールパネル」「パフォーマンスとメンテナンス」「電源オプション」をクリックし、「詳細設定」タブにある「スタンバイから回復するときにパスワードの入力を求める」の ▼ をクリックして □ にする。
    - -「スタート」ボタン 「コントロールパネル」「ユーザーアカウント」「ユー ザーのログオンやログオフの方法を変更する」にある「ユーザーの簡易切 り替えを使用する」の▼ をクリックして にする。

#### ワンタッチスタートボタンの設定を変更する

「ワンタッチスタートボタンの設定」では、どのアプリケーションをワンタッチス タートボタンで起動させるかを設定できます。

ワンタッチスタートボタンでは、アプリケーションを「同時 または" 順次」に起動 することもできます。「同時」は、ひとつのボタンに複数のアプリケーションを割 り当てて一度に起動する方法です。「順次」は、はじめに登録したアプリケー ションを終了すると次のアプリケーションが順次起動する方法です。

「ワンタッチスタートボタンの設定」を起動する

1 「スタート」ボタン 「すべてのプログラム」「ワンタッチスター トボタンの設定」「ワンタッチスタートボタンの設定」をクリック する

「ワンタッチスタートボタンの設定」ウィンドウが表示されます。

画面右下の通知領域にある。 をダブルクリックして起動することもできま す。

参照 ワンタッチスタートボタンの設定 「ワンタッチスタートボタンの設定 ヘルプ」
「ワンタッチスタートボタンの設定 ヘルプ」は、「スタート ボタン 「すべての プログラム」、「ワンタッチスタートボタンの設定」、「ワンタッチスタートボタンの 設定 ヘルプ」をクリックすると表示できます。

アプリケーションを割り当てる

ここでは、例として【】ボタンに「メモ帳」を割り当てる方法を説明します。

- ✓ チェック・ ショートカット(拡張子が.Inkのファイル)で、プロパティの「ショートカット」タブの
   「リンク先」に何も表示されていないファイルは、ワンタッチスタートボタンに登
   録してもショートカットが実行されません。
   登録後、正常に実行されない場合は、そのショートカットを右クリックし、プロパ
   ティの内容を確認してください。
  - 1 「ワンタッチスタートボタンの設定」を起動する
  - 2 「ボタン設定」タブをクリックし、「ボタン1」の下の をクリックする 「プログラム登録」ウィンドウが表示されます。

- **3**「スタートメニュー」タブをクリックし、「プログラム」フォルダをダ ブルクリックする
- **4**「アクセサリ」フォルダをダブルクリックし、「メモ帳. Ink」を「プログ ラム1」ボックスにドラッグ&ドロップする
- 5 「OK」ボタンをクリックする
- **6**「0K」ボタンをクリックする 「ユーザデータの更新」ウィンドウが表示されます。
- 7 「はい」ボタンをクリックする

ワンタッチスタートボタンの有効 / 無効を切り替える

次の操作でワンタッチスタートボタンの有効 / 無効を切り替えることができます。

- 1 「スタート」ボタン「すべてのプログラム」「ワンタッチスタートボタンの設定」「ワンタッチスタートボタンを無効にする」または「ワンタッチスタートボタンを有効にする」をクリックする ワンタッチスタートボタンが無効の状態の場合は「ワンタッチスタートボタンを有効にする」が表示され、有効の状態の場合は「ワンタッチスタートボタンを無効にする」が表示されています。
- 2 ワンタッチスタートボタンを有効または無効にするメッセージが 表示されたら「はい」ボタンをクリックする
- 3 再起動のメッセージが表示されたら「はい」ボタンをクリックする Windowsが再起動します。 再起動後、ワンタッチスタートボタンの有効/無効が切り替わります。

キーボード

キーボードの基本的な使い方を説明します。

キーの名称

![](_page_24_Figure_3.jpeg)

- ① 【Esc】: エスケープキー
- (P1)~(F12): ファンクションキー
- ③ 【Ins】: インサートキー
- ④ 【Del】: デリートキー
- ⑤ 【Pause】: ポーズキー
- ⑥ 【Num Lock】: ニューメリックロックキー
- ⑦ 【Back Space】: バックスペースキー20 【無変換】: 無変換キー
- ⑧ 【Enter】: エンターキー(リターンキー) ② 【 🎛 】: Windowsキー
- ④【Home】: ホームキー
- 1 【PgUp】: ページアップキー
- ① 【PgDn】: ページダウンキー
- 12 【Shift】: シフトキー
- (13 【 】 】 】: カーソル移動キー

- (14) 【Ctrl】: コントロールキー
- (15)【 】: アプリケーションキー
- (16) 【AIt】: オルトキー
- ① 【カタカナ ひらがな】: かなキー
- (18) 【変換】: 変換キー
- 19 スペースキー

- 22 【Fn】: エフエヌキー
- (23) 【Caps Lock】: キャップスロックキー
- 24 【Tab】: タブキー
- ③【半角/全角】:半角/全角キー

### キーの使い方

特殊なキーの使い方

|                     | (                                                                                                    |
|---------------------|----------------------------------------------------------------------------------------------------|
| キー操作                | 説 明                                                                                                    |
| [Num Lock]          | ー度押すとニューメリックロックキーランプ<br>が点灯し、キー前面に黄で表示されている<br>数字や記号を入力できるようになります。<br>もう一度押すとニューメリックロックキーラ<br>ンプが消灯し、キー上面の文字が入力でき<br>るようになります。                   |
| [Shift]+[Caps Lock] | ー度押すとキャップスロックキーランプが<br>点灯し、アルファベットを入力すると大文字<br>が入力されます。<br>もう一度押すとキャップスロックキーランプ<br>が消灯し、アルファベットを入力すると小文<br>字が入力されます。                             |
| 【半角 / 全角】           | ー度押すと日本語入力システムがオンに<br>なり、日本語が入力できるようになります。<br>もう一度押すと日本語入力システムがオフ<br>になり、日本語が入力できなくなります。                                                         |
| 【Alt】+【カタカナ ひらがな】   | 日本語入力システムがオンになっている<br>場合、一度押すとかな入力モードになり、<br>キー上面のかな文字で日本語を入力でき<br>るようになります。もう一度押すとローマ字<br>入力モードになり、キー上面のアルファベッ<br>トの組み合わせで日本語を入力できるよう<br>になります。 |
| [Caps Lock]         | 日本語入力システムがオンになっている<br>場合、一度押すと英数字が入力されるよう<br>になります。                                                                                              |
| 【カタカナ ひらがな】         | 日本語入力システムがオンになっていて<br>英数字が入力されるモードになっている場<br>合、一度押すとひらがなやカタカナを入力<br>できるようになります。                                                                  |
| [Fn]                | 他のキーと組み合わせて機能を実行しま<br>す( p.27)                                                                                                    |

ホットキー機能【Fn】の使い方)

【Fn】と他のキーを組み合わせることで、本機の設定をキー操作で簡単に調整することができます。これをホットキー機能といいます。 組み合わせが可能なキーとその機能を表すアイコンは、【Fn】と同じ色(黄) でキー上面に印字されているものもあります。

| キー操作                   | 機能                                                     | 説明                                                                                                    |
|------------------------|--------------------------------------------------------|----------------------------------------------------------------------------------------------------|
| [Fn]+[F2] <sup>1</sup> | Bluetooth™機能ま<br>たはワイヤレスLAN<br>(無線LAN)機能の<br>オン/オフ(・€) | Bluetooth <sup>™</sup> 機能、ワイヤレスLAN(無<br>線LAN)機能を使用する/使用しない<br>を切り替えます。                                         |
| [Fn]+[F3]              | ディスプレイの<br>切り替え<br>( _//回)                             | 別売のCRTディスプレイが接続されてい<br>る場合、キーを押すごとに「液晶ディスプ<br>レイとCRTの同時表示」「テレビ」 <sup>2</sup><br>「液晶ディスプレイ」「CRT」の順に切り<br>替わります。 |
| 【Fn】+【F5】              | 画面の伸縮                                                  | 低解像度時に、ディスプレイの画面を拡<br>大表示する/しないを切り替えます。                                                                        |
| 【Fn】+【F6】              | ビープ音量調節<br>( ロッ)/ロシ )                                  | ビープ音の音量をオン / オフに設定し<br>ます。                                                                                     |
| [Fn]+[F8]              | 輝度を上げる<br>(▲〇)                                         | キーを押すごとに、液晶ディスプレイの<br>輝度が増加します(8段階)。                                                                           |
| 【Fn】+【F9】              | 輝度を下げる<br>(▼☆)                                         | キーを押すごとに、液晶ディスプレイの<br>輝度が低下します(8段階)。                                                                           |
| 【Fn】+【F12】             | スクロールロック                                               | 【Scr Lock】の役割                                                                                                  |
| [Fn]+[Ins]             | プリントスクリーン                                              | 【Prt Scr】の役割                                                                                                   |
| 【Fn】+【Del】             | システムリクエスト                                              | 【Sys Rq】の役割                                                                                                    |
| 【Fn】+【 🗄 】             | 右Windows                                               | 右【 田 】の役割                                                                                                    |
| [Fn]+[Pause]           | Break                                                  | 【Break】の役割                                                                                                    |
| [Fn]+[Home]            | End                                                    | 【End】の役割                                                                                                    |

1: Bluetooth<sup>™</sup>モデル、ワイヤレスLAN(無線LAN)モデルのみ

2: テレビが接続されている場合のみ切り替わります。

【Fn】+【F3】~【F12】で設定した内容は、電源を切ったり再起動したりすると解除されます(【Fn】+【F8】、【F9】を除く)。

#### キーボードの設定をする

 「スタート」ボタン 「コントロールパネル」「プリンタとその他の ハードウェア」「キーボード」をクリックする 「キーボードのプロパティ」ウィンドウが表示されます。

「キーボードのプロパティ」ウィンドウでは、画面左上の各タブを選択すると、 キーボードの設定を行うことができます。 それぞれの設定について詳しくは、Windowsのヘルプをご覧ください。

# NXパッド

本機には、ポインティングデバイスとしてNXパッドが内蔵されています。NX パッドは、コントロールパネルを使ってより使いやすいように設定できます。

#### NXパッドの使い方

![](_page_28_Figure_3.jpeg)

左右2つのボタンがあります。 これらのボタンで操作の確定などを行います。

・クリックボタン

画面上のボタンやアイコンにポインタをあわせて左のクリックボタンを押す ことを「クリック」、すばやく2回続けて押すことを「ダブルクリック」といいま す。右のクリックボタンを1回押すことを「右クリック」といいます。

・パッド

パッド上で指を動かすと、指の動きにあわせて画面上のポインタ(カーソル)が動きます。

パッドを指先で軽くたたくと、クリックボタンを押した場合と同じ操作になります。また、2回連続してパッドをたたくと、ダブルクリックと同じ操作になります。 パッドを軽くたたいて、クリックと同じ操作をすることを「タップ」といいます。

ドラッグする場合は、アイコンやフォルダの上にポインタをあわせ、左クリッ クボタンを押したまま、パッドの上で指を動かします。 クリックボタンを使わずに、アイコンやフォルダにポインタをのせた状態で、 パッドを軽くたたき、そのまま指を動かしてドラッグすることもできます。

・スクロールスライドスイッチ
 画面に表示されていない部分をスクロールして表示させたり、画面を拡大
 したり縮小することができます。

NXパッドの便利な使い方

タップやパッドのみでのドラッグなどのほかにも、次のような便利な使い方が できます。

- ・パッド上で指をすべらすことで画面をスクロールさせる(パッド上にスクロー ル領域を設定します)
- ・キーボードからの入力時に、間違えてタップしたリポインタが動くことがない ようにNXパッドを無効にしておく

これらの機能を利用するためには、NXパッドドライバをインストールする必要 があります。インストール手順については、「NXパッドドライバをインストールす る( p.31)をご覧ください。

#### スクロールスライドスイッチを使う

スクロールスライドスイッチを使うと、画面を上下左右にスクロールさせたり、 画面を拡大縮小させることができます。

- チェック?・スクロールスライドスイッチの機能に対応していないアプリケーションではス クロールスライドスイッチを使用できません。
  - ・アプリケーションによっては、ポインタの位置によって動作が異なる場合があ ります。

画面を上下方向にスクロールさせる

- 1 アプリケーションの上下スクロールバーがある画面をクリックする
- 2 スクロールスライドスイッチをパッド側、または手前側にスライド させる パッド側にスライドさせると画面が上にスクロールし、手前側にスライド させると画面が下にスクロールします。 スクロールスライドスイッチをスライドさせたままにすると、連続して画面 をスクロールさせることができます。

✓ チェック! スクロールスライドスイッチを押した状態でスライドさせようとしてもスクロールしないことがあります。スクロールさせる場合は、スクロールスライドスイッチを押さずに軽く指をおいてスライドさせてください。

画面を上下、左右方向にスクロールさせる

- 1 スクロールさせたいウィンドウにポインタを移動する
- 2 スクロールスライドスイッチを押す 画面がスクロールできる方向に応じて、ポインタの形が (まや) に変わります。
- ✓ チェック! スクロールスライドスイッチを押す場合は、スイッチをスライドさせないように 注意してください。スライドさせた場合、通常の上下方向のスクロール機能が働 きます。
  - 3 ポインタの形が変わったら、パッドを使ってスクロールさせる パッド上で指をすべらせた方向にスクロールします。 パッドによるスクロールを終了したい場合は、もう一度、スクロールスラ イドスイッチを押してください。ポインタの形が元に戻ります。

ズーム機能を使う

- 1 拡大、縮小したい画面にポインタを動かす
- 2 キーボードの【Ctrl】を押したまま、スクロールスライドスイッチを パッド側、または手前側にスライドさせる パッド側にスライドさせると画面の表示が拡大され、手前側にスライドさ せると縮小します。

#### NXパッドドライバをインストールする

▼ チェック!・使用中のアプリケーションがある場合は、すべて終了しておいてください。

- ・NXパッドドライバをインストールする場合は、管理者権限を持つユーザーア カウントで本機にログオンしてください。
  - 1 「デバイス マネージャ」を開く
  - **2**「マウスとそのほかのポインティング デバイス」の左の手をクリッ クする

- 3 現在使用しているマウスをダブルクリックする
- 4 「ドライバ」タブをクリックし、「ドライバの更新」ボタンをクリック する 「ハードウェアの更新ウィザード・ウィンドウが表示されます。
- 5 「一覧または特定の場所からインストールする(詳細)」の でク リックして (にし、「次へ」ボタンをクリックする
- 6 「検索しないで、インストールするドライバを選択する」の○をク リックして●にし、「次へ」ボタンをクリックする
- 7 「ディスク使用」ボタンをクリックする
- 8 「C:¥WINXP¥NXPAD」と入力し、「OK」ボタンをクリックする
- 9「モデル」欄から「NX PAD」を選択し、「次へ」ボタンをクリックする 「NX PAD」が複数表示されている場合は、一番上の「NX PAD」を 選択してください。
- デバイスのインストールの確認」ウィンドウが表示された場合は、「はい」ボタンをクリックしてください。

必要なファイルがコピーされます。 この操作以降は、マウスポインタが動かない場合があります。その場合 は、キーボードで操作してください。 コピーが完了すると、「ハードウェアの更新ウィザードの完了」と表示さ れます。

- 10 「完了」ボタンをクリックする
- 11 「閉じる」ボタンをクリックする 「システム設定の変更」ウィンドウが表示されます。

#### 12「はい」ボタンをクリックする Windowsが再起動します。

◆ チェック? 再起動後、ポインタが動かない場合は【Ctrl】を押しながら【Esc】を押して「ス タート」メニューを表示させ、Windowsを起動しなおしてください。 項目の変更はカーソル移動キー、項目の選択は【Enter】で行うことができます。

#### NXパッドの設定をする

WindowsでNXパッドをより使いやすく設定することができます。

 「スタート」ボタン「コントロールパネル」「プリンタとその他の ハードウェア」「マウス」をクリックする 「マウスのプロパティ」ウィンドウが表示されます。

「マウスのプロパティ」ウィンドウでは、画面左上の各タブを選択すると、NX パッドの設定を行うことができます。

それぞれの設定について詳しくは、Windowsのヘルプをご覧ください。

# ハードディスク

ハードディスクとは、Windowsやアプリケーションなどのソフトウェアや、作成したデータを磁気的に記録して、読み出すための装置です。

#### ハードディスク使用上の注意

ハードディスクは、非常に精密に作られています。特に、データの読み書き中 (アクセスランプの点灯中)には、少しの衝撃が故障の原因となる場合があ りますので注意してください。

ハードディスクが故障すると、大切なデータが一瞬にして使えなくなってしまうことがあります。特に、自分で作成した大切なデータなどは、再セットアップしても元どおりにはできません。大切なデータは、フロッピーディスクやCD-R、CD-RWなどの、ハードディスク以外の媒体に定期的にバックアップ(コピー)をとっておくことをおすすめします。

#### 領域の確保とフォーマット

ハードディスクの領域を削除した場合などには、ハードディスクの領域の確 保とフォーマットが必要です。

ここでは、ハードディスクの拡張パーティションの作成と論理ドライブの作成 について説明します。プライマリパーティションの作成方法などについては、 「ディスクの管理」のヘルプをご覧ください。

領域の確保とフォーマット

- 1 「スタート」ボタン「コントロールパネル」「パフォーマンスとメ ンテナンス」「管理ツール」をクリックする 「管理ツール」ウィンドウが表示されます。
- 2 「コンピュータの管理」アイコンをダブルクリックする 「コンピュータの管理」ウィンドウが表示されます。
- 3 画面左側にあるコンソール ツリーの中の「ディスクの管理」をク リックする 表示された画面で、ハードディスクの容量や領域、ファイルシステムを 確認してください。

4 画面右下に表示されている「未割り当て」を選んで右クリックする

ハードディスクに未割り当ての部分がない場合は表示されません。すでに 使用しているドライブのパーティションの削除などについては、「コンピュー タの管理」のヘルプをご覧ください。

- 5 表示されたメニューから、「新しいパーティション」をクリックする 「新しいパーティション ウィザード」ウィンドウが表示されます。
- 6 「次へ」ボタンをクリックする
- 7「拡張パーティション」の●をクリックして●にし、「次へ」ボタンを クリックする 拡張パーティションとして使用できる最小サイズと最大サイズが表示 されます。
- 8 作成する拡張パーティションのサイズを入力して、次へ」ボタンを クリックする 指定されたサイズのパーティションが作成されます。

9 「完了」ボタンをクリックする

ハードディスクの未割り当て領域がなくなるまで手順4~9をくりかえし、すべての領域を割り当ててください。割り当てられた領域は、「ディスクの管理」 ウィンドウでは「空き領域」と表示されます。続いてフォーマットを行います。

10 画面右下に表示されている「空き領域」を選んで右クリックする

- チェック
   すでに使用しているドライブをフォーマットすると、そのドライブに保存していた
   データがすべて消えてしまいます。フォーマットする際は、十分注意してください。
  - **11** 表示されたメニューから、「新しい論理ドライブ」をクリックする 「新しいパーティション ウィザード」ウィンドウが表示されます。
  - 12「次へ」ボタンをクリックする
  - 13 「次へ」ボタンをクリックする 論理ドライブとして使用できる最小サイズと最大サイズが表示されます。

1

本機の機

能

- 14 作成する論理ドライブのサイズを入力し、「次へ」ボタンをクリッ クする
- 15 表示されたドライブ文字の割り当てを確認して「次へ」ボタンをク リックする 「パーティションのフォーマット」が表示されます。
- 16 フォーマットの設定を確認して「次へ」ボタンをクリックする 必要であれば、フォーマットの設定を変更してください。

#### **17** 「完了」ボタンをクリックする フォーマットがはじまります。フォーマット完了後、複数のドライブを フォーマットしたい場合は、手順10~17をくりかえしてください。

- ジチェック!・新たにパーティションの作成を行った後、「コンピュータの管理」ウィンドウを 閉じると「ワトソン博士」のエラーメッセージが表示される場合がありますが、 新たなパーティションは使用できます。
  - ・「パーティションの作成ウィザード」の項目を入力し、「完了」ボタンをクリック すると、新しいパーティションの作成後、「ボリュームは開かれているか、また は使用中です。要求を完了できません。」というようなメッセージが表示される 場合があります。この場合は、以下の手順でパーティションの初期化を行って ください。

新たに作成したパーティションを右クリックし、「フォーマット」をクリックする 項目を設定し、「OK」ボタンをクリックする 「OK」ボタンをクリックする
#### セカンドハードディスクを使う

セカンドハードディスクが添付されているモデルを購入された場合や、別売 のセカンドハードディスク(PC-VP-WU13)を購入した場合は、本機の VersaBay IVにセカンドハードディスクを取り付けて、ハードディスクの容量 を増やすことができます。セカンドハードディスクを取り付ける場合は、購入時 にVersaBay IVに取り付けられている機器と交換する必要があります。機 器の交換のしかたについては、PART2の「VersaBay IV ( p.131)をご 覧ください。

セカンドハードディスクの領域の確保とフォーマット

購入時には、セカンドハードディスクはフォーマットされていません。セカンド ハードディスクを使用する場合は、領域の確保とフォーマットを行う必要があ ります。「領域の確保とフォーマット( p.34)の手順で領域の確保とフォー マットを行ってください。

#### ハードディスクのメンテナンス

本機には、ハードディスクの障害を検出したり、アクセス速度を保つためのメ ンテナンスソフトが組み込まれています。

ハードディスクに障害や断片化があった場合、可能な範囲で修復することが できます。

参照 ハードディスクのメンテナンス 『活用ガイド ソフトウェア編』の「パソコンのメ ンテナンスと管理」

StandbyDiskを利用する

StandbyDiskに対応したセカンドハードディスクをお使いの場合は、 StandbyDiskを利用することができます。StandbyDiskは2台のハードディ スクのうち、一方のハードディスクをバックアップ元とし、もう一方のハードディ スクを待機ディスクとして使用することで、稼動中のハードディスクに障害が 起きた場合に、待機ディスクからシステムを起動しシステムを復旧することが できるアプリケーションです。

StandbyDiskについて詳しくは、『活用ガイド ソフトウェア編』の「パソコンの メンテナンスと管理」をご覧ください。

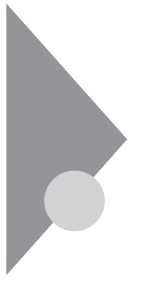

# フロッピーディスクドライブ

本機には3.5インチフロッピーディスクドライブがMultiBayに内蔵されています。セカンドバッテリパックが添付のモデルを購入された場合や、別売のセカンドバッテリパックを購入された場合は、フロッピーディスクドライブを取り外してセカンドバッテリパックを取り付けることができます( p.134)。

## 各部の名称と役割

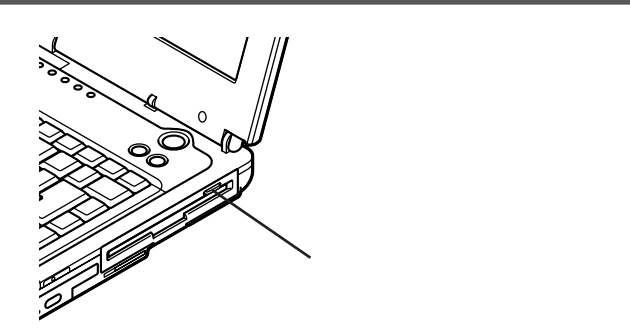

使用できるフロッピーディスクの種類

本機のフロッピーディスクドライブでは、1.44Mバイトまたは720Kバイトで フォーマットされたフロッピーディスクを使用することができます。フロッピー ディスクのフォーマットについては、Windowsのヘルプをご覧ください。

#### 使用上の注意

- 本機では、PC-9800シリーズのパソコンでフォーマットされたフロッピーディ
   スクを使ってシステムを起動することはできません。
- 「ディスクのコピー」のコピー先のフロッピーディスクは、コピー元のフロッ ピーディスクと同じ容量でフォーマットされたものを使用してください(これ はコマンド プロンプトのDISKCOPYコマンドでも同様です)。
- ・フォーマットしていないフロッピーディスクをマイコンピュータなどで選択すると、フロッピーディスクドライブのアクセスランプが点灯し続けたり、フォーマットしようとするとフォーマット開始までの時間が長くかかる場合があります。これは、フロッピーディスクの種類を判別しているためなので、処理が開始されるまでしばらくお待ちください。
- ・フロッピーディスクを書き込み、または読み取り中は、フロッピーディスクア クセスランプ(凹)が点灯します。アクセスランプ点灯中は、絶対にフロッ ピーディスクを取り出さないでください。ドライブの故障やデータの不具合 の原因となります。
- ・1.44Mバイト以外の容量でフロッピーディスクをフォーマットすることはできません。

# CD-ROMドライブ・CD-R/RWドライブ・ CD-R/RW with DVD-ROMドライブ

本機にはCD-ROMドライブ、CD-R/RWドライブ、CD-R/RW with DVD-ROMドライブのいずれかがVersaBay IVに内蔵されています。セカンド ハードディスクが添付のモデルを購入された場合や、別売のVersaBay IV 用の機器を購入された場合は、あらかじめ取り付けられている機器を取り外 してセカンドハードディスクや別売の機器を取り付けることができます ( p.131)。

#### 各部の名称と役割

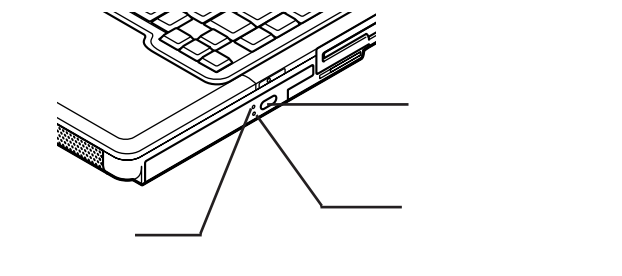

点灯します。

イジェクトボタンやアクセスランプ、非常時ディスク取り出し穴の位置や形状 は、モデルによってイラストと多少異なることがあります。

## 使用できるディスク

|                             | 再生                          |                            | 読み込み                      |         | 書き込み           | 書き換え  |
|-----------------------------|-----------------------------|----------------------------|---------------------------|---------|----------------|-------|
|                             | 音楽C D、<br>ビデオC D、<br>フォトC D | D V D<br>V I D E O<br>ディスク | CD-ROM、<br>CD-R、<br>CD-RW | DVD-ROM | CD-R、<br>CD-RW | CD-RW |
| CD-ROMドライブ                  |                             | ×                          |                           | ×       | ×              | ×     |
| CD-R/RWドライブ                 |                             | ×                          |                           | ×       |                |       |
| CD-R/RW with<br>DVD-ROMドライブ |                             |                            |                           |         |                |       |
|                             |                             |                            |                           |         |                |       |

:使用可能 ×:使用不可  ✓ チェック! DVD VIDEOディスクは、リージョンコード(国別地域番号。日本は2です)によっ て管理されているため、リージョンコードが2もしくはフリーに設定されている ディスクのみ再生することができます。海外で購入したDVD VIDEOディスク については、特にこの点に注意してください。

#### 使用上の注意

ここではCD-ROMドライブを例に説明しています。CD-R/RWドライブ、 CD-R/RW with DVD-ROMドライブをお使いの場合は、「CD-ROMドラ イブ をお使いのドライブに読み替えてください。

- CD-ROMドライブ内のレンズには触れないでください。指紋などの汚れに よってデータが正しく読み取れなくなるおそれがあります。
- ・アクセスランプ点灯中は、ディスクを絶対に取り出さないでください。本機の 故障の原因となります。
- ・ラベルが貼ってあるなど、重心バランスの悪いディスクを使用すると、本機の 操作中に手に振動を感じることがあります。これは故障の原因となるため、ディ スクの盤面にはラベルやテープなどを貼らないでください。
- ・CD-ROMドライブにディスクをセットすると、「Windowsが実行する動作を 選んでください。」と表示される場合があります(表示される内容は、使用す るメディアによって異なります)。このように表示された場合は、実行したい 操作を選んでから「OK」ボタンをクリックしてください。どの操作を選べば よいかわからない場合は、ウィンドウの右上の 図をクリックしてください。

非常時のディスクの取り出し方

ソフトウェアの暴走など不慮の原因で、CD-ROMドライブのイジェクトボタン を押してもディスクトレイが出てこなくなった場合は、非常時ディスク取り出し 穴に太さ1.3 mm程の針金を押し込むと、トレイを手動で引き出すことがで きます。針金は太めのペーパークリップなどを引き伸ばして代用できます。

✓ チェック! CD-ROMドライブのイジェクトボタンを押してもディスクトレイが出てこない、 といった非常時以外は、非常時ディスク取り出し穴を使って取り出さないように してください。

液晶ディスプレイ

本機の液晶ディスプレイの表示を調整する方法や、表示できる解像度と表示色について説明しています。

## 画面表示を調整する

#### 表示を調整する

本機では、キーボードを使って輝度や画面の伸縮の調整を行います。輝度 は8段階で調整することができます。

| 機能          | キー操作      | 説明                                            |
|-------------|-----------|-----------------------------------------------|
| 画面の伸縮       | 【Fn】+【F5】 | 低解像度時に、ディスプレイの画<br>面を拡大表示する / しないを切<br>り替えます。 |
| 輝度を上げる ▲·Ò· | 【Fn】+【F8】 | キーを押すごとに、液晶ディスプ<br>レイの輝度が増加します。               |
| 輝度を下げる ▼ O  | 【Fn】+【F9】 | キーを押すごとに、液晶ディスプ<br>レイの輝度が低下します。               |

:購入時には拡大表示に設定されています。

## 表示できる解像度と表示色

本機の液晶ディスプレイは、標準で次の解像度と表示色を表示できます。

チェック
 ア・
 設定により、マニュアルに記載されていない解像度を選択することができる場合がありますが、動作を保証するものではありません。必ずマニュアルに記載されている解像度で使用してください。

VA12J/DGの場合

| 解像度<br>(ドット) | 表示色                  | 本機の液晶<br>ディスプレイ<br>のみに表示 | 別売のCRT<br>ディスプレイ<br>のみに表示 | 本機の液晶<br>ディスプレイ<br>と別売のCRT<br>ディスプレイ<br>の同時表示 <sup>1</sup> | TVのみ |
|--------------|----------------------|--------------------------|---------------------------|------------------------------------------------------------|------|
| 800 × 600    | 65,536色              |                          |                           |                                                            |      |
|              | 1,677万色 <sup>2</sup> |                          |                           |                                                            |      |
| 1,024×768    | 65,536色              |                          |                           |                                                            |      |
|              | 1,677万色 <sup>2</sup> |                          |                           |                                                            |      |
| 1,280×1,024  | 65,536色              |                          |                           |                                                            |      |
|              | 1,677万色 <sup>2</sup> |                          |                           |                                                            |      |
| 1,400×1,050  | 65,536色 <sup>3</sup> |                          | ×                         | ×                                                          |      |
|              | 1,677万色 <sup>2</sup> |                          | ×                         | ×                                                          |      |
| 1,600×1,200  | 65,536色              |                          |                           |                                                            |      |
|              | 1,677万色 <sup>2</sup> |                          |                           |                                                            |      |

:【Fn】を押しながら【F5】を押して拡大 / 縮小切り替え可能 縮小画面の場合、画面のまわりが黒 く表示される )

:フルスクリーン表示可能

: バーチャルスクリーンで表示可能

×:表示不可

1: 別売のCRTディスプレイ未接続時は本機の液晶ディスプレイのみに表示される

2 : 本機の液晶ディスプレイでは、グラフィックアクセラレータのディザリング機能により実現 3 : 購入時の設定

320 × 200ドット、320 × 240ドット解像度対応のアプリケーションなどは、本機では画面のまわりが黒く表示されます。

#### VA12J/DG以外のモデルの場合

| 解像度<br>(ドット) | 表示色                  | 本機の液晶<br>ディスプレイ<br>のみに表示 | 別売のCRT<br>ディスプレイ<br>のみに表示 | 本機の液晶<br>ディスプレイ<br>と別売のCRT<br>ディスプレイ<br>の同時表示 <sup>1</sup> | TVのみ |
|--------------|----------------------|--------------------------|---------------------------|------------------------------------------------------------|------|
| 800 × 600    | 65,536色              |                          |                           |                                                            |      |
|              | 1,677万色 <sup>2</sup> |                          |                           |                                                            |      |
| 1,024×768    | 65,536色 <sup>3</sup> |                          |                           |                                                            |      |
|              | 1,677万色 <sup>2</sup> |                          |                           |                                                            |      |
| 1,280×1,024  | 65,536色              |                          |                           |                                                            |      |
|              | 1,677万色 <sup>2</sup> |                          |                           |                                                            |      |
| 1,600×1,200  | 65,536色              |                          |                           |                                                            |      |
|              | 1,677万色 <sup>2</sup> |                          |                           |                                                            |      |

:【Fn を押しながら【F5 を押して拡大 / 縮小切り替え可能 縮小画面の場合、画面のまわりが黒 く表示される )

:フルスクリーン表示可能

: バーチャルスクリーンで表示可能

1:別売のCRTディスプレイ未接続時は本機の液晶ディスプレイのみに表示される

2:本機の液晶ディスプレイでは、グラフィックアクセラレータのディザリング機能により実現 3:購入時の設定

320×200ドット、320×240ドット解像度対応のアプリケーションなどは、本 機では画面のまわりが黒く表示されます。

## 解像度と表示色を変更する

ディスプレイの解像度と表示色はコントロールパネルで設定します。

- 1 「スタート」ボタン 「コントロールパネル」「デスクトップの表示 とテーマ」「画面」をクリックする 「画面のプロパティ・ウィンドウが表示されます。
- 2 「設定」タブをクリックする
- 3 解像度または表示色を変更する

解像度の変更をする場合

「画面の解像度」欄で、つまみを「大」の方向へドラッグすると高解像度 に、「小」の方向へドラッグすると低解像度になります。 チェック! 設定により、マニュアルに記載されていない解像度を選択することができる場合がありますが、動作を保証するものではありません。必ずマニュアルに記載されている解像度で使用してください。

表示色の変更をする場合

「画面の色」欄で 🐱 をクリックし、選択一覧から変更します。この選 択一覧には、使用している液晶ディスプレイとディスプレイアダプタが 対応しているカラーパレットが一覧表示されます。

「中(16ビット)」は65,536色、「最高(32ビット)」は1,677万色になります。

**4** 設定が終了したら、「OK」ボタンをクリックする このあとは、画面の指示にしたがって操作してください。

## バーチャルスクリーン

バーチャルスクリーンとは、実際に表示可能な解像度よりも大きい解像度を 使用できるようにするための仮想画面のことです。バーチャルスクリーンで は、仮想画面全体のサイズが実際のディスプレイの画面より大きくなるので、 ディスプレイには常に仮想画面の一部が表示されている状態となります。画 面をスクロールすると、ディスプレイの画面上で見えていない部分を表示す ることができます。

バーチャルスクリーンでは、「スタート」ボタンがディスプレイの画面上から外 れ、表示されないことがあります。ディスプレイの画面上の見えていない部 分を見るには、ポインタをディスプレイの画面の端に移動させます。ポインタ の移動した方向に画面がスクロールし、見えなかった部分が表示されます。

バーチャルスクリーンモードの設定方法

本機の液晶ディスプレイに表示する場合は、VA12J/DGでは1,600×1,200、 それ以外のモデルでは1,280×1,024、1,600×1,200の解像度がバーチャ ルスクリーンによる表示になります。

✓ チェック!! 外部CRTディスプレイ接続時、これらの解像度が選択できない場合がありますが、下記の手順を行うことで選択可能になります。

1 「スタート」ボタン「コントロールパネル」「デスクトップの表示 とテーマ」「画面」をクリックする 「画面のプロパティ」ウィンドウが表示されます。

- 2 「設定」タブをクリックし、「詳細設定」ボタンをクリックする
- 3 「モニタ」タブをクリックする
- 4 「このモニタでは表示できないモードを隠す」の▼をクリックして □にする

## デュアルディスプレイ機能

デュアルディスプレイとは、CRTディスプレイなどの外部ディスプレイを接続時に、本体の液晶ディスプレイと外部ディスプレイを使ってひとつの画面として表示できる機能です。液晶ディスプレイと外部ディスプレイを続き画面として利用できるので、表示できる範囲が広くなります。

デュアルディスプレイ機能は、同じ画面を2つのディスプレイに表示する機能とは異なります。

▼チェック! 画面の解像度によっては、デュアルディスプレイ表示にならない場合があります。

参照 / 別売のCRTディスプレイなどを接続するには 「外部ディスプレイ ( p.115 )

デュアルディスプレイ機能を使う準備をする

画面を表示するディスプレイのオン / オフ、プライマリ / セカンダリを次の手 順にしたがって設定します。

- 1 別売のディスプレイを接続し、電源を入れる( p.116)
- 2 本機の電源を入れる
- **3**「スタート」ボタン 「コントロールパネル」「デスクトップの表示 とテーマ」「画面」をクリックする 「画面のプロパティ」ウィンドウが表示されます。
- 4 「設定」タブをクリックし、「詳細設定」ボタンをクリックする

#### 5「ATI画面」タブをクリックする 「モニタ」パネル」テレビ」の接続状態が表示されます。

### 6 「モニタ」の左上のボタンをクリックする 接続したモニタへの表示がオンになります。

ジチェック!! 表示をすべてオフにすることはできません。どれかひとつはオンの状態になっています。

**7**「モニタ」パネル」の下のボタンをクリックする 「プライマリ」ディスプレイ、「セカンダリ」ディスプレイが指定されます。

✓ チェック! すべてをセカンダリに設定することはできません。

接続が認識され、ディスプレイの表示がオンに設定されると、解像度と リフレッシュレート(水平同期周波数)が表示されます。

- **8**「0K」ボタンをクリックする
- **9**「OK」ボタンをクリックする

デュアルディスプレイ機能を使う

- **1** 「スタート」ボタン 「コントロールパネル」「デスクトップの表示 とテーマ」「画面」をクリックする 「画面のプロパティ」ウィンドウが表示されます。
- 2 「設定」タブをクリックする
- 3 「2」と表示されたディスプレイのイラストを右クリックする
- 4 表示されたメニューから「接続」をクリックする
- 5 「適用」ボタンをクリックする
- **6**「OK」ボタンをクリックする これでデュアルディスプレイ機能を使うことができます。

デュアルディスプレイ機能を解除する場合は、同様の手順を行って解除して ください。

# バッテリ

本機は、ACアダプタを使用せずに、添付または別売のバッテリパックだけで駆動することができます。

#### バッテリで本機を使う場合の注意

- チェック?・バッテリが充分に充電されている場合は、特に必要でないかぎり、バッテリ パックの取り付けや取り外しをしないでください。故障の原因となります。
  - ・充電を行う際にはできるだけフル充電するようにしてください。バッテリ残量 が少ない場合などに少量の充放電を何度も繰り返して本機を使用すると、 バッテリ残量に誤差が生じることがあります。
  - ・ハードディスクやフロッピーディスクなどへの読み書き中にバッテリ残量がな くなり、電源が切れてしまうと、作成中のデータが失われたり、ハードディスク やフロッピーディスクなどのデータが失われたり、壊れたりすることがあります。

バッテリパックを長持ちさせるには

次のような点に気を付けると、バッテリパックを長持ちさせることができます。

- ・バッテリの残量をできるだけなくしてから充電する
- ・充電はフル充電(バッテリ充電ランプが消灯)になるまで中断しない
- ・定期的にバッテリリフレッシュを実行する( p.51)
- ・本機を1カ月以上使わない場合は、バッテリパックを取り外して、涼しいと ころに保管する

バッテリの上手な使い方

- ・バッテリだけで本機を長時間使用する場合は、本機の省電力機能を使用 してください。
- 参照 省電力機能について このPARTの「省電力機能(p.57)
  - ・バッテリは、自然放電しています。本機を長期間使用しない場合でも、2~ 3カ月に一度は充電することをおすすめします。

バッテリ駆動中にバッテリ残量が少なくなった場合は

バッテリ残量が少なくなると、電源ランプ(②)が黄色に点灯します。この場合は、状況に応じて次の操作を行ってください。

ACコンセントから電源を供給できる場合

ACアダプタを接続してACコンセントから電源を供給してください。ACコン セントから電源を供給すると、バッテリ充電ランプ( )が点灯し、バッテリ の充電がはじまります。また、バッテリを充電しながら本機を使用することも できます。

ACコンセントが使えない場合

使用中のソフトウェアを終了して、本機の電源を切ってください。

上記の操作を行わずにそのままにしておくと、「スタート」ボタン 「コントロー ルパネル」「パフォーマンスとメンテナンス」「電源オプション」で設定し てある状態になります。

バッテリが少なくなった場合の動作の設定をする

バッテリ残量が少なくなったりバッテリ残量がなくなった場合に、本機をどの ような動作や状態にするかを設定することができます。設定は「スタート」ボタ ン「コントロールパネル」「パフォーマンスとメンテナンス」「電源オプショ ン」をクリックすると表示される画面の「アラーム」タブで行うことができます。 設定を行う場合は、管理者権限を持つユーザーアカウントでログオンしてく ださい。

#### 充電のしかた

- チェック?・バッテリの充電中は、バッテリパックを本機から取り外さないでください。 ショートや接触不良の原因になります。
  - ・購入直後や長時間放置したバッテリでは、バッテリ駆動ができないことや動作時間が短くなること、バッテリ残量が正しく表示されないことなどがあります。 必ずフル充電してから使用してください。

バッテリの充電のしかた

本機にバッテリパックを取り付けてACアダプタをACコンセントに接続すると、 自動的にバッテリの充電が始まります。 電源を入れて本機を使用している場合も充電されます。 充電できる電池容量は、周囲の温度によって変わります。また、高温になると充電が中断されることがありますので、18~28 での充電をおすすめします。

参照 バッテリの充電時間について PART4の「機能一覧(p.156)

充電状態を表示ランプで確認する

バッテリの充電状態を、バッテリ充電ランプ( ← )で確認することができます ( p.20)

参照 / バッテリの充電ランプについて PART1の「表示ランプ(p.19)

#### バッテリ残量の確認

バッテリ残量は、画面右下の通知領域の
や、コントロールパネルで確認することができます。

チェック!? フル充電されている状態では、バッテリ残量表示に多少の誤差が生じる場合が あります。

画面右下の通知領域で確認する

1 画面右下の通知領域にある の上にマウスポインタを合わせる バッテリ残量が表示されます。

画面右下の通知領域で詳細な情報を確認する

1 画面右下の通知領域の■をダブルクリックする バッテリ残量やバッテリに関する詳しい情報が表示されます。

電源オプションのプロパティで詳細な情報を確認する

- 1 「スタート」ボタン 「コントロールパネル」「パフォーマンスとメ ンテナンス」「電源オプション」をクリックする 「電源オプションのプロパティウィンドウが表示されます。
- 2「電源メーター」タブをクリックする

#### バッテリリフレッシュ

バッテリリフレッシュは、一時的に低下したバッテリの性能を回復させる場合 に行います。次のような場合には、バッテリリフレッシュを実行してください。

・バッテリでの駆動時間が短くなった

バッテリを完全に使い切らない状態で充電を繰り返していると、バッテリの 充電可能容量が目減りして、駆動時間が短くなる場合があります。これを 「バッテリのメモリ効果」と呼びます。

- ・購入直後や長期間、バッテリを使用しなかったため、バッテリの性能が一時的に低下した
- ・バッテリの残量表示に誤差が生じている
   バッテリの充電が完了し、バッテリ充電ランプ( ← )が消えてしばらくして
   も、バッテリの残量表示が95%以上にならない場合は、バッテリの残量表示に誤差が生じていると考えられます。

バッテリリフレッシュの実行

- 1 本機を使用中の場合は、本機の電源を切る
- 2 バッテリパックを取り付けていない場合は、バッテリパックを本体 に取り付ける
- **3** パソコンにACアダプタを接続していない場合は、ACアダプタを 接続し、電源コードをACコンセントに接続する
- 4 バッテリ充電ランプが点滅している場合は、一度バッテリパック を本体から外して、再度取り付ける
- 5 バッテリをフル充電(バッテリ充電ランプが消灯した状態)まで充 電する
- 6 BIOSセットアップメニューを起動する( p.142)
- **7** 電源コードのプラグをACコンセントから抜いてから、ACアダプタ を本体から取り外す
- 8 「終了(Exit)」メニューの「バッテリリフレッシュ(Battery Refresh)」 を選択し、【Enter】を押す

9 「実行しますか?(Refresh your battery now?)」と表示されたら、 「はい(Yes)」を選択し【Enter】を押す 次のような画面が表示されます。

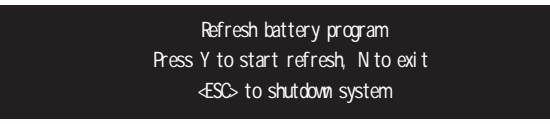

## **10**【Y】を押す

次のような画面が表示され、バッテリリフレッシュが始まります。

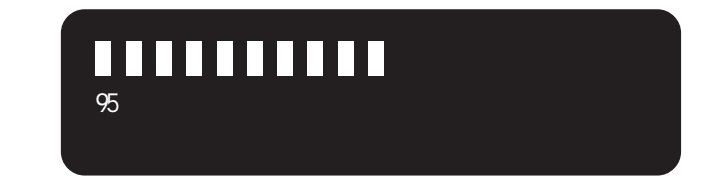

✓ チェック!・バッテリリフレッシュ中は、液晶ディスプレイを開いたままにしてください。

・バッテリリフレッシュの所要時間の目安は、ニッケル水素バッテリで約100分、 リチウムイオンバッテリで約150分、セカンドバッテリパックで約130分です。 バッテリリフレッシュの所要時間は、使用環境により異なる場合があります。

バッテリリフレッシュが完了し、バッテリ内の電力がなくなると自動的に本機 の電源が切れますので、本機の電源が切れるまでお待ちください。

バッテリリフレッシュを中断する

バッテリリフレッシュを中断する場合は、次の手順で行ってください。

 【Ctrl】+【Alt】+【Del】を押す 本機が再起動します。

電源スイッチを4秒以上押し続けてもバッテリリフレッシュを中断することが できます。この場合、本機の電源が切れます。

#### バッテリパックの交換

#### 交換の目安

フル充電(バッテリを充電してバッテリ充電ランプが消灯した状態)にしても 使用できる時間が短くなったら、バッテリリフレッシュ( p.51)を行ってくだ さい。

それでも使用できる時間が回復しない場合は、新しいバッテリパックを購入 して交換してください。

本機に取り付けられる交換用バッテリパックは次の2種類です。

・PC-VP-WP21 バッテリパック(ニッケル水素)

・PC-VP-WP22 バッテリパック(リチウムイオン)

リチウムイオンバッテリパックを取り付けると、ニッケル水素バッテリパック を取り付けた場合よりも、バッテリ駆動時間が160%程度長くなります。

バッテリスロットのバッテリパックと併用できるセカンドバッテリパックに次のものがあります。

・PC-VP-WP33 セカンドバッテリパック(リチウムイオン) セカンドバッテリパックは、本機のMultiBayに取り付けます( p.134)

- ✓ チェック? ・特に必要でない限り、バッテリパックの取り付けや取り外しをしないでくださ
   い。故障の原因になります。
  - ・バッテリパックは消耗品です。放充電をくりかえすと、充電能力が低下します。

バッテリパックの交換のしかた

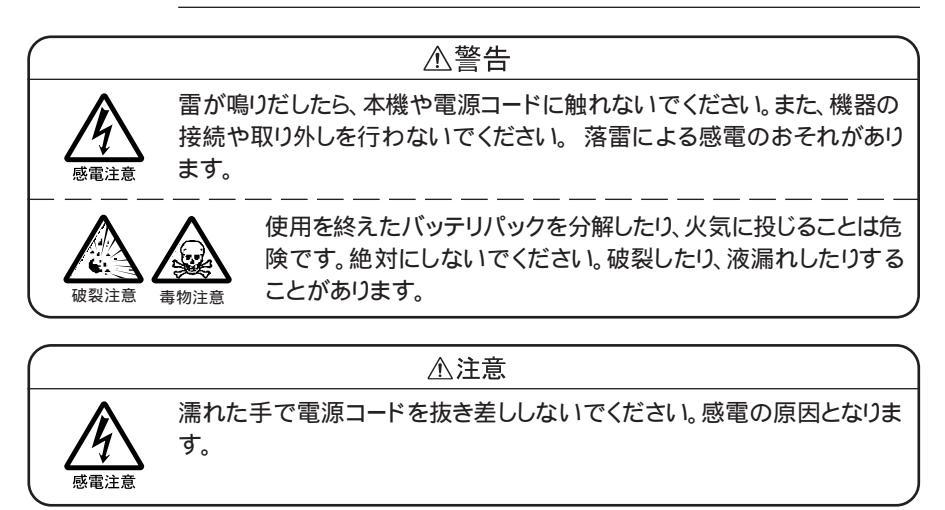

- チェック!! ・バッテリスロットの端子部分には絶対に触れないでください。接触不良の原
   因となります。
  - ・電源が入っている場合やスタンバイ状態(サスペンド)中にバッテリパックを 交換すると、作業中のデータが失われます。電源ランプ(④)が点滅している 場合は、一度スタンバイ状態(サスペンド)から復帰し、作業中のデータを保存 してからWindowsを終了し、本機の電源を切ってください。
    - 1 本機を使用中の場合は、本機の電源を切る
    - 2 電源コードのプラグをACコンセントから抜いてから、ACアダプタ を本機から取り外す
    - 3 液晶ディスプレイを閉じて、本機を裏返す

## **4** バッテリアンロック( ) を矢印の方向にスライドさせたまま、バッ テリパックを取り外す

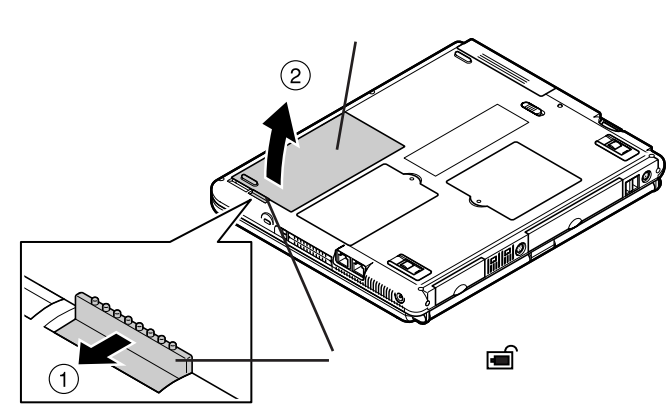

5 新しいバッテリパックを取り付ける バッテリパックの端子をバッテリスロットの端子の位置に合わせ、カ チッと音がするまでしっかり取り付けてください。

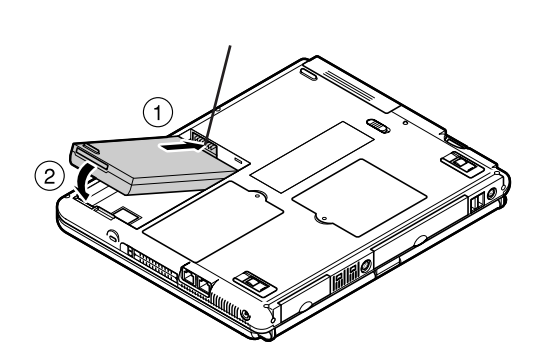

## バッテリ容量を増やす

セカンドバッテリパックが添付のモデルを購入された場合や、別売のセカンドバッテリパック(PC-VP-WP33)を購入された場合は、本機のMultiBayに セカンドバッテリパックを取り付けて、バッテリ容量を増やすことができます。

セカンドバッテリパック

セカンドバッテリパックは本体のMultiBayに取り付けるバッテリパックです。 MultiBayにあらかじめ取り付けられているフロッピーディスクドライブを取り 外してセカンドバッテリパックを取り付けます。 セカンドバッテリパックは、バッテリスロットに取り付けたバッテリパックと併用

参照/ セカンドバッテリパックの取り付け方 PART2の「MultiBay(p.134)

できるので、バッテリ容量を増やしたい場合に便利です。

## 省電力機能

#### 省電力機能とは

省電力機能とは、CPUやハードディスク、ディスプレイといった、パソコンの主要な部分への電力供給を停止することで、本体の消費電力を抑える機能です。また、作業を一時的に中断したい場合や、中断した作業をすぐに再開したい場合にも便利な機能です。

本機の省電力機能

本機の省電力機能には、「スタンバイ状態(サスペンド)」「休止状態(ハイバ ネーション)」があります。「スタンバイ状態」と「休止状態」を合わせて「スリー プ状態」と呼ぶこともあります。

省電力機能の設定は、「スタート」ボタン 「コントロールパネル」「パフォーマンスとメンテナンス」「電源オプション」で行います。

スタンバイ状態(サスペンド)

作業中のデータを一時的にメモリに保存し、消費電力を抑える機能です。ス タンバイ状態のことを「サスペンド」と呼ぶこともあります。データはメモリに保 存されているため、すぐに元の状態に戻すことができます。元の状態に戻す ことを「復帰(レジューム)」と呼びます。

参照/ スタンバイ状態にする 「スタンバイ状態(サスペンド)にする (p.59)

休止状態(ハイバネーション)

作業中のデータをハードディスクに保存し、電源を切る機能です。休止状態のことを「ハイバネーション」と呼ぶこともあります。普通に電源を切るのとは異なり、次に電源を入れるときに、Windowsを起動する操作をせずに、すぐに元の状態に戻すことができます。元の状態に戻すことを「復帰(レジューム)」と呼びます。

データを保持するための電力を消費しないので、長時間作業を中断する場合などに便利です。

参照/休止状態にする「休止状態(ハイバネーション)にする(p.60)

#### 省電力機能使用上の注意

スタンバイ状態または休止状態を利用できないとき

次のような場合には、スタンバイ状態または休止状態にしないでください。本 機が正常に動かなくなったり、正しく復帰できなくなることがあります。

- ・プリンタへ出力中
- ・赤外線通信をしている(赤外線通信アプリケーションなどを実行中)
- ・通信用アプリケーションを実行中
- ・電話回線を使って通信中
- ・音声または動画を再生中
- ・ハードディスク、CD-ROM、フロッピーディスクなどにアクセス中
- ・「システムのプロパティ」ウィンドウを表示中
- ・Windowsの起動/終了処理中
- ・スタンバイ状態または休止状態に対応していないアプリケーションを使用中
- ・スタンバイ状態または休止状態に対応していないPCカード、USB対応機器、IEEE1394対応機器を使用中

スタンバイ状態または休止状態を使用する場合の注意

スタンバイ状態または休止状態にする場合は、次のことに注意してください。

- ・「スタート」ボタン 「コントロールパネル」「パフォーマンスとメンテナンス」 「電源オプション」をクリックして各設定を変更する場合は、管理者権限 を持つユーザーアカウントでログオンしてください。
- ・スタンバイ状態では、ネットワーク機能がいったん停止します。ネットワーク を使用するアプリケーションによっては、スタンバイ状態になったときにデー タが失われることがあります。ネットワークを使用するアプリケーションを使 う場合には、システム管理者に確認のうえ、スタンバイ状態を使用してくだ さい。
- ・バッテリのみで使用する場合は、あらかじめバッテリの残量を確認しておいてください。また、バッテリ残量が少なくなってきた場合の本機の動作について設定しておくこともできます( p.49)。
- ・スタンバイ状態または休止状態への移行中は、各種ディスクやPCカードの 入れ替えなどを行わないでください。データが正しく保存されないことがあ ります。
- ・スタンバイ状態または休止状態中に、PCカードを入れ替えるなどの機器構成 の変更をすると、スタンバイ状態から正しく復帰できなくなることがあります。

- ・SCSI PCカードを使用している場合、SCSI PCカードと接続されている機器の組み合わせによっては、スタンバイ状態または休止状態から正しく復帰できない場合があります。このような場合は、スタンバイ状態または休止状態にしないでください。
- ・フロッピーディスクやCD-ROMをセットしたままスタンバイ状態または休止 状態から復帰すると、正しく復帰できずにフロッピーディスクやCD-ROMから起動してしまうことがあります。スタンバイ状態または休止状態にする場合は、フロッピーディスクやCD-ROMを取り出してからスタンバイ状態または休止状態にしてください。また、フロッピーディスクを使用している場合は、必要なファイルを保存してからフロッピーディスクを取り出してください。

スタンバイ状態または休止状態から復帰する場合の注意

スタンバイ状態または休止状態から復帰する場合は、次のことに注意してく ださい。

- ・スタンバイ状態または休止状態にしてからすぐに復帰する場合は、本機に 負担がかからないよう、スタンバイ状態または休止状態になった後、約5秒 以上たってから操作してください。
- ・スタンバイ状態または休止状態中にPCカードの入れ替えや周辺機器の取 り付け / 取り外しなどの機器構成の変更をすると、正常に復帰できなくな ることがあります。
- ・タイマ、LAN、FAXモデムの自動操作でのスタンバイ状態からの復帰を 行った場合、本機はスタンバイ状態から復帰していても液晶ディスプレイに 何も表示されない状態になります。この場合はNXパッドを操作するかキー ボードのキーを押すことによって液晶ディスプレイに表示できます。
- スタンバイ状態または休止状態から復帰後、デバイスの警告メッセージが 表示される場合があります。その場合は「OK」ボタンをクリックしてください。警告が発生したデバイスは、そのまま使用できます。

#### スタンバイ状態(サスペンド)にする

購入時の状態では、次のいずれかの方法でスタンバイ状態にすることができます。スタンバイ状態になると、電源ランプ(②)が緑色に点滅します。

「スタート」ボタン 「終了オプション」「スタンバイ」ボタンをクリックして スタンバイ状態にする キーボードやNXパッドからの入力がなくなってから一定時間経過後、自動的 にスタンバイ状態にする 液晶ディスプレイを閉じる ほかにも、設定を行うことにより、次の方法でスタンバイ状態にできます。

電源スイッチを押す

電源スイッチを押してスタンバイ状態にするには設定が必要です。「省電力 機能の設定をする」の「液晶ディスプレイや電源スイッチで行う省電力機能 の設定 ( p.61)の手順で設定を行ってください。

#### 休止状態(ハイバネーション)にする

購入時の状態では、次の方法で休止状態にすることができます。 休止状態になると、電源ランプ(①)が消灯し、本機の電源が切れます。

「スタート」ボタン 「終了オプション」を使って休止状態にする

- 1 「スタート」ボタン 「終了オプション」をクリックする
- 2 【Shift】を押しながら「休止状態」ボタンをクリックする 【Shift】を押すど、スタンバイ」ボタンが「休止状態」ボタンに切り替わり ます。

「休止中...」の表示とともに、作業状況を示す棒グラフが表示されます。

ほかにも、設定を行うことにより次の方法で休止状態にすることもできます。 液晶ディスプレイを閉じる 電源スイッチを押す

液晶ディスプレイを閉じたり、電源スイッチを使って休止状態にするには、「液 晶ディスプレイや電源スイッチで行う省電力機能の設定( p.61)の手順で 設定を行ってください。

#### スタンバイ状態または休止状態から復帰(レジューム)する

スタンバイ状態や休止状態から元の状態に戻すことを「復帰」または「レジューム」といいます。

スタンバイ状態からの復帰

電源スイッチを押すとスタンバイ状態から復帰し、ログオン画面が表示されま す。「ユーザー名 をクリックしてログオンしてください。複数のユーザーでこ のパソコンを使用している場合は、ログオンしたい「ユーザー名 をクリックし てください。スタンバイ状態から復帰します。 液晶ディスプレイを閉じてスタンバイ状態にした場合、液晶ディスプレイを 開けることによって復帰させることができます。また、タスクスケジューラを 使って時刻を指定して復帰させることもできます。タスクスケジューラにつ いて詳しくはWindowsのヘルプをご覧ください。

休止状態からの復帰

電源スイッチを押すとパソコンの電源が入り、「Windows を再開しています ...」と表示された後、ログオン画面が表示されます。「ユーザー名」をクリック してログオンしてください。複数のユーザーでこのパソコンを使用している場 合は、ログオンしたい「ユーザー名」をクリックしてください。休止状態から復 帰します。

#### 省電力機能の設定をする

省電力機能の設定は、「スタート」ボタン 「コントロールパネル」「パフォーマンスとメンテナンス」「電源オプション」で行います。

チェック! BIOS セットアップメニューでも省電力機能の設定項目がありますが、BIOS セットアップメニューでの設定は無効になります。

「電源オプション」では、省電力機能を実行するときの操作方法や実行する までの時間を変更したり、ACアダプタ駆動時にも省電力機能が働くように設 定できます。また、あらかじめ設定されている電源設定モードから選択するこ ともできます。

液晶ディスプレイや電源スイッチで行う省電力機能の設定

液晶ディスプレイを閉じたり、電源スイッチを操作したときに、スタンバイ状態 または休止状態にする場合は、次の設定を行ってください。

「スタート」ボタン「コントロールパネル」「パフォーマンスとメ ンテナンス」「電源オプション」をクリックする 「電源オプションのプロパティ」ウィンドウが表示されます。

## 2 次の操作を行う

- ・休止状態を利用するための設定を行う場合
   「休止状態」タブをクリックして、手順3に進んでください。
- ・スタンバイ状態を利用するための設定を行う場合
   手順4に進んでください。

- 4 「詳細設定」タブをクリックする
- 5 「電源ボタン」欄で、設定したい動作と機能を選ぶ
  - ・電源スイッチを押して行う場合 「コンピュータの電源ボタンを押したとき」で「スタンバイ」または、休止 状態」を選択する
  - 液晶ディスプレイを閉じて行う場合
     「ポータブル コンピュータを閉じたとき」で「スタンバイ」または「休止 状態」を選択する
- **6**「適用」ボタンをクリックして、「OK」ボタンをクリックする

電源設定のモードを選択する

- 「スタート」ボタン「コントロールパネル」「パフォーマンスとメ ンテナンス」「電源オプション」をクリックする 「電源オプションのプロパティ」ウィンドウが表示されます。
- 2「電源設定」タブをクリックする
- 3「電源設定」欄でモードを選択する
- 4 「適用」ボタンをクリックして、「OK」ボタンをクリックする

画面の下段の「\*\*の電源設定」の「\*\*」には、上段の「電源設定」欄で選んだモード名が表示され、それぞれの項目欄には、モードの設定時間が表示されます。また、「電源設定」欄で新しいモードを作成することもできます。

**1**「電源設定のモードを選択する( p.62)の手順1~2を行う

2 画面の下段でそれぞれの時間を設定する

| 項目                 | 説明                                                                 |
|--------------------|--------------------------------------------------------------------|
| モニタの電源を切る          | 入力が何も行われないまま指定した時間が<br>経過すると、モニタの電源を切ります。                          |
| ハード ディスクの<br>電源を切る | 指定した時間、ハードディスクへのアクセスが<br>ないと、ハードディスクの電源を切ります。                      |
| システム スタンバイ         | 指定した時間何の入力もなく、ハードディスク<br>へのアクセスがないと、パソコンがスタンバイ<br>状態になり、消費電力を抑えます。 |
| システム休止状態           | 指定した時間何の入力もなく、またハードディ<br>スクへのアクセスがないと、パソコンが休止状<br>態になり、電源が切れます。    |

3 「適用」ボタンをクリックして、「OK」ボタンをクリックする

新しいモードを作成する

パソコンの利用状態に合わせて、モードを新たに登録することができます。

- 1 「電源設定のモードを選択する( p.62)の手順1~2を行う
- 2 画面の下段でそれぞれの時間を設定する
- 3 「名前を付けて保存」ボタンをクリックする
- 4 任意の保存名を入力し、「OK」ボタンをクリックする これで、新しいモードが登録されました。
- 5 「適用」ボタンをクリックして、「OK」ボタンをクリックする

作成したモードは「電源設定」欄で選択できるようになります。

#### 電源の自動操作

タイマ、LAN、回線からのアクセスによって自動的に電源の操作を行うことが できます。

✓ チェック! タイマ、LAN、FAXモデムの自動操作によるスタンバイ状態からの復帰を行った場合、本体はスタンバイ状態から復帰しているのに、ディスプレイには何も表示されない状態になることがあります。この場合、ポインティングデバイスを動かすかキーボードのキーを押すことによってディスプレイが表示されます。

タイマ機能

設定した時間を経過しても、ポインティングデバイスやキーボードからの入力 などがない場合に、自動的にディスプレイの電源を切ったり、スタンバイ状態 や休止状態にする機能です。

「省電力機能の設定をする」の「電源設定のモードを選択する( p.62)や、 「時間を個別に設定する( p.63)の手順で時間を設定してください。

リモートパワーオン機能(内蔵LAN機能による電源操作)

LAN経由で、離れたところにあるリモートパワーオンに対応したパソコンの電源を操作する機能です。

参照 リモートパワーオン機能について「LAN(ローカルエリアネットワーク)」の「本機の運用管理(p.93)

リング機能(FAXモデムによる電源の自動操作)

FAXモデム内蔵モデルでは、FAXや電話を受信した場合にスタンバイ状態 から復帰することができます。ただし、この機能で本機の電源を入れることは できません。

## セキュリティ機能

本機には、本機の不正使用やデータなどの盗難を予防するためのセキュ リティ機能が搭載されています。

#### 本機のセキュリティ機能

本機のセキュリティ機能には、次のようなものがあります。

- ・パスワード
- ・ハードディスクのパスワード
- ・指紋認証機能(内蔵指紋センサモデルのみ)
- ・暗証番号ボタン(暗証番号機能モデルのみ)

#### パスワード

パスワードを設定することで、本機の使用者を制限するとともに、本機の不正 使用を防止することができます。本機のパスワードはBIOSセットアップメ ニューで設定します。パスワードを設定することにより、次のような機能を制 限することができます。

- ・本機の起動
- ・BIOSセットアップメニューの起動と設定変更
- ✓ チェック!? ご購入元、NECフィールディングの各支店、営業所などに本機の修理を依頼される際は、設定したパスワードは解除しておいてください。

パスワードの種類

本機で設定可能なパスワードには、「スーパバイザパスワード」と「ユーザパス ワード」があります。

チェック! セキュリティ機能を使用している場合でも、「絶対に安全」ということはありませ
 ん。重要なデータなどの管理、取り扱いには十分注意してください。

スーパバイザパスワード

スーパバイザパスワードは、おもに本機の管理者用のパスワードで、管理者以 外の不正な使用や設定の変更を防止したり、本機の使用者を制限するため に設定します。

パスワードを設定しておくと、BIOSセットアップメニュー起動時にパスワード の入力画面が表示され、パスワードを入力しないかぎりBIOSセットアップメ ニューを起動できなくなります。また、スーパバイザパスワード入力のタイミン グを、起動時に設定しておくこともできます。

ユーザパスワード

ユーザパスワードは、スーパバイザパスワードが設定されていないと設定で きないパスワードです。おもに本機の使用者のためのパスワードで、スーパバ イザパスワードで本機を管理している管理者が、本機の使用者の使用でき る機能を制限するためのものです。

パスワードを使った管理

たとえば、管理者がスーパバイザパスワードとユーザパスワードの両方を設定 し、通常の利用者にはユーザパスワードのみを通知するようにします。このように設定しておくと、管理者以外はBIOSセットアップメニューの設定を変更 できなくなります。また、どちらのパスワードも通知されていない人は、本機を 起動することもできません。

パスワードを設定 / 変更する

スーパバイザパスワード、またはユーザパスワードの設定 / 変更は、BIOS セットアップメニューで行います。パスワードを設定後にBIOSセットアップメ ニューを起動する場合は、設定したスーパバイザパスワードを入力しなけれ ば、BIOSセットアップメニューの一部の設定を起動できなくなります。

- **1** BIOSセットアップメニューを起動する( p.142)
- **2**「セキュリティ(Security)」メニューを選択する
- **3**「スーパバイザパスワード設定 Set Supervisor Password),または 「ユーザパスワード設定 Set User Password),を選択して【Enter】 を押す

パスワード設定の画面が表示されます。

## 4 パスワードを入力して【Enter】を押す

- チェック! ニューメリックロックキーランプ(①)が消灯していることを確認し、パスワードの文字列を8文字以内で設定してください。使用できる文字は、半角英字のA~ 2(大文字 / 小文字の区別はありません)と半角数字の0~9だけです。
  - 5 手順4で入力したパスワードを、もう一度入力して【Enter】を押す
  - 6 「セットアップ通知(Setup Notice)」画面が表示されるので、いず れかのキーを押す
  - 7 設定を保存して、BIOSセットアップメニューを終了する
- チェック!! 設定したパスワードを忘れないようにしてください。パスワードは本機を再セットアップしても解除できません。パスワードは忘れないように控えておくことをおすすめします。

パスワードを入力するタイミング

パスワードを設定しておくと、BIOSセットアップメニュー起動時にパスワード を入力するように要求されます。BIOSセットアップメニュー起動時以外にも、 本機の起動時に設定することもできます。

本機の起動時

本機の起動時にパスワードを入力するように設定するには、次の手順を行い ます。

- **1** BIOSセットアップメニューを起動する( p.142)
- **2**「セキュリティ(Security)」メニューの「起動時のパスワード (Password on boot)」を選択する
- **3**「使用する(Enabled)」を選択する
- 4 設定内容を保存して、BIOSセットアップメニューを終了する

パスワードを入力する

パスワードを設定している場合の電源の入れかた BIOSセットアップメニューの「セキュリティ Security)」メニューの「起動時 のパスワード(Password on boot)」が「使用する(Enabled)」に設定され ている場合は、次の手順で電源を入れます。

1 本機の電源を入れる

次のようなパスワードを入力する画面が表示されます。

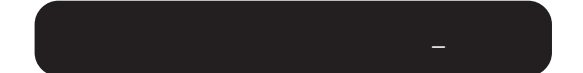

2 設定されているパスワードを入力して Enter Jを押す

正しいパスワードが入力されると、Windowsが起動します。

✓ チェック! 誤ったパスワードを入力すると、警告が表示されます。パスワードの入力に3回 失敗すると、パスワードが入力できなくなります。このような場合は、電源スイッ チを4秒以上押して電源を切ったあと、もう一度手順1からやりなおしてください。

パスワードを忘れてしまったときは

設定したパスワードを忘れないようにしてください。パスワードは本機を再セット アップしても解除できません。パスワードは忘れないように控えておくことをおす すめします。パスワードを忘れてしまった場合には解除処置が必要です。

参照 / 解除処置について 『活用ガイド ソフトウェア編』の「トラブル解決Q&A」

#### ハードディスクのパスワード

ハードディスクのパスワードとは

ハードディスクにパスワードを設定することで、本機以外のパソコンでのハー ドディスクの不正使用を防止することができます。 パワーオンパスワードを併用することにより、ハードディスク内のデータへの不 正アクセスを防ぐことが可能です。 ハードディスクのパスワードは、BIOSセットアップメニューで設定します。

- チェック!・ハードディスクのパスワードを忘れてしまった場合、NECフィールディングの
   各支店、営業所などに持ち込んでもロックは解除できません。お客様ご自身
   で作成されたデータは二度と使用できなくなり、またハードディスクを有償で
   交換することになります。ハードディスクのパスワードは忘れないよう、十分注
   意してください。
  - ・ハードディスクのパスワードは、他のセキュリティ機能と併用してください。 ハードディスクのパスワードだけでは、十分に本機の不正使用を防止するこ とができません。

パスワードの種類

本機で設定可能なハードディスクのパスワードには、「マスタパスワード」と「ユーザパスワード」があります。

マスタパスワード

マスタパスワードはロック解除専用のパスワードです。ハードディスクのパス ワードを最初に設定するときに入力します。

ユーザパスワード

ユーザパスワードは、ハードディスク認証を行うために設定します。ユーザパ スワードを設定することで、本機以外でのハードディスクの不正使用を防止 できます。

▼ チェック! マスタパスワードを設定しないとユーザパスワードを設定することはできません。

パスワードを設定 / 変更する

マスタパスワードの設定、ユーザパスワードの設定 / 変更は、BIOSセットアップメニューで行います。

- ✓ チェック? マスタパスワードは、忘れないように控えておくことをおすすめします。パス ワードを忘れてしまうと、パスワードの変更およびハードディスクのロックの解 除ができなくなります。
  - 1 BIOSセットアップメニューを起動する( p.142) BIOSセットアップメニューのメイン画面が表示されます。

2 「セキュリティ(Security)」メニューを選ぶ

- **3**「HDDパスワードの設定(Assign HDD Password)」を選んで、 【Enter】を押す
  - ・はじめて設定する場合
     マスタパスワード画面が表示されるので手順5へ進んでください。
  - マスタパスワードがすでに設定済みで、ユーザパスワードが設定されていない場合
     新しいユーザパスワードの入力画面が表示されるので手順7へ進んでください。
  - ・上記以外の場合 パスワード入力画面が表示されるので手順4へ進んでください。
- 4 マスタパスワードまたはユーザパスワードを入力し【Enter】を押す
  - ユーザパスワードを入力した場合 新しいユーザパスワード入力画面が表示されるので手順7へ進んで ください。
  - マスタパスワードを入力した場合 新しいマスタパスワード入力画面が表示されるので手順5へ進んで ください。

5 新しいマスタパスワードを入力し【Enter】を押す

- - 6 手順5で入力したマスタパスワードをもう一度入力し【Enter】を押す ユーザパスワード入力画面が表示されます。
  - 7 新しいユーザパスワードを入力し【Enter】を押す
  - 8 手順7で入力したユーザパスワードをもう一度入力し【Enter】を 押す
  - **9**「セットアップ通知(Setup Notice)」の画面が表示されるので、いずれかのキーを押す

パスワードを設定しただけではセキュリティは有効になりません。セキュリティ を有効にするためには、次の「ハードディスクのパスワードによるセキュリティ を有効にする」をご覧ください。

◆チェック! 設定したユーザパスワードは忘れないようにしてください。ユーザパスワードは
 本機を再セットアップしても解除できません。パスワードを忘れないように控え
 ておくことをおすすめします。

ハードディスクのパスワードによるセキュリティを有効にする

マスタパスワードとユーザパスワードを設定してもハードディスクのセキュリ ティは有効になりません。ハードディスクのセキュリティを有効にするには、 BIOSセットアップメニューの「セキュリティ(Security)」メニューで「内蔵 HDDパスワードの設定(Internal HDD Password)」または「NXノートベイ HDDの設定(Versabay HDD Password)」を「使用する(Enabled)」に設定 してください。

ジチェック? ・ハードディスクのセキュリティを有効にしても、設定したマスタパスワードや ユーザパスワードを本機の起動時に入力する必要はありません。

・本機でセキュリティを有効にしたハードディスクは、他機では使用できません。
 他機で使用する場合は「内蔵HDDパスワードの設定(Internal HDD
 Password)」または「NXノートベイHDDの設定(Versabay HDD Password)」
 を「使用しない(Disabled)」に設定してください。

ハードディスクのロックを無効にする

本機の起動時にハードディスクがロックされたという内容のメッセージが表示された場合は、次の手順でハードディスクのロックを無効にしてください。

- **1** BIOSセットアップメニューを起動する( p.142) BIOSセットアップメニューのメイン画面が表示されます。
- 2 「セキュリティ(Security)」メニューを選ぶ
- 3「HDDパスワードの設定(Assign HDD Password)」を選んで、 【Enter】を押す ロック解除の画面が表示されます。
- 4 マスタパスワードを入力する

1

## 5 【Enter】を押す

以上でハードディスクのロックが無効になります。手順5の後にパスワード設定画面が表示されます。パスワードの設定 / 変更の手順にしたがって設定を行うか、【Esc 】を押してキャンセルしてください。

#### 指紋認証機能

ここでは、内蔵指紋センサモデルの指紋認証機能について説明していま す。指紋認証機能とはパスワードの入力のかわりに、内蔵指紋センサを使っ て指紋による認証を行うシステムです。

本機では付属のユーティリティで、指紋認証によるBIOSLOCK機能や、 Windowsへのログオン、スクリーンセーバのロック解除、各種アプリケーショ ンのパスワード代替などを設定することができます。

参照 指紋認証機能の詳細について 『内蔵指紋センサ ユーザーズ・ガイド』

## 暗証番号ボタン

この機能は、暗証番号機能モデルのみの機能です。 暗証番号ボタンとは、本体の暗証番号ボタンを押すことによってパスワード 認証を行うもので、セキュリティを強化する機能の一つです。暗証番号ボタ ンを使ってパスワードを設定しておくと、正しいパスワードを入力しないかぎ り本機を起動できなくなります。およそ800,000通り以上のパスワードが考え られますので、より強力なセキュリティを実現できます。

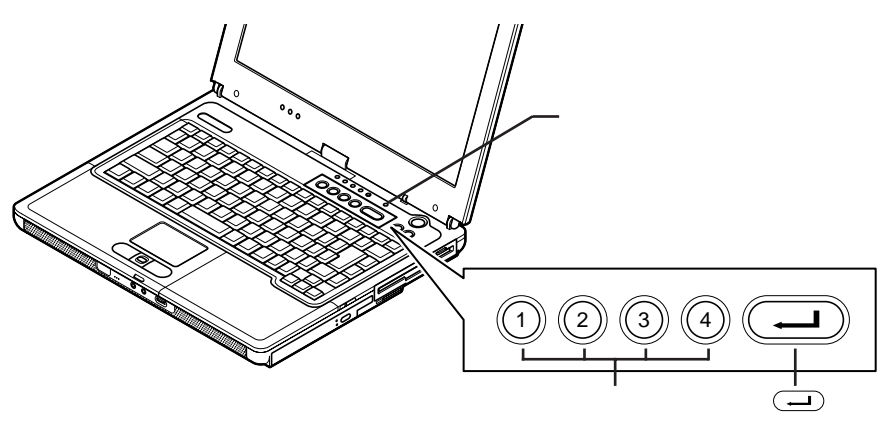
パスワードを設定する

暗証番号ボタンのパスワード設定や変更は、暗証番号設定ユーティリティで行います。

ジチェック!! 暗証番号ボタンの機能や暗証番号設定ユーティリティの使い方については、「暗 証番号設定ユーティリティ インストールディスク」をご覧ください。

セキュリティモード

暗証番号ボタンのパスワードを設定したあとは、電源スイッチを押すと、本機 がセキュリティモードに移行してランプが点灯するようになります。セキュリ ティモードになると、登録したパスワードを入力しないかぎり本機を起動する ことはできなくなります。

✓ チェック! 暗証番号ボタンのパスワードを設定してあると、電源スイッチを使ってスタンバイ状態から復帰する場合にもセキュリティモードになりますので、設定したパスワードを入力してセキュリティモードを解除してください。

パスワードを忘れてしまった場合は

設定したパスワードを忘れないようこしてください。パスワードは本機を再セット アップしても解除できません。パスワードは忘れないように控えておくことをおす すめします。パスワードを忘れてしまった場合には解除処置が必要です。

参照 / 解除処置について 『活用ガイド ソフトウェア編』の「トラブル解決Q&A」

セキュリティモードを解除する

- 1 電源スイッチを押す (→)ボタン上部のランプが点灯します。
- 2 登録したパスワードを暗証番号ボタンを使って押し、最後にキーボード右上にある → ボタンを押す 正しいパスワードが入力されると → ボタン上部のランプが消灯し、Windowsが起動します。

✓ チェック? ・ ( → 」) ボタンは、キーボード右上にある暗証番号ボタンの隣にあるボタンの
 ことです。キーボードの【Enter】とは異なります。

・間違ったパスワードを入力するとビープ音がなります。間違ったパスワードを 3回入力すると、ビープ音が鳴り続けます。 ・パスワードは ( --- ) ボタン上部のランプが点灯してから1分以内に入力して ください。1分を過ぎるとパスワードを受け付けなくなります。パスワードを受け 付けなくなったら、もう一度電源スイッチを押してください。

#### その他のセキュリティ機能を使う

ハードディスク起動セクタへのウイルス感染防止

ハードディスクの起動セクタを書き込み禁止に設定できます。起動セクタ部分 が削除されたり、書き換えられたりすると、正常にパソコンを起動することが できなくなってしまいます。書き込み禁止に設定すると、起動セクタをコン ピュータウイルスなどから保護できます。 ハードディスク起動セクタの設定は、BIOSセットアップメニューで行います。

参照 ハードディスクの起動セクタを保護する PART3の「設定項目一覧」の「「セキュリティ」メニューの設定(p.149)

盗難防止用ロック

本体の盗難防止用ロックに別売の「セキュリティケーブル(PK-SC/CA01)」 を取り付けると、本体の盗難を防止できます。

参照 盗難防止用ロック このPARTの「各部の名称 (p.17)

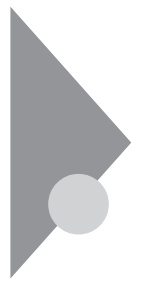

# 赤外線通信機能

赤外線通信とは、パソコンとパソコンの間をケーブルで接続せずに赤外線 でデータの交換を行う通信方法です。本機では、IrDA規格に準拠した、通 信速度4Mbpsまでの赤外線通信ができます。

## 赤外線通信を行う前に

本機は購入時の状態では赤外線通信機能を利用できる状態になっていま せん。本機で赤外線通信機能を利用するには準備が必要です。以下の手順 にしたがって設定を行ってください。

- ✓チェック? ・内蔵指紋センサモデルでは、BIOSセットアップメニューの「セキュリティ (Security)」メニューで「セキュリティモード(Security Mode)」の設定を、「パ スワード(Password)」にしてから、以下の手順を行ってください。
  - ・内蔵指紋センサモデルでは、以下の設定を行うと、指紋認証の機能は自動的 に利用できなくなります。赤外線通信機能と指紋認証機能を同時に利用する ことはできません。
    - 1 BIOSセットアップメニューを起動する( p.142)
    - 2 「詳細(Advanced)」メニューで「周辺機器設定(I/O Device Configuration)」の「赤外線ポート(Infrared port)」を選択する
    - 3「自動(Auto)」を選択する 「赤外線ポート(Infrared port)」を「自動(Auto)」に設定すると「モード(Mode)」が表示されます。「モード(Mode)」の設定値が「FIR」になっていることを確認してください。

#### 4 【F10】を押す

「セットアップ確認」ウィンドウが表示されます。

**5**「はい」ボタンをクリックする Windowsが再起動し、赤外線通信をするための準備が完了します。

#### 機器の配置について

機器を配置する

赤外線通信を行うときは、本機の赤外線通信ポートと通信相手機器の赤外 線通信ポートが向き合うように配置します。 赤外線通信を行う機器は次の範囲内に配置してください。

- ・互いの機器の赤外線通信ポートが直正面に向き合うようにする
- ・互いの機器の赤外線通信ポートの距離を約1m以内にする

#### 機器を配置するときの注意

- ・赤外線通信ポートを汚したり、傷つけたりしない
- ・通信相手機器と本機との間に赤外光を遮るような物を置かない
- ・互いの機器どうしを接触させない
- ・通信相手の赤外線が本機の赤外線通信ポートまで届かない場合や通信 相手機器の通信可能距離が本機よりも短い(本機の場合は約1m以内)場 合は、通信相手の機器が本機の通信可能範囲にあっても通信できないこ とがあります。このような場合は、お互いの赤外線通信ポートを真正面で向 き合わせて、できる限り近くに置いてください。このとき、お互いの装置が接 触しないようにしてください。

このような場合は通信可能距離が短くなってしまうことがあります

- ・直射日光や蛍光灯の直下
- ・機器どうしが正しく向き合っていない
- ・他の赤外線通信機器やノイズを発生する機器の近くにある
- ・本機の赤外線通信ポートの指向性(約15度程度)の範囲を越えている

このような場合はうまく通信できないことがあります

- ・異なる機器と接続した場合(相手の機器の性能に依存するため)
- ・通信相手機器がIrDA規格に準拠していない場合
- 異なる機器との通信には、両装置間の通信に対応したソフトが必要です。

### 赤外線通信をする

赤外線通信を行うには、ワイヤレスリンクを使用します。

ワイヤレスリンク

「ワイヤレスリンク」とは、赤外線通信が可能な2台のパソコン間でファイルの 転送を行う機能です。

ワイヤレスリンクを使ったファイルの転送には次の方法があります。

「ワイヤレスリンク」ウィンドウを使う

- 1 画面右下の通知領域にある、か、またはデスクトップに表示される「ファイルを別のコンピュータに送信」アイコンをダブルクリックする 「ワイヤレスリンク」ウィンドウが表示されます。
- 2 送信するファイルを選択し、「送信」ボタンをクリックする

「送る」コマンドを使う

- 1 デスクトップやエクスプローラ、マイコンピュータなどで、送信するファイルを表示させる
- 2 送信するファイルを右クリックする
- 3 表示されたメニューから「送る」「近くのコンピュータ」をクリック する

ドラッグ&ドロップを使う

- デスクトップやエクスプローラ、マイコンピュータなどで送信する ファイルを表示させる
- 2 送信するファイルをデスクトップの「ファイルを別のコンピュータ に送信」アイコンへドラッグ&ドロップする

 チェック! 画面右下の通知領域やデスクトップにアイコンが表示されていない場合は、赤 外線通信を行う相手の機器が通信範囲内に正しく配置されているか確認して ください。

> ワイヤレスリンクの使い方について詳しくは、「スタート」ボタン 「ヘルプと サポート」をクリックすると表示されるWindowsのヘルプをご覧ください。

# サウンド機能

ボリュームコントロールを使うと、内蔵音源の再生音量や録音時の入力レベルを調節することができます。

## ボリュームコントロールを表示させる

1 「スタート」ボタン「すべてのプログラム」「アクセサリ」「エンターテイメント」「ボリュームコントロール」をクリックする「ボリュームコントロール」ウィンドウが表示されます。

## 表示項目を切り替える

ボリュームコントロールに表示させる項目を切り替えることができます。

- メニューバーの「オプション」「プロパティ」をクリックする 「プロパティ」ウィンドウが開きます。
- 2 「音量の調整」欄から「再生」「録音」のどちらかを選択する 表示項目が切り替わります。

「音量の調整」欄で選択できる項目は、モデルによって異なります。

#### 設定項目一覧

表示できる項目と各項目の説明は次のようになります。 項目はモデルによって多少異なる場合があります。

|                 | 音量調整の種類 |    |                                                                                         |  |
|-----------------|---------|----|-----------------------------------------------------------------------------------------|--|
| <u> </u> 山田     | 再生      | 録音 | □ 話兄 <sup>□</sup> 月                                                                     |  |
| ボリューム<br>コントロール |         |    | スピーカから出力されるすべての音量を調整し<br>ます。                                                            |  |
| WAVE            |         |    | WAVEなどのPCM音源の音量を調整します。                                                                  |  |
| SW シンセサイザ       |         |    | MIDIの音量を調整します。                                                                          |  |
| CD プレーヤー        |         |    | CD-ROMドライブ、CD-R/RWドライブ、CD-R/<br>RW with DVD-ROMドライブで再生した音楽CD<br>を再生、または録音するときの音量を調整します。 |  |
| マイク             |         |    | マイクロホン端子から入力される音声をスピー<br>カから出力するとき、または録音するときの音量<br>を調整します。                              |  |
| ライン入力           |         |    | オーディオ入力端子に接続した機器から入力される音をスピーカから出力するとき、または録音するときの音量を調整します。                               |  |
| WAVE出力MIX       |         |    | スピーカから出力されるすべての音を録音する<br>ときの音量を調整します。                                                   |  |

# モデム

ここでは、FAXモデム内蔵モデルについての説明をしています。 内蔵のモデムを介して電話回線に接続すると、インターネットや電子メール などのやり取りができます。

#### 電話回線との接続

或電注音

接続可能な電話回線のコンセントについて

本機に接続可能な電話回線は2線式のみです。電話回線に接続する前に、 使用する電話回線の種類を確認してください。

本機には、モジュラージャックと接続するためのモジュラーケーブルが添付 されています。電話回線のコンセントがモジュラージャック式以外の場合は、 変換アダプタを使用するかNTTにモジュラージャックの取り付けを相談して ください。

◆チェック? 内蔵のFAXモデムは、一般加入電話回線に適合するように設計されています。 一般加入電話回線以外と接続すると、うまく動作しないことや、内蔵FAXモデム やパソコン本体などを破損するおそれがあります。

電話回線を接続する

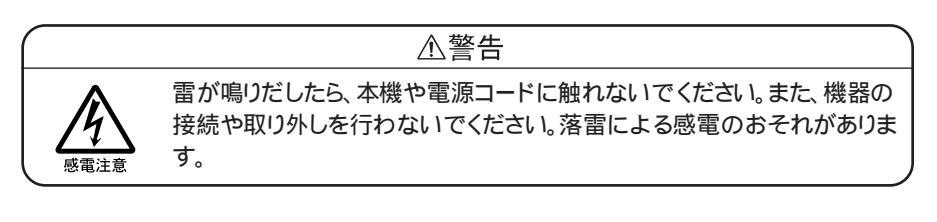

#### ⚠注意

モジュラージャックの端子に触れないでください。電話回線と接続してい るモジュラージャックを抜いたときに電話がかかってくると、電話回線上 に電圧がかかるため、端子に触れると感電することがあります。

- 1 本機を使用中の場合は、本機の電源を切る
- 2 電話機のモジュラーケーブルをモジュラージャックなどから取り 外す
- 3 本体背面のカバーを開き、付属のモジュラーケーブルの一方を 本機の電話回線用モジュラーコネクタに接続する

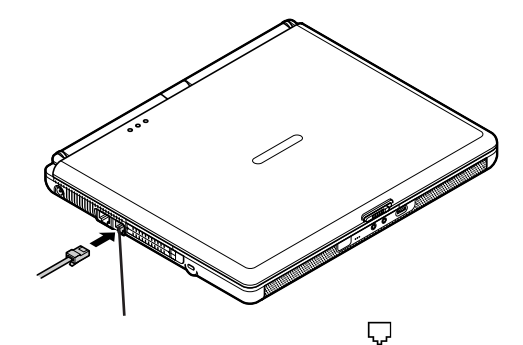

4 モジュラーケーブルのもう一方を壁などのモジュラージャックに 接続する

1つの電話回線のモジュラージャックを本機以外の機器(電話機など)と共用で使用する場合は、使用するごとにケーブルの接続や取り外しが必要になります。

### ダイヤル設定のしかた

電話とモデムのオプションの設定

「スタート」ボタン「コントロールパネル」「プリンタとその他の ハードウェア」「電話とモデムのオプション」をクリックする 「電話とモデムのオプション」ウィンドウが表示されます。 はじめてダイヤル設定を行うときは、「所在地情報」ウィンドウが表示されます。このような場合は、次の「「所在地情報」ウィンドウが表示された場合」で設定を行ってください。 「所在地情報」ウィンドウが表示された場合

「市外局番」欄に0を除いた市外局番を入力し、「OK」ボタンをクリック すると、「電話とモデムのオプション」ウィンドウが表示されます。 必要な項目を確認して、設定してください。

携帯電話など必ず市外局番からダイヤルする必要のある環境で使用する 場合は、市外局番の欄を「000」に設定してください。

**2**「ダイヤル情報」タブで、設定したい所在地名を選んでから「編集」ボタンをクリックする

| 電話とモデムのオプション            | ?×                      |
|-------------------------|-------------------------|
| ダイヤル情報 モデム 詳細設定         |                         |
| 下の一覧には指定した所<br>択してください。 | 在地が表示されています。ダイヤル元の所在地を選 |
| 所在地(1):<br>所在地          | 市外局委                    |
| の新しい所在地                 | 000                     |
|                         | 振型. 編集 (D.) 新酢(D)       |
|                         | OK キャンセル 通用(A)          |

新規にダイヤル設定を行いたい場合は、「新規」ボタンをクリックし、表示された「新しい所在地」ウィンドウで設定を行ってください。

3 「所在地の編集」ウィンドウで設定を行う

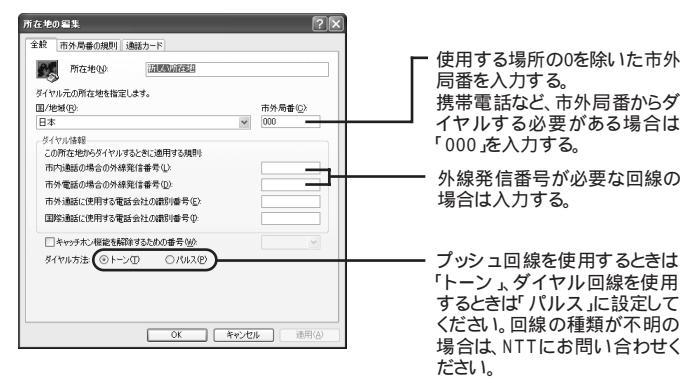

4 設定が終わったら、「OK」ボタンをクリックする

会社など、外線発信番号「0」を使用する電話回線をご利用の場合は、続けて以下の手順5~10を行ってください。

- **5**「モデム」タブをクリックし、使用しているモデムを選択してから 「プロパティ」ボタンをクリックする プロパティの画面が表示されます。
- 6 「モデム」タブをクリックし、「発信音を待ってからダイヤルする」
  の ●をクリックして □にする
- 7「詳細設定」タブをクリックし、「国または地域の選択」欄で≤をクリックして「日本」を選択する
- 8 「OK」ボタンをクリックする
- **9**「OK」ボタンをクリックする
- 10 「プリンタとその他のハードウェア」ウィンドウの区をクリックする

ダイヤルアップの接続の設定

- **1** 「スタート」ボタン 「接続」で、接続先を右クリックする メニューが表示されます。
- **2**「プロパティ」をクリックする プロパティの画面が表示されます。
- 3 「ダイヤル情報を使う」の□をクリックして☑にする

#### 通信機能使用上の注意

・内蔵FAXモデムは一般加入電話回線のみに対応しています。
 一般加入電話回線以外に接続すると、本体の故障、発熱の原因になることがありますのでご注意ください。

- ・構内交換機(PBX)の種類によっては内蔵FAXモデムが使用できない場 合があります。
- ・加入電話回線がトーン式かパルス式かわからない場合は、NTTに確認してください。
- ・回線の状態によっては、接続しにくかったり、通信時に雑音が入ることがあ ります。
- ・キャッチホンサービスを受けている場合、モデムで通信中に電話がかかっ てくると、モデムによる通信が切れる場合があります。
- ・ダイヤルアップネットワーク接続の場合、インターネットエクスプローラを終了 しても回線が接続されたままになっている場合があります。

回線を切断する必要がある場合は、画面右下の通知領域の。 を右クリックし、表示されたメニューから「切断」をクリックしてください。

- ・コードレスホンや親子電話などの加入電話回線以外の回線をお使いの場 合は、正常なデータの送受信ができなくなる場合があります。
- ・回線の状態によっては、希望の通信速度で通信できない場合があります。
- ・電話局の交換機の種類によっては、14400bpsでのファクシミリ通信ができないことがあります。この場合には、通信速度を9600bpsにしてください。
- ・データ通信を行う場合、フロー制御はRTS/CTSに設定してください。それ 以外に設定すると、データ抜けが生じる可能性があります。
- ・通常の電話回線を使用する場合、送信レベルは購入時の設定から変更する必要はありません。ただし、回線状態が悪く、うまく接続できない場合には、送信レベルの調整が必要なことがあります。送信レベルの調整は、工事担任者以外が行うことは法律で禁じられていますので、当社指定のサービス窓口にお問い合わせください。
- ・本機に内蔵されているモデムは、海外では使用できません。
- ・海外と直接接続した場合、伝送路の特性のため正常に通信できない可能 性があります。
- ・ITU-T V.90の最大受信速度56,000bpsは、理論値であり、加入電話回線 での通信速度とは異なります。
- ・ハイパーターミナルなどを使って通信する場合、ATコマンドが必要です。詳しくは、下記のREADMEファイルをご覧ください。

C: ¥Windows¥SCmodem¥Atc¥Html¥Atc000.HTM

- ・回線を使って通信中はスタンバイ状態または休止状態にしないでください。
- ・分岐アダプタを使って本機と電話機などの両方を電話回線に接続している場合、本機で回線を使用中は、電話機などの受話器を外さないでください。本機の通信が妨害され、切断されることがあります。
- ・接続する電話機などの種類によっては、動作しない機種があります。
- ・接続する電話機などの種類によっては、内蔵FAXモデムが正常に通信できない場合があります。内蔵FAXモデムが正常に通信できない場合は、以下のいずれかの方法で、正常に通信できるようになります。
  - 接続する電話機などにアース接続用の端子がある場合は、アース線を つなぐ
  - 内蔵FAXモデムで通信を行う場合は、電話機などを取り外す
- ・内蔵FAXモデムで通信を行う場合は、使用していないアプリケーションを 終了してください。

#### インターネットへの通信環境を切り替える

インターネット設定切替ツールを使うと、複数のダイヤルアップ接続を使い分けたり、ダイヤルアップ接続からLAN接続へ切り替えたりと、利用シーンに応じて通信環境を切り替えることができます。

パソコンを携帯して、外出先でインターネットを利用する場合などに便利な機能です。

インターネット設定切替ツールについて詳しくは、インターネット設定切替ツールのヘルプをご覧ください。

- ✓ チェック!・インターネット設定切替ツールは、購入時にはインストールされていません。イ ンターネット設定切替ツールを使用する場合は、添付の「アプリケーション CD-ROM/マニュアルCD-ROM」を使ってインストールします。インストール方 法は、『活用ガイド ソフトウェア編』の「添付アプリケーションの概要と追加/削 除」をご覧ください。
  - ・インターネット設定切替ツールを使うには、ダイヤルアップネットワークの情報が必要です。ダイヤルアップネットワークが設定されていない場合は、インターネット設定切替ツールは起動できません。
  - ・LANを使った接続を行うには、あらかじめネットワークの設定をしておく必要が あります。
  - ・インターネット設定切替ツールは、Outlookには対応していません。

# 携带電話 / PHS接続機能

携帯電話またはPHSを接続することで、屋外でも手軽にインターネットや 電子メールを利用できます。

#### 携帯電話またはPHSとの接続

本機に携帯電話やPHSを接続して、屋外でもインターネットや電子メールを 利用することができます。

携帯電話やPHSを接続するためのUSBケーブルが添付されてるモデルを お使いの場合は、添付のケーブルを使って接続してください。

携帯電話やPHSと接続するためのUSBケーブルが添付されていないモデルをお使いの場合、本機と携帯電話やPHSを接続するためには、別売のケーブルが必要になります。以下の中からいずれかのケーブルを購入して ください。

- ・携帯電話(DoPa/PDC)接続ケーブル(PC-VP-WK05)
- ・cdmaOne接続ケーブル(PC-VP-WK06)
- ・PHS(NTTドコモ/アステル)接続ケーブル(PC-VP-WK07)
- ・PHS(DDIポケット)接続ケーブル(PC-VP-WK08)

お使いの携帯電話やPHSによって必要なケーブルが異なりますので、ケー ブルを購入する際には、お使いの携帯電話やPHSに合ったケーブルを確認 してください。

接続できる携帯電話またはPHSについては、NECのホームページ 「121ware.com(ワントゥワンウェアドットコム) をご覧ください。 http://121ware.com/ 携帯電話またはPHSを接続する

- 1 接続ケーブルのラベルが貼ってあるほうのプラグを、携帯電話またはPHS本体に接続する プラグの向きに注意し、カチッと音がして止まるまで軽く押し込んでください。
- 2 本機のUSBコネクタ( ← )に、接続ケーブルのプラグを接続する 2つあるUSBコネクタのうち、どちらのUSBコネクタに接続してもかまい ません。プラグの向きに注意して、止まるまで軽く押し込んでください。
- **参照**/USBコネクタに接続する PART2の「USBコネクタ(p.136)

#### 接続先を設定する

プロバイダなどへの接続先を、携帯電話またはPHSを使用した接続設定に する場合ば、スタート」ボタン「コントロールパネル」「ネットワークとインター ネット接続」「ネットワーク接続」でダイヤルアップしているアイコンをダブル クリックし、「プロパティ」ボタンをクリックします。「全般」タブの「接続方法」欄 で「SunComm MultiMobile3 USB」を選択してください。

◆チェック! お使いの携帯電話またはPHSによっては、電話機側に設定が必要な場合や専 用のアクセスポイントへの接続が必要な場合があります。詳しくは、携帯電話ま たはPHSのマニュアルをご覧ください。また専用のアクセスポイントについて は、インターネットのサービスプロバイダにお問い合わせください。

#### ダイヤル設定のしかた

ダイヤルの設定を確認または変更したい場合は、このPARTの「モデム」の「ダイヤル設定のしかた( p.82)をご覧ください。

#### 携帯電話 / PHS接続機能使用上の注意

ハイパーターミナルなどを使って通信する場合、ATコマンドが必要です。詳しくは、下記のREADMEファイルをご覧ください。

 $\texttt{C:} \texttt{Windows}\texttt{\texttt{SCmodem}}\texttt{\texttt{Atc}}\texttt{Htm}\texttt{I}\texttt{\texttt{\texttt{F}Atc000.HTM}}$ 

## いろいろなデータ通信を行う

本機の携帯電話 / PHS接続機能では、通常のデータ通信のほかに、次のようなデータ通信を行うことができます。

- ・cdmaOneによるデータ通信
- ・NTTドコモのDoPaサービスによるデータ通信
- ・NTTドコモのドッチーモによるPIAFS32Kデータ通信
- ・NTTドコモのドッチーモによるPIAFS64Kデータ通信
- ・NTTドコモの64K対応PHSによるデータ通信
- ・DDIポケットの32K対応電話機によるPIAFS32Kデータ通信
- ・DDIポケットのH"(エッジ)によるPIAFS64Kデータ通信

これらのデータ通信をご利用になる場合には、それぞれのデータ通信に対応 した接続ケーブルと、ダイヤルアップの接続の設定が必要になることがあり ます。

✓ チェック! これらのデータ通信をご利用になるときは、アクセスポイントがご利用のデー タ通信に対応していることを確認してください。対応していないデータ通信方式 で接続すると、接続できなかったり、正常に通信できないことがあります。

|                      |                                        | 必要な接続ケーブル                                        | ダイヤルアップの接続の設定                                    |
|----------------------|----------------------------------------|--------------------------------------------------|--------------------------------------------------|
| cdmaOne <sup>1</sup> | 1                                      | cdmaOne接続ケーブル<br>(PC-VP-WK06)                    | 必要ありません。                                         |
| NTTドコモ               | DoPaサービス<br>(パケット通信<br>サービス)           | 携帯電話(DoPa/PDC)<br>接続ケーブル<br>(PC-VP-WK05)         | 電話番号の最後に「##<br>02 を追加する必要があ<br>ります。 <sup>2</sup> |
|                      | PHS<br>(64K対応機種)                       | 携帯電話<br>(NTTドコモ/アステル)<br>接続ケーブル<br>(PC-VP-WK-07) | 電話番号の最後に「##<br>4」を追加する必要があ<br>ります。               |
|                      | ドッチーモ<br>(PIAFS64K<br>機種) <sup>3</sup> | 携帯電話<br>(DoPa/PDC)<br>接続ケーブル<br>(PC-VP-WK05)     | 電話番号の最後に「##<br>4」を追加する必要があ<br>ります。               |
|                      | ドッチーモ<br>(PIAFS32K<br>機種) <sup>3</sup> | 携帯電話<br>(DoPa/PDC)<br>接続ケーブル<br>(PC-VP-WK05)     | 電話番号の最後に ##<br>3」を追加する必要があ<br>ります。 4             |
| DD I ポケット            | PIAFS32K<br>対応電話機                      | PHS( DD I ポケット )<br>接続ケーブル<br>( PC - VP - WK08 ) | 電話番号の最後に ##<br>3 を追加する必要があ<br>ります。4              |
|                      | H"( エッジ )                              | PHS( DDI ポケット )<br>接続ケーブル<br>( PC - VP - WK08 )  | 電話番号の最後に「##<br>4」を追加する必要があ<br>います。 5             |

1: データ通信を行うには、データ通信モードを「Async」に設定する必要があります。Packet通 信モードをご利用になる場合は、データ通信モードを「Packet」に変更してください。データ通 信モードの切り替えについては、cdma0neの取り扱い説明書をご覧ください。

2:DoPaサービスを利用せずに9600bpsデータ通信を行う場合、この設定は必要ありません。 3:ドッチーモでPIAFS通信を行う場合には、ドッチーモの待ち受けモードを「PHS専用」に切りか

える必要があります。

4:NTTドコモ、アステル、DDIポケットのPHSをお使いの場合は、この設定は必要ありません。

5:一部の地域では64Kbpsでのデータ通信ができないことがありますが、32Kbpsで接続され ます。また、次のような場合にも、64Kbpsでなく、32Kbpsで接続されることがあります。

・電話番号の最後に「##4」を追加しなかった場合

・回線が混雑している場合

# LAN(ローカルエリアネットワーク)

ここでは、LAN内蔵モデルについての説明をしています。

#### LANへの接続

本機の内蔵LANボードは、100BASE-TXまたは10BASE-Tネットワークシ ステムに接続することができます。

100BASE-TXは、従来のEthernet(10BASE-T)の環境で転送速度 100Mbpsを実現したネットワークです。従来のネットワーク構成を変更せず に既存のハブやリンクケーブルを変更するだけで、高速化がはかれます。 本機は、どちらの環境にも接続することができます。

LANの設置

はじめて100BASE-TXネットワークを設置するためには、配線工事などの技術が必要ですので、ご購入元または当社指定のサービス窓口にお問い合わせください。また、本機に接続するケーブル類やハプなどは、弊社製品を使用してください。他社製品を使用し、システムに異常が発生した場合の責任は負いかねますので、ご了承ください。

接続方法

既存のネットワークに、端末として本機を接続する場合について説明します。

ネットワークへの接続には、リンクケーブルが必要です。 本機に内蔵されているLANインターフェイスは、100Mbpsで動作する 100BASE-TX基準を満たしています。100BASE-TX(100Mbps)で使用 する場合には、必ずカテゴリ5のリンクケーブルを使用してください。10BASE-T(10Mbps)で使用する場合には、カテゴリ3または5のリンクケーブルを使 用してください。

チェック! 本機を稼働中のネットワークに接続するには、システム管理者またはネットワーク 管理者の指示にしたがって、ネットワークの設定やリンクケーブルの接続を行って ください。

- 1 本機を使用中の場合は、本機の電源を切る
- **2** リンクケーブルの一端を、本機のLAN用モジュラーコネクタ(品) に、奥までしっかり差し込む

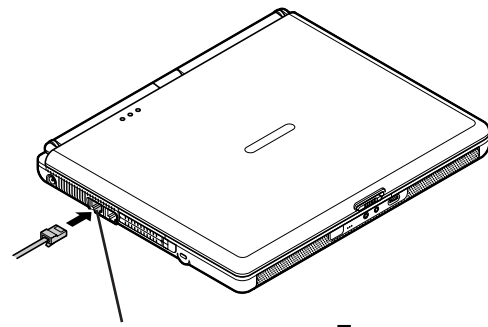

LAN用モジュラーコネクタ品

3 リンクケーブルのもう一方を、ネットワーク(100BASE-TXハブなど)に接続する ネットワーク側の接続や設定については、接続するネットワーク側の機器のマニュアルをご覧ください。

#### 運用上の注意

LANに接続して本機を使用する場合は、次の点に注意してください。

- ・システム運用中は、ハブからリンクケーブルを外さないでください。ネット ワークが切断されます。ネットワーク接続中にリンクケーブルが外れた場合 は、すぐに接続することで復旧し、使用できる場合もありますが、使用でき ない場合は、Windowsを再起動してください。
- ・LAN回線を接続してネットワーク通信をする場合は、本機にACアダプタを 接続して使用するようにしてください。バッテリパックのみで使用すると、使 用時間が短くなります。
- ・スタンバイ状態(サスペンド)または休止状態(ハイバネーション)では、ネットワーク機能がいったん停止します。ネットワークを使用するアプリケーションによっては、スタンバイ状態または休止状態になったときにデータが失われることがあります。ネットワークを使用するアプリケーションを使う場合は、システム管理者に確認のうえ、スタンバイ状態または休止状態を使用してください。

・100BASE-TX/10BASE-Tシステムの保守については、ご購入元または
 当社指定のサービス窓口にお問い合わせください。

ユニバーサル管理アドレス

ユニバーサル管理アドレスは、IEEE(米国電気電子技術者協会)で管理されているアドレスで、主に他のネットワークに接続する場合などに使用します。ユニバーサル管理アドレスは、コマンドプロンプトで次のどちらかのコマンドを入力することで確認できます。

- NET CONFIG WORKSTATION [Enter]
- (「アクティブなネットワーク(ワークステーション)」という項目の()内に表示されます。)
- ipconfig/all[Enter]
- (「physical address」として表示されます。)

#### 本機の運用管理

本機は、システム管理者が効率よく本機をマネジメントするための運用管理、 セキュリティ、資源管理および遠隔操作や保守を行うための機能があります。 システム管理者が効率よくパソコンをマネジメントするために、次のような手 段や機能を利用することが効率的であるといわれています。

- 一般のユーザが、Windowsのシステムに影響のあるファイルを変更や削除したり、アプリケーションをインストールできないようにする。
- ・機密データの漏洩、改ざん防止、コンピュータウイルスの侵入を防ぐため、 外部からデータを取り込むフロッピーディスクドライブを使用できないように する(ロックする)。
- ・アプリケーションのバージョンアップのために、必要なパソコンのハードウェ ア構成情報(メモリ容量、ハードディスクの空き容量など)、ソフトウェア構成 情報を管理する。
- ・ハードウェアに異常が発生したことを一般ユーザやシステム管理者に通知 する。
- ・システム管理者のパソコンから管理するパソコンの電源、システムを遠隔 操作できる。

このような手段や機能を利用するために、次のようなマネジメント(運用管理) 機能を備えています。 クライアントモニタリング

「Intel® LANDesk® Client Manager 6 (with NEC Extensions)」によ 以離れたところにあるマシンから本機の状態を知ることができます。また、シ ステム管理者が別売のPCMANAGERなどを利用して一括でクライアント PCの障害情報を監視できます。

- 参照 『活用ガイド ソフトウェア編』の「添付アプリケーションの概要と追加/削除」の 「Intel® LANDesk® Client Manager € with NEC Extensions)」
  - 資源管理

本機のメモリ容量、ハードディスク容量などのハードウェア構成およびインストールされているアプリケーションについての情報を知ることができます。 また、離れたところにあるマシンから、本機の情報を知ることができます。

状態監視

障害監視機能が異常を検出すると、本機の状態監視アイコンやポップアップ メニューにより異常を通知し、バックアップツールの連携操作などができま す。また、離れたところにあるマシンから、本機の状態を知ることができます。

ネットワークブート

管理者パソコンと接続し、次の操作を行うことができます。

▼チェック! この機能を使用するには、別途PXEに準拠した運用管理ソフトが必要です。

- ・OSインストール
- ・BIOSフラッシュ(BIOS ROMの書き換え)
- BIOS設定変更

上記の作業を行う際に、ネットワークからの起動が必要になった場合は、 BIOSセットアップメニューを起動し、「起動(Boot)」メニューの「Network ブート(Network Boot)」を「使用する(Enabled)」に設定してください。 本機起動時に「NEC」ロゴが表示されているときに【F12】を押すとネット ワークブートが可能になります。

✓ チェック!/ 【F12】を押し続けても、ネットワークブートができないことがあります。この場合は、いったん電源を入れなおし、「NEC」のロゴが表示されたらすぐ、1秒おきに 【F12】を数回押すことを何度か繰り返してください。 リモートパワーオン機能(Remote Power On機能)の設定

本機におけるLANによるリモートパワーオン機能は次のとおりです。

- ・電源の切れている状態から電源を入れる(パワーオン)
- ・スタンバイ状態(サスペンド)からの復帰
- ・休止状態(ハイバネーション)からの復帰

本体およびLANボードがリモートパワーオンに対応しているパソコンでリモー トパワーオン機能を使うように設定している場合は、本体の電源が切れてい るときも、LANボードの一部は通電されています。管理者パソコンはIntel® LANDesk® Client Manager & with NEC Extensions などからのリ モートパワーオンのコマンド指示により、パワーオンを指示する特殊なパケッ トを離れたところにあるパソコンに送信します。そのパケットを離れたところに あるパソコン(本機)の専用コントローラが受信すると、専用コントローラはパ ワーオン動作を開始します。これにより離れたところにある管理者パソコンか ら、LAN接続された本機の電源を入れることができます。リモートパワーオン 機能を利用するためには、次のソフトウェア、設定、または「121ware.com」か らモジュールのダウンロードが必要になります。

- 管理者パソコン: 別売の「DMITOOL Ver8.2(pcAnywhere™ 9.2 EX コンプリート版付)」 など
- 本機:

BIOSの設定(リモート電源制御)

◆チェック!「DMITOOL Ver8.2(pcAnywhere™ 9.2 EX コンプリート版付)」を使用する場合、次のモジュールが必要になります。 次のアドレスから「レスキュー」「ダウンロード」「カテゴリ検索」の順にクリックし、「カテゴリ」に「運用管理関連」を指定して、ダウンロードしてください。 http://121ware.com/

- 管理者パソコンがWindows XPの場合 「DMITOOL Ver8.xに含まれているIntel® LANDesk® Client Manager 6 (with NEC Extensions) Windows<sub>®</sub> XP対応アップデートモジュール」 (11月公開予定)
- 管理者パソコンがWindows Me/Windows 98SE/Windows 2000/ Windows NT4.0の場合 「DMITOOL Ver8.x(コンプリート版付)用アップデートモジュール」

電源が切れている状態や、スタンバイ状態(サスペンド)または休止状態(ハ イバネーション)からリモートパワーオン機能を利用するためには、次の設定を 行ってください。  チェック? リモートパワーオン機能の設定を行った場合は、購入時の設定で使う場合にく らべて、本機のバッテリの消費量が大きくなります。バッテリ駆動時間を優先し て本機を使いたい場合は、リモートパワーオン機能の設定は行わずに購入時 の設定で使用してください。

電源の切れている状態からリモートパワーオン機能を利用するための設定

- 1 BIOSセットアップメニューを起動する( p.142)
- **2**「省電力管理(Power)」メニューの「リモート電源制御(Remote Power On)」を「使用しない(Disabled)」以外に設定する

| 項目          | 機能                                                                                                    |
|-------------|----------------------------------------------------------------------------------------------------|
| AC時のみ       | LANによるパワーオン機能、スタンバイ状態(サスペンド)/休止状態(ハイバネーション)からの復帰機能がAC電源で使用している場合のみに働くモードです。リモートコントロール中、バッテリ切れにより操作不能におちいる心配がありません。 |
| AC/<br>電池駆動 | LANによるパワーオン機能、スタンバイ状態(サスペンド)/休止状態(ハイバネーション)からの復帰機能が、バッテリ駆動でも働くモードです。                                               |
| 使用しない       | リモートパワーオン機能は使用できなくなります。                                                                                            |

: Windowsでの設定によっては、スタンバイ状態(サスペンド)/休止状態(ハイバネーション)からの復帰機能が働きます(AC駆動時のみ)。

スタンバイ状態または休止状態からリモートパワーオン機能を利用するための設定

- ジチェック!! 以下の設定を行う場合は、管理者権限を持つユーザーアカウントで本機にログ オンしてください。
  - 1 「デバイス マネージャ」を開く
  - 2 「ネットワークアダプタ」の左の王をクリックする
  - 3 表示されたLANアダプタをダブルクリックする
  - 4 「電源の管理」タブをクリックする

5 以下の設定を行う

-「電力の節約のために、コンピュータでこのデバイスの電源をオフに できるようにする」が
✓ になっていることを確認します。

-「このデバイスで、コンピュータのスタンバイ状態を解除できるように する」の□をクリックして</>
レします。

電源回復イベントには、MagicPacket検出に加えて、電源回復フレーム検 出(たとえば、APPリクエスト、NetBIOS名検索、コンピュータに直接送られ てきたIPフレームなどの検出)があります。MagicPacket以外の電源回復 イベントでスタンバイ状態から復帰させたい場合は以下の設定を行ってく ださい。

- 「管理ステーションでのみ、コンピュータのスタンバイ状態を解除できる ようにする」の ▼をクリックして □にします。

✓ チェック!! 前回のシステム終了が正常に行われなかった場合、リモートパワーオン機能を 使用して電源を入れることはできません。一度電源スイッチを押して本機を起 動し、もう一度正しい方法で電源を切ってください。

# ワイヤレスLAN(無線LAN)

ここでは、ワイヤレスLAN(無線LAN)モデルについての説明をしています。

#### ワイヤレスLAN(無線LAN)機能を使う

ワイヤレスLAN(無線LAN)機能を使うと、次のようなことができます。

- ・他のパソコンとのファイルやプリンタの共有
- ・無線LANネットワークの構築

ワイヤレスLAN(無線LAN)について詳しくは、添付の『ワイヤレスLAN(無線LAN)について』をご覧ください。

# Bluetooth™機能

ここでは、Bluetooth™についての説明をしています。

# Bluetooth™機能を使う

Bluetooth™機能を使うと、次のようなことができます。

- ・他のBluetooth™対応パソコンとのファイルの共有
- ・Bluetooth™対応の周辺機器の利用

Bluetooth™機能について詳しくは、添付の『Bluetooth™について』をご 覧ください。

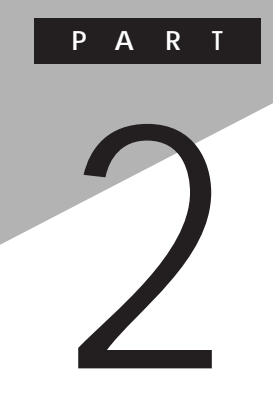

# 周辺機器を使う

別売の周辺機器の接続方法や注意事項などを説明しています。

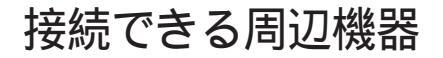

本機には、次のような別売の周辺機器を接続できます。

### 本体に接続できる周辺機器一覧

本機のそれぞれのコネクタや端子に接続できる周辺機器について説明します。

本体前面 / 右側面

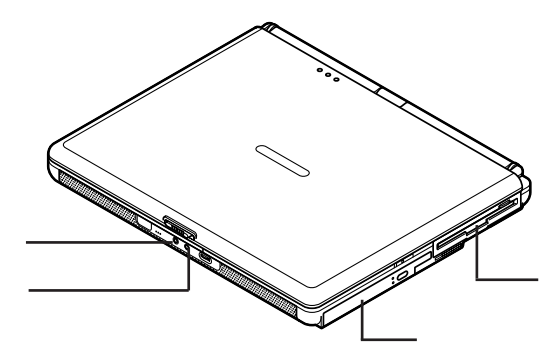

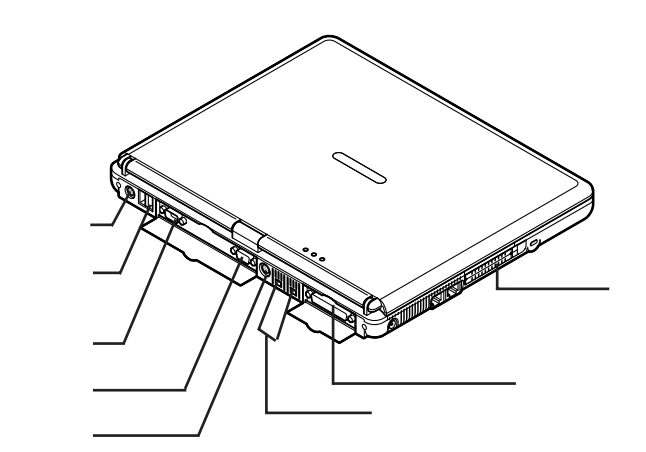

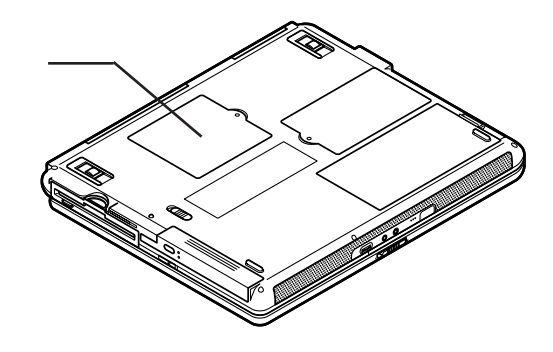

| 名称                                         | 接続できる周辺機器                                                                          |
|--------------------------------------------|------------------------------------------------------------------------------------|
| 外部マイクロホン端子                                 | マイクロホン                                                                             |
| ヘッドホン /<br>オーディオ出力端子                       | ヘッドホン、オーディオ機器など                                                                    |
| VersaBay IV                                | セカンドハードディスクなど                                                                      |
| MultiBay                                   | セカンドバッテリパック                                                                        |
| マウス / テンキー<br>ボード用コネクタ                     | マウス テンキーボードなど                                                                      |
| USBコネクタ                                    | USB機器<br>USBマウス、USBテンキーボード、携帯電話、PHS端<br>末など                                        |
| シリアルコネクタ                                   | ターミナルアダプタ                                                                          |
| 外部CRT用コネクタ                                 | CRTディスプレイ                                                                          |
| S映像出力端子                                    | テレビ                                                                                |
| IEEE1394コネクタ<br>(VA80H/DF、<br>VA80H/DXを除く) | デジタルビデオカメラ                                                                         |
| パニレル コウクタ                                  |                                                                                    |
| ハラレルコネクタ                                   | プリンタ                                                                               |
| <br>PCカードスロット                              | プリンタ<br>PCカード、SCSIインターフェイスカードなど<br>(SCSIインターフェイスカードを使うと、MOドライブや<br>ハードディスクを接続できます) |

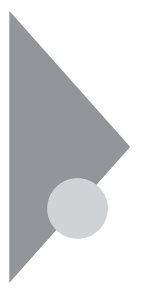

# 周辺機器の利用

プリンタや外部ディスプレイなど、本機に接続して使用する機器全般を、周辺機器といいます。本機には、さまざまな周辺機器を接続するためのコネクタやポートが用意されています。

# 周辺機器利用上の注意

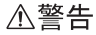

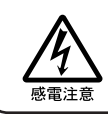

雷が鳴りだしたら、本機や電源コードに触れないでください。また、機器の 接続や取り外しを行わないでください。落雷による感電のおそれがありま す。

#### ⚠注意

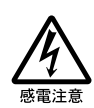

周辺機器の取り付け / 取り外しをするときは、本機の電源を切ったあと、 本機と周辺機器の電源コードを抜いてください。電源コードがACコンセン トに接続されたまま、周辺機器の取り付け / 取り外しをすると、感電の原因 となります。

濡れた手で電源コードを抜き差ししないでください。感電の原因となります。

周辺機器の取り付け / 取り外し時の注意

- ・本機がスタンバイ状態(サスペンド)または休止状態(ハイバネーション)の場合は、周辺機器を取り付けたり取り外したりしないでください。本機がスタンバイ状態(サスペンド)または休止状態(ハイバネーション)の場合は、いったん復帰させてデータを保存し、電源を切ってから周辺機器の取り付けや取り外しを行ってください。
- ・別売の周辺機器を取り付ける場合は、その周辺機器が本機に対応していることを確認してください。また、周辺機器によっては使用上の制限事項がある場合がありますので、周辺機器の説明書などをよくお読みになり使用してください。当社製以外の周辺機器を使用する場合は、機器の製造元/ 発売元などに上記の事項を確認してください。
- ・周辺機器の取り付けや取り外しは、取扱説明書にしたがって正しく行って ください。

・周辺機器によっては、専用のケーブルが必要な場合があります。接続する 前に確認のうえ用意してください。

リソースの競合について

周辺機器を増設すると、他の機器とリソースが競合してどちらかが使えなくなることがあります。この場合は、以下の手順でリソースが競合しないように変更してください。

- ▼チェック!・使用中のアプリケーションがある場合は、すべて終了しておいてください。
  - ・管理者権限を持つユーザーアカウントで本機にログオンしてください。
    - 1 「デバイス マネージャ」を開く
    - 2 ! や×が表示されていて動作しない周辺機器をダブルクリック する
    - **3**「プロパティ」ウィンドウで「リソース」タブをクリックし、「自動設 定」の▼をクリックして□にする
    - 4 競合しているリソースを「リソースの種類」一覧の中から選択し、 ダブルクリックする

「 競合の情報」欄に、競合しているデバイスと、競合しているリソースの 種類が表示されます。

- 5 競合しないリソースの値を設定し、「OK」ボタンをクリックする 設定したリソースの値が他のデバイスと競合している場合、「競合する デバイス」欄に競合しているデバイスと競合しているリソースが表示さ れます。
- ジチェック! 他の周辺機器がそのリソースを使用している場合や、変更不可のメッセージが 表示された場合は、その値への変更はできません。

選択した周辺機器によっては「ポート番号」と「1/0の範囲」など複数の変 更が必要になることがあります。

- 6 リソースが競合していないことを確認し、「プロパティ」ウィンドウで「OK」ボタンをクリックする 「変更不可の構成を作成しています」ウィンドウが表示されます。
- 7 「はい」ボタンをクリックする 「システム設定の変更 ウインドウが表示されます。
- **8**「はい」ボタンをクリックする Windowsが再起動します。

周辺機器を使えるようにデバイスドライバをセットアップする

周辺機器を使うには、接続した周辺機器用のデバイスドライバを本機にセットアップする必要があります。デバイスドライバとは、本機と周辺機器との仲介をする周辺機器専用のソフトウェアのことで、ドライバと呼ぶこともあります。

 チェック? デバイスドライバが正しく組み込めなかった場合は、周辺機器が使用できない ばかりか、本機の動作が不正になることがあります。その場合は、周辺機器のマ ニュアルにしたがって、再度デバイスドライバを正しく組み込んでください。

デバイスドライバのセットアップ方法は、周辺機器がプラグ&プレイ機能に対応しているかどうかによって異なります。

- ・「プラグ&プレイ機能」対応の周辺機器の場合 機器を本機に接続してWindowsを起動すると、自動的にドライバの設定が 行われ、機器が使用可能な状態になります。
- 本機には、プラグ&プレイ機能用に多くの周辺機器のドライバがあらかじめ 添付されています。接続しようとする周辺機器がプラグ&プレイ機能に対 応しており、かつ添付されたドライバの中に該当するものがあれば、周辺機 器の検出と設定が自動的に行われます。
- ・「プラグ&プレイ機能」に対応していない周辺機器の場合 機器を本機に接続した後、ドライバの設定が必要な場合があります。設定 の詳細は、本機やドライバに添付のREADMEファイルや周辺機器のマ ニュアルをご覧ください。

READMEファイルは、「メモ帳」などのテキスト形式のファイルが開けるア プリケーションで見ることができます。

周辺機器の電源を入れる / 切る順序

本機に周辺機器を接続している場合は、次の順序で電源を入れたり、切ったりしてください。

電源を入れる

周辺機器の電源を入れる 本機の電源を入れる

電源を切る

本機の電源を切る 周辺機器の電源を切る

#### 周辺機器の取り外しと再接続

周辺機器の中でも、USB対応機器、IEEE1394対応機器、PCカードなどは、 本機の電源を入れたまま取り付け、取り外しができます。 ただし、画面右下の通知領域に、が表示されている周辺機器は、正しい手 順で取り外しを行わないと、本機が正常に動作しなくなることがあります。取 り外しを行う場合は、必ず次の手順で取り外しを行ってください。

- 画面右下の通知領域にある。をダブルクリックする
   「ハードウェアの安全な取り外し」ウィンドウが表示されます。
   が表示されていない場合は、以降の手順は必要ありません。
- 2 取り外したい周辺機器名またはPCカード名をクリックして、「停止」ボタンをクリックする 周辺機器名やPCカード名が表示されていない場合は、手順4へ進ん でください。
- 3 「ハードウェア デバイスの停止」ウィンドウで取り外したい周辺機 器名やPCカード名をクリックして「OK」ボタンをクリックする 画面右下の通知領域に安全に取り外すことができるという内容のメッ セージが表示されます。

**4**「閉じる」ボタンをクリックして、「ハードウェアの安全な取り外し」 ウィンドウを閉じる

これで周辺機器またはPCカードを取り外すことができます。

同じ周辺機器を再接続する場合は、ドライバなどを再インストールする必要は ありません。ただし、メッセージが表示されたり、画面が少しの間止まったよう に見えることがあります。メッセージが表示された場合はメッセージにしたがっ てください。画面が止まったように見える場合も機器の故障ではありません。 しばらく待てば使用できます。
# プリンタ

プリンタを使用するには、そのプリンタ機種に対応した専用のドライバが必要です。ドライバは通常フロッピーディスクなどの形でプリンタに添付されています。また、本機にも代表的なプリンタのドライバが数多く添付されています。

### プリンタの接続

本機のパラレルコネクタにプリンタを接続する場合は、25ピンパラレルイン ターフェイスに対応したプリンタケーブルが必要です。 また、プリンタによっては、本機のUSBコネクタに接続できる機種もあります。

- 参照 USB対応プリンタを使う このPARTの「USBコネクタ(p.136)
  - 1 本機を使用中の場合は、本機の電源を切る
  - 2 本機のパラレルコネクタ( 島)にプリンタケーブルの小さいほうの プラグを向き(上下)に注意して差し込む

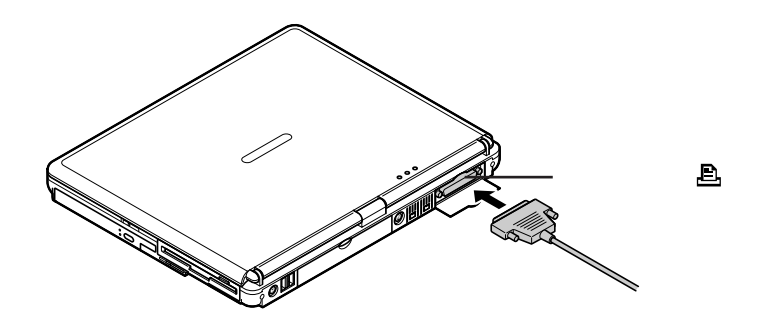

 プリンタケーブルの大きいほうのプラグをプリンタのコネクタに 差し込む 接続についてはプリンタのマニュアルもご覧ください。

### プリンタの設定

プリンタの設定は、使用するプリンタの機種ごとに、「スタート」ボタン 「コントロールパネル」「プリンタとその他のハードウェア」「プリンタとFAX」で行います。たとえば、会社で使うプリンタと家庭で使うプリンタの機種が異なる場合は、それぞれの機種に対して設定を行う必要があります。 プリンタの設定について詳しくは、お使いのプリンタのマニュアルをご覧ください。

# マウス

本機では、添付または別売のマウスを使用することができます。ここでは、 別売のマウスを使用するための手順を説明しています。

### 別売のマウスの設定方法

本機では、USBマウス、シリアルマウス、PS/2互換マウスを使用することがで きます。それぞれのマウスを使用するための設定方法については、次からの 説明をご覧ください。

- ✓ チェック? ・マウスドライバの変更を行う場合、一時的にマウスやNXパッドなどのポイン ティングデバイスが使用できなくなることがあります。その場合は次のように キーボードを使ってWindowsを再起動してください。
  - ・管理者権限を持つユーザーアカウントで本機にログオンしてください。
    - キーボードでの再起動
    - 【Ctrl】を押しながら【Esc】を押す
    - カーソル移動キーで「Windowsの終了」を選択し【Enter】を押す
    - カーソル移動キーで「再起動」ボタンを選択し、【Enter】を押す

USBマウスを使用する

本機でUSBマウスを使用する場合は、以下の手順で設定を行ってください。

- ✓ チェック? ・購入時はNXパッドドライバはインストールされていません。NXパッドドライバ のインストールについては、PART1の「NXパッド」の「NXパッドドライバをイ ンストールする ( p.31)をご覧ください。
  - ・マウスドライバの変更を行う場合は、使用中のアプリケーションをすべて終了 させてください。
    - 1 「デバイス マネージャ」を開く
    - **2**「マウスとそのほかのポインティングデバイス」の左の王をクリッ クする
    - **3**「NX PAD」をダブルクリックする 「NX PADのプロパティ」ウィンドウが表示されます。

- 4 「ドライバ」タブをクリックし、「ドライバの更新」ボタンをクリック する 「ハードウェアの更新ウィザード・ウィンドウが表示されます。
- 5 「一覧または特定の場所からインストールする(詳細)」の (をク リックして)にし、「次へ」ボタンをクリックする
- 6 「検索しないで、インストールするドライバを選択する」の○をク リックして●にし、「次へ」ボタンをクリックする
- 7 「モデル」欄から「標準PS/2ポートマウス」を選択し、「次へ」ボタン をクリックする
- チェック? ・「モデル」欄に「標準PS/2ポートマウス」が表示されていない場合は、「互換性のあるハードウェアを表示」の ダ をクリックして□ にし、「製造元」欄から「(標準マウス)」を選択し、「モデル」欄から「標準PS/2ポートマウス」を選択してください。
  - ・「モデル」欄に「標準PS/2ポートマウス」が複数表示されている場合は、一番上の「標準PS/2ポートマウス」を選択してください。
  - ・Windows XPとの互換性を警告するようなメッセージが表示された場合は、 「続行」ボタンをクリックしてください。
  - ・「デバイスのインストールの確認」ウィンドウが表示された場合は、「はい」ボタンをクリックしてください。

必要なファイルがコピーされます。 「ハードウェアの更新ウィザードの完了」と表示されます。

- 8 「完了」ボタンをクリックする
- **9**「閉じる」ボタンをクリックする 「システム設定の変更」ウィンドウが表示されます。
- **10**「はい」ボタンをクリックする Windowsが再起動します。 これで設定は完了です。 再起動後、USBマウスを接続してください。

参照 マウスドライバのインストール方法 各機器のマニュアル

シリアルマウスを使用する

本機でシリアルマウスを使用する場合は、以下の手順で設定を行ってください。 チェック!
接続するときは、必ず本機の電源を切ってから接続してください。

- 1 「スタート」ボタン 「終了オプション」をクリックし、「電源を切る」 ボタンをクリックする 本機の電源が切れます。
- 2 シリアルマウスを本機のシリアルコネクタに接続する
- 参照 シリアルコネクタ PART1の「各部の名称 (p.17)
- ジチェック!! シリアルマウスに専用のドライバが添付されている場合は、マウスを接続した あと、マウスのマニュアルにしたがってドライバの変更を行ってください。

PS/2互換マウスを使用する

本機でPS/2互換マウスを使用する場合は、以下の手順で設定を行ってください。

- 1 本機の電源を切る
- 2 マウス / テンキーボード用コネクタ( )にPS/2互換マウス を接続する( p.140)

マウスに専用のドライバが添付されている場合は、マウスのマニュアルにしたがってドライバの変更を行ってください。

### NXパッドを使用する設定に戻す

NXパッドを使用するには、NXパッドドライバをインストールしてください。イン ストールについては、PART1の「NXパッド」の「NXパッドドライバをインストー ルする( p.31)をご覧ください。

### 他社製のマウスドライバを使用する場合の注意

他社製のマウスには、独自のマウスドライバが添付されているものがあります。他社製のマウスドライバのインストール、アンインストールは以下の手順で行ってください。

他社製のマウスドライバをインストールする

- 「USBマウスを使用する( p.111)の手順を行い、マウスドライ バを「標準PS/2ポートマウス」に設定する
- 2 他社製のマウスドライバをインストールする
- 参照/マウスドライバのインストール マウスのマニュアル

他社製のマウスドライバをアンインストールする

- 1 他社製のマウスドライバをアンインストールする
- 参照/マウスドライバのアンインストール マウスのマニュアル
  - **2**「USBマウスを使用する( p.111)の手順を行い、マウスドライ バを「標準PS/2ポートマウス」に設定する
  - 3「NXパッドドライバをインストールする( p.31)の手順にした がってNXパッドドライバをインストールし、NXパッドを使用する 設定に戻す

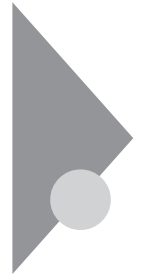

外部ディスプレイ

本機にCRTディスプレイやプロジェクタ、テレビなどを接続することができ ます。CRTディスプレイの大画面で作業したり、プロジェクタを使ったプレ ゼンテーションなどが可能になります。

### CRTディスプレイの接続

CRTディスプレイ接続時の解像度と表示色

別売のCRTディスプレイでは、次の解像度と表示色を表示できます。

| 表示解像度       | 水平走査     | 垂直走查    | 表示      | 示色      |
|-------------|----------|---------|---------|---------|
| (ドット)       | 周波数(KHz) | 周波数(Hz) | 65,536色 | 1,677万色 |
| 800 × 600   | 37.9     | 60      |         |         |
|             | 46.9     | 75      |         |         |
|             | 53.7     | 85      |         |         |
| 1,024×768   | 48.4     | 60      |         |         |
|             | 56.5     | 70      |         |         |
|             | 60.0     | 75      |         |         |
|             | 68.6     | 85      |         |         |
| 1,280×1,024 | 64.0     | 60      |         |         |
|             | 80.0     | 75      |         |         |
|             | 91.1     | 85      |         |         |
| 1,600×1,200 | 75.0     | 60      |         |         |
|             | 93.8     | 75      |         |         |

:表示可能

×:表示不可能

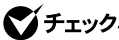

ぐ チェック! お使いになるCRTディスプレイによっては、上の表に記載されている走査周波 数や解像度に対応していない場合があります。CRTディスプレイをご使用の際 は、CRTディスプレイのマニュアルで、対応している走査周波数や解像度を確 認してください。

CRTディスプレイを接続する

- 1 本機を使用中の場合は、本機の電源を切る
- 2 本体背面のカバーを開き、ディスプレイ用ケーブルを本機の外部 CRT用コネクタ(回)に差し込んで、ネジを回して固定する

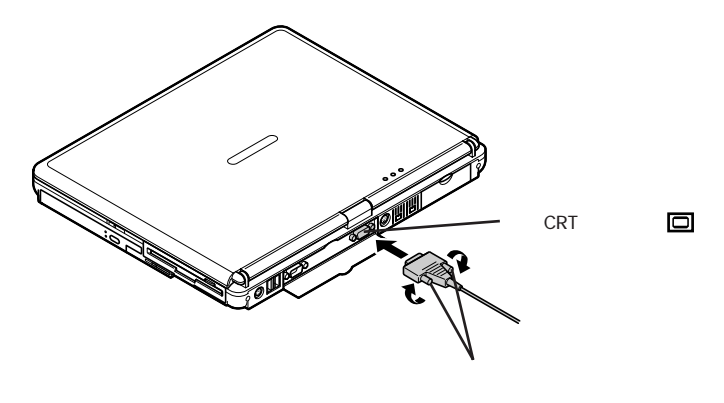

3 本機にACアダプタを接続する CRTディスプレイを接続した場合、本機はACアダプタでお使いください。

プロジェクタの接続

本機には、別売のプロジェクタを接続することができます。プロジェクタは、プレゼンテーションなどに利用することができます。

液晶プロジェクタと解像度について

別売の液晶プロジェクタを使用する場合は、プロジェクタのマニュアルを参考にして表示解像度などを確認してください。

### テレビの接続

本機は、市販のビデオケーブルを使って、本機のS映像出力端子(S))とテレビやビデオなどのS映像入力端子を持つ機器を接続し、パソコンの画面を テレビに出力することができます。

参照/ テレビで表示できる解像度と表示色 PART1の「液晶ディスプレイ(p.42)

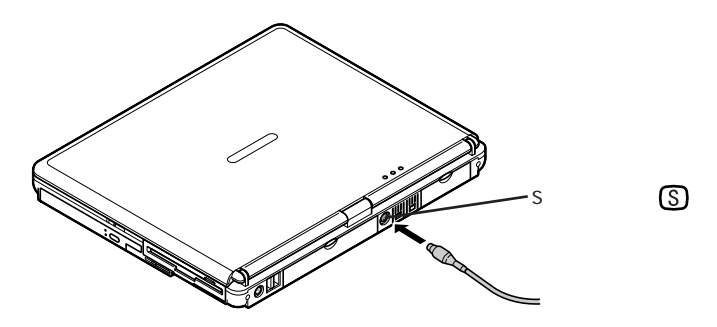

映像入力端子を持つ機器と接続する

本機に映像入力端子を持つ機器を接続する場合は、添付のビデオ変換ケー ブルを使います。

1 本機のS映像出力端子⑤に添付のビデオ変換ケーブルのプラ グを接続する

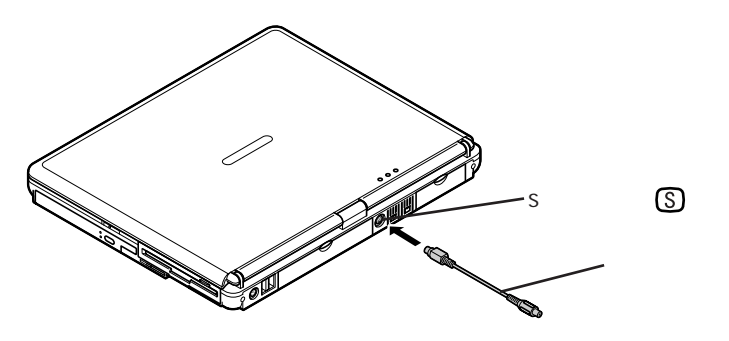

2 市販のビデオケーブルを使って、ビデオ変換ケーブルのもう一方のプラグと映像出力端子を持つ機器を接続する

### 外部ディスプレイの設定

表示ディスプレイの切り替え

別売のCRTディスプレイなどを接続した場合、キーボードの【Fn】を使って、 次のように表示するディスプレイを切り替えることができます。

| 機能                 | キー操作      | 説 明                                                                                        |
|--------------------|-----------|--------------------------------------------------------------------------------------------|
| ディスプレイ切り替え<br>_//回 | 【Fn】+【F3】 | 別売のCRTディスプレイが接続されている場合、キーを押すごとに、「液晶ディスプレイと<br>CRTの同時表示」「テレビ」「液晶ディ<br>スプレイ」「CRT」の順に切り替わります。 |

:テレビが接続されている場合のみ切り替わります。

✓ チェック! キーボードの【Fn】を押しながら【F3】を押して画面の出力先を切り替える操作では設定が保持されないので、Windowsを再起動すると切り替える前の出力先に戻ってしまいます。

また、解像度や色数を変更した場合、またはスタンバイ状態や休止状態から復帰した場合にも画面の出力先が変わってしまうことがあります。このような場合は、再度【Fn】を押しながら【F3】を押して画面の出力先を切り替えてください。

# PCカード

本機ではPC Card Standard準拠のPCカードを使用できます。PCカード を使うことで、本機の機能を拡張したり、さまざまな周辺機器を接続するこ とができます。

### 使用上の注意

PCカードスロットについて

- ・TYPE IかTYPE IIのPCカードを上下のスロットに1枚ずつ2枚まで、また は上下のスロットを合わせて1枚のTYPE IIIのPCカードを使用できます。
- ・CardBus対応のPCカードは、スロット1またはスロット0の両方で同時に使う ことができます。
- ・本機のPCカードスロットでは、PC Card Standardに準拠していないPC カードは使用できません。対応していないPCカードを無理に押し込むと、 故障の原因となります。

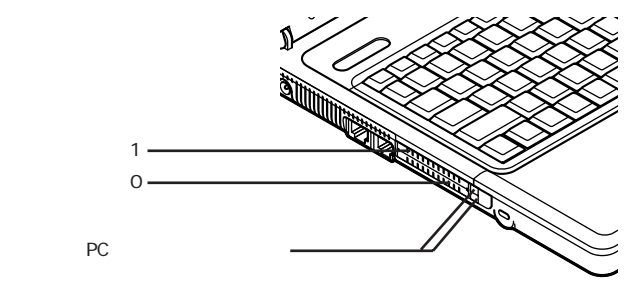

PCカードの取り扱いについて

PCカードは精密にできています。PCカードやスロットの故障を防ぐため、次の点に注意してください。

- ・高温多湿あるいは低温の場所に放置しないでください。
- ・濡らさないでください。
- ・重いものを乗せたり、ねじ曲げたりしないでください。
- ・ぶつけたり、落としたりして衝撃を与えないでください。
- ・PCカードの端子部分に金属などを差し込まないでください。

### PCカードのセットのしかたと取り出し方

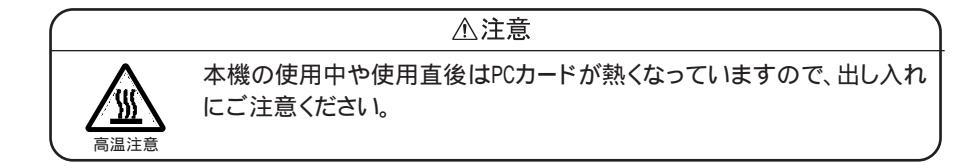

- ✓ チェック!・PCカードには表と裏があり、スロットに差し込む方向も決まっています。まち がった向きで無理やり差し込むと、コネクタやスロットを破損するおそれがあ ります。
  - ・本機がスタンバイ状態(サスペンド)または休止状態(ハイバネーション)の場合は、PCカードをセットしたり、取り出したりしないでください。本機の機器構成が変更されると、データが消失してしまうことがあります。
  - アプリケーションを使用中は、PCカードをセットしたり、取り出したりしないでください。
  - ・ワイヤレスLAN(無線LAN)モデルでは、PCカードの取り出しを行う場合、 「ハードウェアの安全な取り外し」ウィンドウで「内蔵ワイヤレスLAN機能 (OR i NOCO)」が表示されますが、誤って停止させないようにしてください。

PCカードのセットのしかた

- 1 PCカードの差し込む向きを確認し、ラベル面を上にして、水平に 静かに差し込む
- チェック! PCカードスロットにPCカードをセットすると、「Windowsが実行する動作を選ん でください。」と表示される場合があります(表示される内容は、使用するメディ アによって異なります)。このように表示された場合は、実行したい操作を選ん でから「OK」ボタンをクリックしてください。どの操作を選べばよいかわからな い場合は、ウィンドウの右上の
   どをクリックしてください。

- 1 「周辺機器の利用」の「周辺機器の取り外しと再接続( p.107) の手順1~4を行う
- **2** PCカードイジェクトボタンを押す ボタンが手前に飛び出します。
- **3** もう一度PCカードイジェクトボタンを押す
- 4 PCカードが少し出てくるので、水平に静かに引き抜く

### PCカードの設定

PCカードを使用するには、次のような設定が必要な場合があります。

割り込みレベルの設定

PCカードによっては、割り込みレベルの設定が本機の他の設定と重なる場合があります。PCカードのマニュアルと、このマニュアルのPART4の「割り込みレベルとDMAチャネル( p.172)をご覧になり、割り込みレベルが重なっていないか確認してください。割り込みレベルが重なる場合は、重ならないように設定を変更してください。

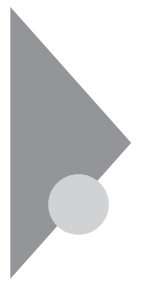

メモリ

オプションの増設RAMボードを付加することで、より多くのアプリケーションを同時に起動したり、大きなデータをより高速に扱うことができるようになります。

### メモリ容量について

本機に使用できる増設RAMボードは次のとおりです。

| 型名            | メモリ容量   |  |  |
|---------------|---------|--|--|
| PK-MM133SD128 | 128Mバイト |  |  |
| PK-MM133SD256 | 256Mバイト |  |  |
| PK-MM133SD512 | 512Mバイト |  |  |

本機にはメモリスロットが2つあり、最大1024Mバイトまでメモリを増設することができます。

### メモリの取り付け方と取り外し方

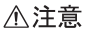

増設RAMボードの取り付け/取り外しをするときは、本機の電源を切った あと、電源コードとバッテリパックを取り外してください。電源コードやバッ テリパックが取り付けられたまま増設RAMボードの取り付け/取り外しを すると、感電の原因となります。

- チェック!・増設RAMボードは静電気に大変弱く、身体に静電気を帯びた状態で増設 RAMボードを扱うと破損する原因となります。増設RAMボードに触れる前に、 アルミサッシやドアのノブなど身近な金属に手を触れて、静電気を取り除い てください。
  - ・増設RAMボードのコネクタ部分には手を触れないでください。接触不良など、 故障の原因となります。
  - ・ボード上の部品やハンダ付け面には触れないよう注意してください。
  - ・増設RAMボードを間違った向きで無理に取り付けようとすると、本機のコネク タ部や増設RAMボードが故障する原因となります。取り付け方向に注意して ください。

- 1 本機を使用中の場合は、本機の電源を切る
- **2** 電源コードのプラグをACコンセントから抜いてから、ACアダプタ を本機から取り外す
- 3 液晶ディスプレイを閉じて、本機を裏返す
- 4 バッテリパックを本機から取り外す( p.55)
- **5** 図のネジをプラスドライバで取り外し、メモリスロットカバーを取り外す

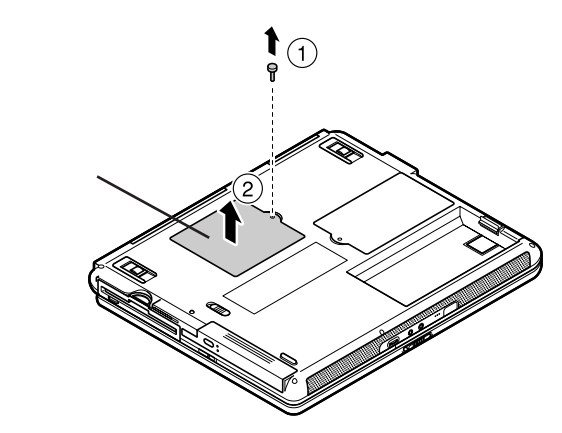

- 6 増設RAMボードの切り欠き部分を本機のコネクタの突起部に合わせ、本機コネクタに対して約30度の挿入角度で、増設RAM ボードの端子が当たるまで挿入する
- ✓ チェック? ・ 増設RAMボードの表と裏が逆の場合は、 増設RAMボードの切り欠きとコネク タの突起部の位置が合わず、挿入することができませんので、よく確認してく ださい。
  - ・増設RAMボードを手に持つ際は、増設RAMボードの両端面をつかむように してください。

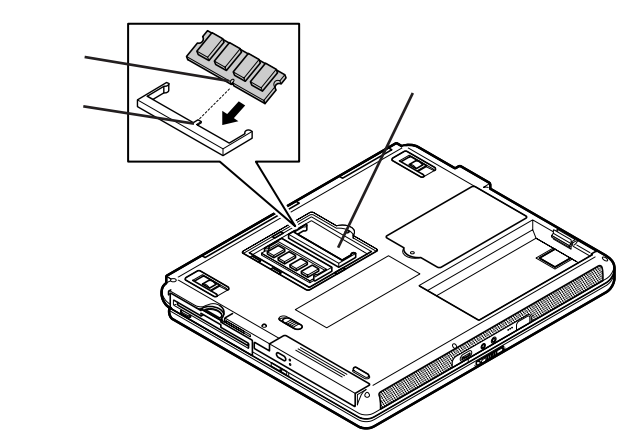

(実物はイラストと多少異なる場合があります)

「チェック? 挿入するときに、固いことがありますが、奥までしっかり押し込んでください。しっ
 かり押し込まずに次の手順を行うと、コネクタを破損するおそれがあります。

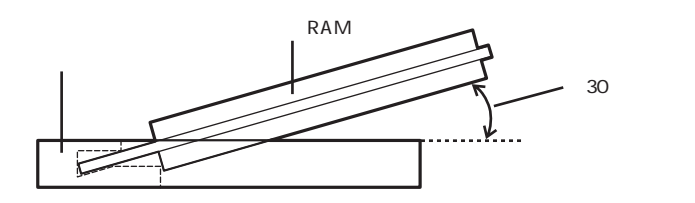

7 カチッと音がする位置まで増設RAMボードを本機のコネクタに 強く倒し込む

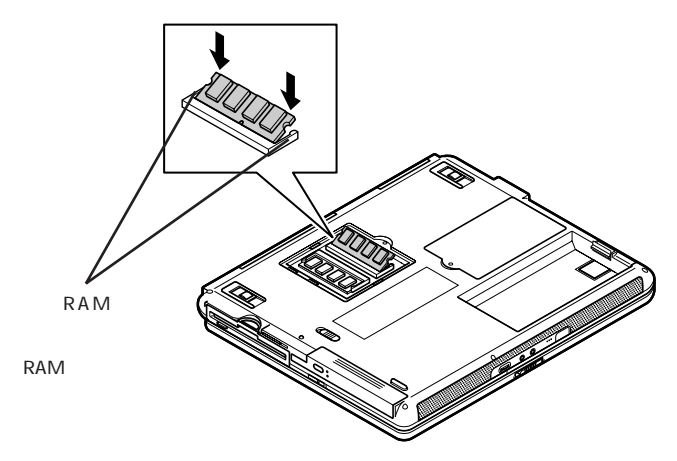

ぐ チェック! 増設RAMボードがコネクタにしっかりロックされたことを確認してください。

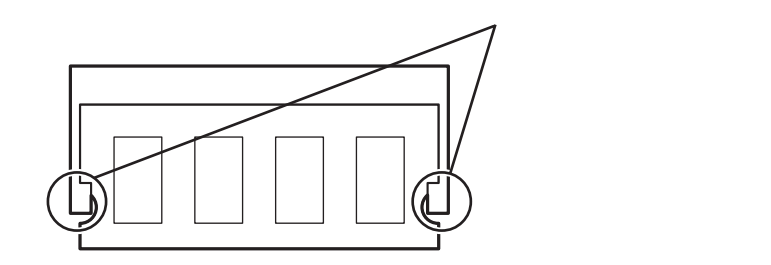

8 メモリスロットのカバーを元に戻し、外したネジを本機底面に取り 付ける

**9** バッテリパックとACアダプタを取り付ける

メモリ増設後は、次の「増設したメモリ(RAM)の確認」にしたがって、増設 が正しく行われたかどうか確認してください。

増設したメモリ(RAM)の確認

増設が正常に行われ、メモリが本機に認識されているかどうかを確認します。

- スタート」ボタン「コントロールパネル」「パフォーマンスとメ ンテナンス」「システム」をクリックする 「システムのプロパティ」ウィンドウが表示されます。
- 2 「全般」タブで右下に表示されている内容を確認する 「\*\*\*MB RAM」と表示されています。\*\*\*MBが総メモリ容量です。
- チェック! システムの状態によっては、増設したメモリ分より容量が少なく表示される場合 がありますが、故障ではありません。

メモリ容量が増えていない場合は、次のことを確認してください。

- ・増設RAMボードが正しく取り付けられているか
- ・本機で使用できる増設RAMボードを取り付けているか

ハードディスクの空き容量を確認する

休止状態の機能 p.60 を使用する場合は、次の手順1~4の操作を行って設定を確認してください。増設したメモリ容量分、ハードディスクの空き容量が必要になります。

### 1 本機の電源を入れる

▼チェック! 起動直後にメッセージが表示されますが、動作上問題ありません。

- 2「スタート」ボタン「コントロールパネル」「パフォーマンスとメ ンテナンス」「電源オプション」をクリックする 「電源オプションのプロパティ」ウィンドウが表示されます。
- 3 「休止状態」タブをクリックする
- 4 「休止のためのディスク領域」欄で、「ディスクの空き領域」の値が「休止状態にするために必要なディスク領域」の値よりも大きいことを確認する
- チェック!!「ディスクの空き領域」の値が「休止状態にするために必要なディスク領域」の 値より小さいと休止状態にできなくなります。このような場合は、不要なファイ ルを削除するなどしてディスクの空き領域を増やしてください。

増設RAMボードの取り外し方

- **1**「増設RAMボードの取り付け方」の手順1~5にしたがって、メモリ スロットのカバーを取り外す
- 2 コネクタの両端部分を左右に押し広げる 増設RAMボードが図のように起き上がります。

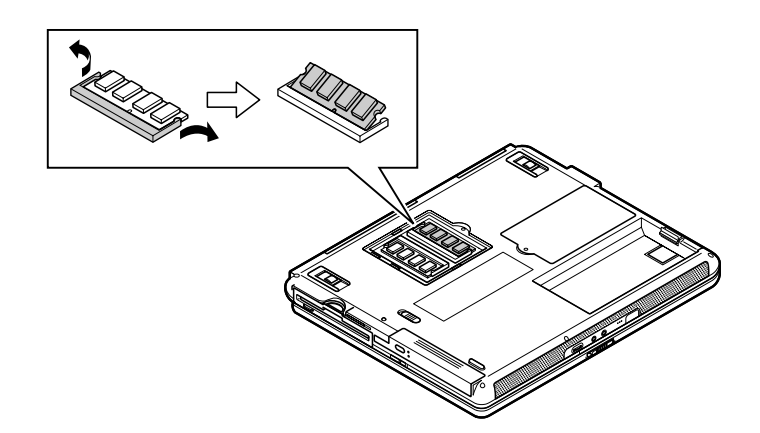

ジチェック? ・増設RAMボードの基盤は薄いため、破損しないよう十分に注意してください。

- ・増設RAMボード上の部品やハンダ付け面には、手を触れないよう注意してく ださい。引き抜くときは、両端面をつかんで引き抜いてください。
  - 3 そのまま増設RAMボードを斜めに引き抜く
  - 4 メモリスロットのカバーを元に戻し、外したネジを本機底面に取り 付ける
  - 5 バッテリパックを取り付ける

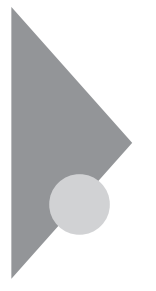

### IEEE1394コネクタ

ここでは、VA12J/DG、VA11J/DF、VA10J/DF、VA86J/DF、VA86J/DXに搭 載されているIEEE1394コネクタについて説明しています。 IEEE1394コネクタを使用すると、高速にデータのやりとりが行えるように なります。

### IEEE1394とは

IEEE1394は、IEEE(米国電気電子技術者協会)で標準化された規格の一 つで、パソコンと周辺機器のデータのやりとりを高速に行うことができるイン ターフェイスです。転送速度が早いので、動画などの容量の大きいデータも スムーズに転送することができます。

IEEE1394に対応している周辺機器には、デジタルビデオカメラやデジタル ビデオデッキなどがあります。

### IEEE1394対応機器を接続する

接続する前に

- ・このパソコンと、IEEE1394コネクタを持っている周辺機器を接続する場合は、別売のケーブルが必要です。このパソコンのIEEE1394コネクタは、 4ピンのコネクタです。ケーブルを購入する際には、接続するパソコンや機器側のコネクタの形状も確認しておいてください。
- ・周辺機器によっては、IEEE1394に対応した端子のことを別の名称(DV 端子など)で呼んでいる場合もあります。

1 本機のIEEE1394コネクタに、IEEE1394ケーブルのプラグを接続する

2つあるIEEE1394コネクタのうち、どちらのIEEE1394コネクタに接続してもかまいません。プラグの向きに注意して、止まるまで軽く押し込んでください。

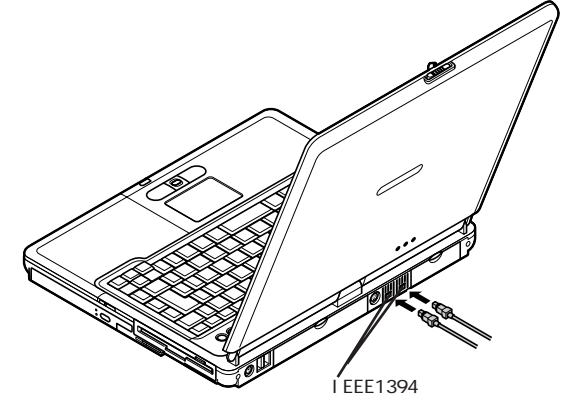

- ✓ チェック! 接続するときは、プラグの向きに注意してください。間違った向きで無理に差し 込もうとすると、本体側のコネクタやケーブルのプラグの故障または破損の原 因となります。
  - 2 ケーブルのもう一方のプラグを周辺機器に接続する 周辺機器との接続については、周辺機器のマニュアルをご覧ください。

パソコン間でファイルを転送する

本機のIEEE1394コネクタと別のパソコンのIEEE1394コネクタを別売の IEEE1394接続ケーブルで接続すると、パソコン間でのファイルの転送がで きるようになります。

✓ チェック!! IEEE1394接続ケーブルは、接続先のコネクタ形状に合わせたケーブルを使用してください。

接続にはネットワークの設定が必要です。

ネットワークを設定するには、「ネットワーク セットアップ ウィザード を使いま す。「スタート」ボタン 「 すべての プログラム 」 「 アクセサリ」 「 通信 」 「ネットワーク セットアップ ウィザード をクリックして、表示された画面にした がって設定を行ってください。

IEEE1394コネクタから機器を取り外す

IEEE1394対応機器によっては、機器を接続すると画面右下の通知の領域 に、が表示されます。このような機器の取り外しは、をダブルクリックして 表示される「ハードウェアの安全な取り外し」ウィンドウで行ってください。正し く取り外しを行わないと、本機が正常に動作しなくなることがあります。「周辺 機器の利用」の「周辺機器の取り外しと再接続( p.107 をご覧になり、正 しい手順で取り外しを行ってください。

# VersaBay IV

本機のVersaBay IVでは、購入時に取り付けられているVersaBay IV用機 器を取り外し、別売のVersaBay IV用オプション機器を取り付けて使用す ることができます。

### VersaBay IVで使用できる機器

本機のVersaBay IVには次のような機器を取り付けて使用することができます。

- ・セカンドハードディスク(PC-VP-WU13)
- ・CD-ROMドライブ(PC-VP-BU05)
- ・CD-R/RWドライブ(PC-VP-BU09)
- ・CD-R/RW with DVD-ROMドライブ(PC-VP-BU07X)

あらかじめ取り付けられている機器を取り外し、添付の拡張ベイカバー (VersaBay IV用 を取り付けることで、本体の質量を軽くすることができます。

✓ チェック! ハードディスクのパスワードによるセキュリティを有効にしたセカンドハード ディスクは、本機の電源が切れている状態で交換を行ってください。スタンバイ 状態または休止状態中の交換はできません。

### VersaBay IVの機器を交換するための準備

VersaBay IVに取り付けているCD-ROMドライブなどの機器を交換するときは、本機の電源が切れている状態のときだけでなく、本機の電源が入っている状態や、スタンバイ状態(サスペンド)または休止状態(ハイバネーション)中に交換することもできます。

### VersaBay IVの機器を交換する

電源が入っている状態で機器を交換する

電源が入っている状態で機器の交換をする場合は、次の手順にしたがって 機器の交換を行ってください。

- 1 「周辺機器の利用」の「周辺機器の取り外しと再接続( p.107) の手順1~4を行う
- 2 本体の右側面を少し持ち上げる
- 3 本体底面にあるVersaBay IVアンロックを、図のように矢印の方向にスライドさせたままの状態で機器を引き抜く

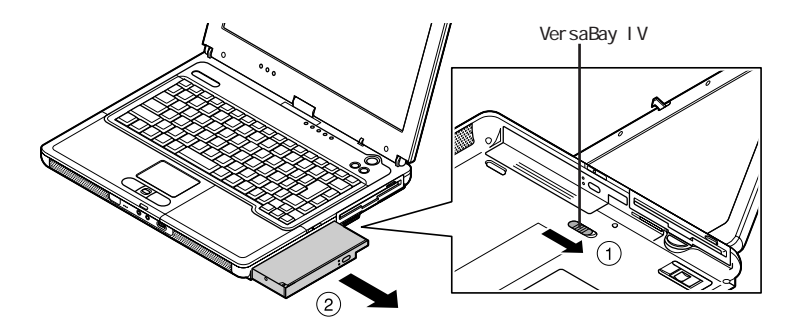

✓チェック! VersaBay IVから機器を取り外す際、液晶ディスプレイを閉じて行うと、省電力 機能の設定によってはスタンバイ状態や休止状態になることがあります。この 場合でも機器を交換することができます。スタンバイ状態や休止状態での機器 の交換については、「スタンバイ状態 / 休止状態 / 電源が切れている状態で機 器を交換する( p.133)をご覧ください。

### 4 取り付ける機器をカチッと音がするまで差し込む 機器を交換した後は、持ち上げていた本体を静かに下ろしてください。

✓ チェック! VersaBay IVに機器を取り付ける場合は、本体の右側面を高く持ち上げたりせずに、水平に近い状態にして機器を押し込んでください。本体の右側面を上にして、立てた状態で機器を落として取り付けたりすると、本体や機器の故障の原因となる場合があります。

スタンバイ状態 / 休止状態 / 電源が切れている状態で機器を交換する

スタンバイ状態や休止状態、または電源が切れている状態で機器の交換を する場合は、Windowsでの設定は必要ありません。

「電源が入っている状態で機器を交換する( p.132)の手順2~4にした がって機器を交換してください。

スタンバイ状態または休止状態から復帰後、「新しいデバイスが見つかりました」というメッセージが表示される場合があります。その場合は、右上の区を クリックしてください。デバイスはそのまま使用できます。

スタンバイ状態や休止状態、または電源が切れている状態でVersaBay IVから機器を取り外す場合は、液晶ディスプレイを閉じて本体を裏返した 状態で取り外すこともできます。

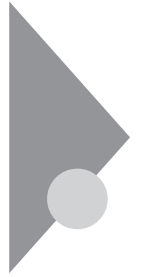

## MultiBay

本機のMultiBayでは、購入時に取り付けられているMultiBay用機器を取り 外して、別売のMultiBay用オプション機器を取り付けて使用することがで きます。

### MultiBayで使用できる機器

本機のMultiBayには次のような機器を取り付けて使用することができます。

・セカンドバッテリパック(PC-VP-WP33)

・フロッピーディスクドライブ(標準添付)

あらかじめ取り付けられている機器を取り外し、添付の拡張ベイカバー (MultiBay用を取り付けることで、本体の質量を軽くすることができます。

チェック! MultiBayからフロッピーディスクドライブを取り外している場合でも「マイコン ピュータ」や「ハードウェアの安全な取り外し」に「3.5インチFD」または「標準フ ロッピーディスクコントローラ」が表示される場合があります。

### MultiBayの機器を交換するための準備

MultiBayに取り付けているフロッピーディスクドライブなどの機器を交換す る場合は、本機の電源が切れている状態のときだけでなく、本機の電源が 入っている状態や、スタンバイ状態(サスペンド)または休止状態(ハイバネー ション)中に交換することもできます。

### MultiBayの機器を交換する

電源が入っている状態で機器を交換する

電源が入っている状態で機器の交換をする場合は、次の手順にしたがって 機器の交換を行ってください。

1 「周辺機器の利用」の「周辺機器の取り外しと再接続( p.107) の手順1~4を行う 2 MultiBay アンロックを本体手前側にスライドさせたままの状態 で機器を引き抜く

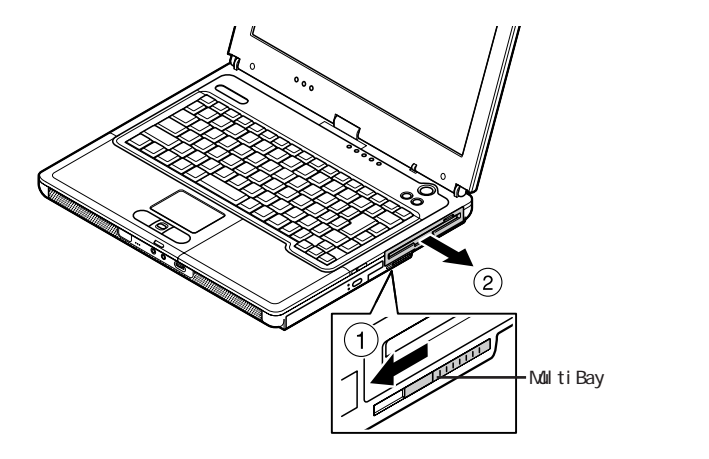

3 取り付ける機器を奥までしっかり差し込む

◆チェック! MultiBayに機器を取り付ける場合は、本体の右側面を高く持ち上げたりせずに、 水平に近い状態にして機器を押し込んでください。本体の右側面を上にして、立 てた状態で機器を落として取り付けたりすると、本体や機器の故障の原因とな る場合があります。

スタンバイ状態 / 休止状態 / 電源が切れている状態で機器を交換する

スタンバイ状態や休止状態、または電源が切れている状態で機器の交換を する場合は、Windowsでの設定は必要ありません。

「電源が入っている状態で機器を交換する ( p.134 )の手順2~3にした がって機器を交換してください。

### USBコネクタ

USB対応の機器は、一般の周辺機器と異なり、パソコンの電源を入れた状態のまま、接続したり取り外すことができます。

### USBとは

本機にはUSB対応機器を取り付けるためのコネクタが2つあります。USBと はUniversal Serial Busの頭文字をとったもので、コネクタの形状が統一 されており、127台までの機器を接続することができます。また、電源を切らず にプラグの抜き差しが可能で、プラグ&プレイ機能にも対応しています。 現在利用できる主なUSB対応機器として、次のようなものがあります。

- ・マウス
- ・プリンタ
- ・イメージスキャナ
- ・デジタルカメラ
- ・キーボード
- ・テンキーボード
- ・携帯電話 / PHS接続ケーブル
- ・ISDNターミナルアダプタ など

USB対応機器の、本機での動作確認情報については、各機器に添付のマ ニュアルをご覧いただくか、各機器の発売元にお問い合わせください。 なお、NEC製のUSB機器の情報は、NECのホームページ「121ware.com (ワントゥワンウェアドットコム)」をご覧ください。 http://121ware.com/

#### USBコネクタに接続する

#### 接続する前に

機器によっては、接続する前や接続したあとにドライバのインストールや、各 種設定スイッチなどの設定が必要な場合がありますので、接続するUSB対 応機器のマニュアルを読んでおき、ドライバなどインストールに必要なCD-ROMやフロッピーディスクが添付されていれば用意してください。

接続してすぐ使うことができるUSB対応機器がありますが、いくつかの性能が制限される可能性がありますので、必ず添付のマニュアルをよく読んでください。

USB対応機器は、パソコンの電源を入れたままの状態でも接続できますので、接続前に電源を切る必要はありません。

接続するときの注意

- ・USB対応機器の抜き差しを行う場合は、3秒以上の間隔をおいて行って ください。
- ・USBコネクタにプラグをすばやく差したり斜めに差したりすると、信号が読みとれずに不明なデバイスとして認識されることがありますので、その場合はプラグをUSBコネクタから抜いて、もう一度正しく接続しなおしてください。
- ・はじめてUSB対応機器を接続したときに、画面に何も表示されない場合 は、USBコネクタにプラグを正しく差し込めていない可能性があります。 いったんプラグを抜き、再度差し込んでみてください。 なお、USB対応機器は、一度設定をすれば、次回からはプラグを差し込む だけで、すぐに機器が使用可能になります。この場合、画面には何も表示 されませんが、故障ではありません。
- ・スタンバイ状態中、スタンバイ状態へ移行中、スタンバイ状態から復帰中、休止状態中、休止状態へ移行中、休止状態から復帰中の場合は、USB対応 機器を抜き差ししないでください。
- ・USB対応機器を接続した状態では、スタンバイ状態に移行できない場合 があります。スタンバイ状態に移行する前にUSB対応機器を取り外してく ださい。
- ・USBマウス使用時にNXパッドを無効にしたい場合は、BIOSセットアップメニューの「詳細(Advanced)」メニューで「NXパッド&PS/2マウス(PS/2 Mouse)」の設定を「使用しない(Disabled)」にしてください( p.147)。
- ・外付けUSBハブ経由でUSB対応機器を使用する場合は、USBハブを本 機に接続してからUSB対応機器を接続してください。USBハブにUSB対 応機器を接続した状態でUSBハブを本機に接続すると、USB対応機器 が正常に認識されないことがあります。

1 本機のUSBコネクタにプラグを接続する 2つあるUSBコネクタのうち、どちらのUSBコネクタに接続してもかまいません。プラグの向きに注意して、止まるまで軽く押し込んでください。

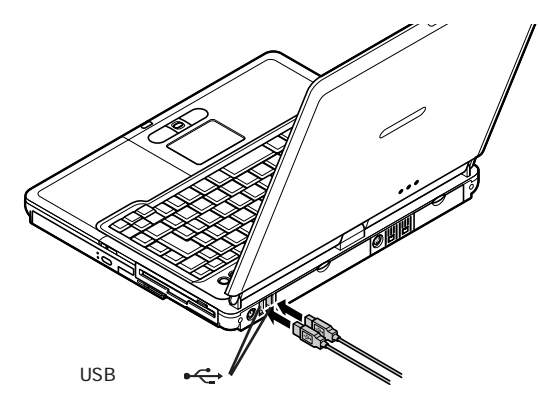

接続したUSB対応機器が正しくパソコンに認識されたかどうかを確認して ください。確認する方法は、機器の種類によって異なります。機器によって は、接続後さらに別の設定作業が必要になる場合があります。詳しくは、各 USB対応機器に添付のマニュアルなどをご覧ください。

USBコネクタから機器を取り外す

USB対応機器によっては、機器を接続すると画面右下の通知領域になが 表示されます。このような機器の取り外しは、なダブルクリックして表示さ れる「ハードウェアの安全な取り外し」ウィンドウで行ってください。正しく取り 外しを行わないと、本機が正常に動作しなくなることがあります。「周辺機器 の利用」の「周辺機器の取り外しと再接続 ( p.107 をご覧になり、正しい 手順で取り外しを行ってください。

別売の外付けUSBキーボードの接続

別売の外付けUSBキーボードは、USBコネクタに取り付けます。別売の外付けUSBキーボードには、USBコネクタが用意されており、別売のUSB機器を取り付けることができます。

### その他の機器

### 本機で使用できるその他の機器

本機では、次のような別売の機器を使用することができます。

| 種類      | 機器                                          |
|---------|---------------------------------------------|
| オーディオ機器 | ヘッドホン、マイクロホン、オーディオ装置など                      |
| 入力装置    | マウス、外付けキーボード、テンキーボード、デジタルカメラ、イメー<br>ジスキャナなど |
| 通信機器    | 携帯電話、PHS、外付けモデム、ターミナルアダプタなど                 |

本機のどのコネクタに機器を接続するかは、機器が使用しているインターフェ イスによって異なります。また、機器によってインターフェイスが決まってい る訳ではありません。詳しくは、各機器のマニュアルをご覧ください。

チェック? 本機がスタンバイ状態(サスペンド)または休止状態(ハイバネーション)の場合は、周辺機器を接続したり、接続していた機器を取り外したりしないでください。本機の機器構成が変更されると、データが消えてしまうことがあります。

別売のキーボードやテンキーボードを使うには

本機には、別売のテンキーボードやキーボードを接続することができます。 PS/2タイプのテンキーボードはマウス/テンキーボード用コネクタ( 20 / 白) に接続します( p.140), USB対応のキーボードはUSBコネクタ( ++++ )に接続します( p.136),

### シリアルコネクタ

シリアル対応機器を接続するためのコネクタです。一般的なコンピュータ用 語ではこれをシリアルポートと呼び、WindowsではCOM1やCOM2の名称 で呼んでいます。

### パラレルコネクタ

別売のプリンタを取り付けるためのコネクタです。 パラレル対応機器であればプリンタ以外の機器も接続することができます。 なお、WindowsではプリンタポートまたはLPT1と呼んでいます。

### マウス / テンキーボード用コネクタ

添付または別売のマウスやテンキーボードなどのPS/2タイプのオプションを 取り付けるためのコネクタです。

チェック!? マウスやテンキーボードを接続する場合は、必ず、本機の電源を切ってから接続してください。

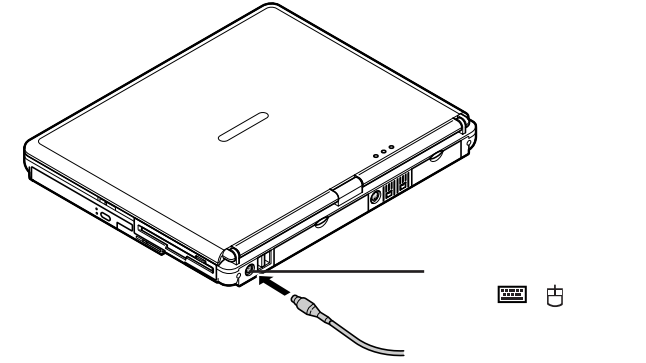

マウスとテンキーボードの両方を同時に接続したい場合は、別売のYケー ブル、またはマウスに添付されているYアダプタを使ってください。

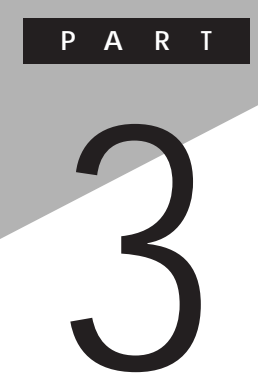

# システムの設定

セキュリティや省電力など、本機の使用環境の設定について説明します。設定方法をまちがえると正しく動作しなくなってしまうので、十分注意してください。

また、必要がある場合以外は設定値を変更しないでください。

# BIOSセットアップメニュー

BIOSセットアップメニューは、本機の使用環境を設定するためのものです。

### BIOSセットアップメニューを使ってできること

次のような設定ができます。

- ・現在の日付と時間の設定
- ・BIOSセットアップメニューで使用する言語の選択
- ・ハードウェア環境の確認と変更
- ・セキュリティの設定
- ・起動デバイスの起動順位の設定

### BIOSセットアップメニューを日本語表示にするには

- 電源を入れて、「NEC」のロゴが表示されたらすぐ、1秒おきに 【F2】を数回押す 次のような画面が表示されます。

| PhoenixBIOS Setup Utility    |              |            |                                      |          |                                                                         |  |
|------------------------------|--------------|------------|--------------------------------------|----------|-------------------------------------------------------------------------|--|
| Main                         | Advanced     | Security   | Power                                | Boot     | Exit                                                                    |  |
| System                       | Time:        | [hh:mm:ss  | ]                                    |          | Item Specific Help                                                      |  |
| System                       | Date:        | [mm/dd/y   | ууу]                                 |          |                                                                         |  |
| Languag                      | e:           | [English ( | [English (US)]<br>[1.44/1.25 MB 3½]] |          | <tab>,<shift-tab>,c<br/><enter> selects field</enter></shift-tab></tab> |  |
| Diskette                     | A:           | [1.44/1.25 |                                      |          |                                                                         |  |
| <ul> <li>Internal</li> </ul> | HDD          | [XXXXMB]   | ]                                    |          |                                                                         |  |
| VersaBa                      | iy.          | CD/DVD     |                                      |          |                                                                         |  |
| System                       | Memory       | XXXKB      |                                      |          |                                                                         |  |
| Extende                      | d Memory     | XXXXXKB    |                                      |          |                                                                         |  |
| CPU Ty                       | pe           | XXX        |                                      |          |                                                                         |  |
| CPU Sp                       | eed          |            | /Hz                                  |          |                                                                         |  |
| DIUS V6                      | rsion        | ~~~~~      | ^                                    |          |                                                                         |  |
| 1 Help                       | ↑↓ Select If | tem F5/F6  | Change Values                        | F        | ) Setup Defaults                                                        |  |
| sc Exit                      | ←→ Select N  | lenu Enter | Select 🕨 Sub-                        | -Menu Fi | 10 Save and Exit                                                        |  |

- **2** 【 】または【 】を押して「Language:」を選び、【Enter】を押す
- 3 【 】または【 】を押して「日本語 (JP)」を選び、【Enter】を押す
- **4**【F10】を押す 確認の画面が表示されます
- 5 「はい」になっていることを確認して【Enter】を押す

設定値が保存され、BIOSセットアップメニューが終了します。 以降、BIOSセットアップメニューが日本語で表示されるようになります。

### BIOSセットアップメニューを使う

BIOSセットアップメニューの起動とメイン画面

1 電源を入れて、「NEC」のロゴが表示されたらすぐ、1秒おきに 【F2】を数回押す

次のようなメイン画面が表示されます。

画面上では「PhoenixBIOSセットアップユーティリティ」と表示されます。

チェック? BIOSセットアップメニューが表示されない場合は、いったん電源を入れなおし、
 【F2】を押す間隔を変えてください。

| PhoenixBIOSセットアップユーティリティ                    |                       |                                                    |                         |               |                                            |  |
|---------------------------------------------|-----------------------|----------------------------------------------------|-------------------------|---------------|--------------------------------------------|--|
| メイン                                         | 詳細                    | セキュリティ                                             | 省電力管理                   | 起動            | 終了                                         |  |
| システム                                        | 寺刻:                   | [hh:mm:ss]                                         |                         |               | 項目ヘルプ                                      |  |
| システム<br>言語:                                 | システム日付: [yy<br>言語: [日 |                                                    | yyyy/mm/dd]<br>日本語(JP)] |               | <tab>+-, <shift-t< td=""></shift-t<></tab> |  |
| フロッピィ                                       | ディスクA :               | [1.44/1.25N                                        | B 3.5″]                 | は、            | 項目を選択します。                                  |  |
| ▶ 内蔵HDD<br>NXノートイ                           | ヾイ                    | [XXXXMB]<br>CD/DVD                                 |                         |               |                                            |  |
| システム:<br>拡張メモ!<br>CPUタイプ<br>CPU速度<br>BIOSバー | メモリ<br>リ<br>パ         | XXXKB<br>XXXXXKB<br>XXX<br>XXXXXX MI<br>XXXXXXX MI | Hz                      |               |                                            |  |
| F1 ヘルプ<br>Esc 終了                            | ↑↓項目(<br>←→ メニ        | の選択 F5/F6<br>ューの選択 Enter ▶                         | 値の変更<br>サブメニューの選        | F9 元<br>択 F10 | デフォルトの設定<br>保存して終了                         |  |

BIOSセットアップメニューの基本操作

- ・操作はキーボードで行います。
- ・【 】 】でメニューを選び、【 】 】で設定項目を選びます。
- ・設定内容の値は【F5 【F6】で変更します。

### BIOSセットアップメニューを終了する

変更を保存して終了する

- 【F10】を押す セットアップ確認の画面が表示されます。 終了を中止したい場合は【Esc】を押してください。
- **2**「はい」が選ばれていることを確認して【Enter】を押す 設定値が保存され、BIOSセットアップメニューが終了します。

メニューバーの「終了」で「変更を保存して終了する」を選んでBIOSセットアップメニューを終了することもできます。

変更を保存せずに終了したい場合などは、次の「メニューバーから終了す る」で終了してください。

メニューバーから終了する

【 】 『でメニューバーの「終了」を選ぶと、以下のメニューが表示されます。

変更を保存して終了する

変更内容を保存してBIOSセットアップメニューを終了します。

変更を保存せずに終了する

設定値を保存せずにBIOSセットアップメニューを終了します。設定の変更 を行った場合も、すべて無効にして終了します。

デフォルト値をロードする

すべての設定項目にデフォルト値を書き込みます。これによりBIOSセット アップメニューの設定値は購入時の状態に戻ります。
変更を取り消す

すべての設定項目に対して変更前の値を読み込みます。BIOSセットアップ メニューは終了しません。

変更を保存する

変更値を保存します。BIOSセットアップメニューは終了しません。

バッテリリフレッシュ

バッテリリフレッシュはバッテリの機能を回復させるための機能です。バッテ リリフレッシュの詳しい手順については、PART1「バッテリ」の「バッテリリフ レッシュ( p.51 )をご覧ください。

#### 購入時の値に戻す

- キーボードの【F9】を押す セットアップ確認の画面が表示されます。
- **2**「はい」が選ばれていることを確認して【Enter】を押す デフォルト値を読み込みます。
- 3 キーボードの【F10】を押す セットアップ確認の画面が表示されます。
- 4 「はい」が選ばれていることを確認して【Enter】を押す 設定の変更を保存して終了します。

メニューバーの「終了」で「デフォルト値をロードする」を選んで購入時の値 に戻すこともできます。

#### 設定項目一覧

BIOSセットアップメニューでどのような設定ができるかを説明しています。 表中の は、購入時の設定です。

「メイン」メニューの設定

✓ チェック? 「内蔵HDD / NX ノートベイ」の設定を変更すると、内蔵ハードディスクが動作しなくなる場合があるので、通常は初期設定のまま使用してください。

| 設定項目               |          | 設定値                        | 説明                                                                                                    |
|--------------------|----------|----------------------------|----------------------------------------------------------------------------------------------------|
| システム時刻             |          | -                          | 現在の時刻を「時:分:秒(24時間形<br>式)で設定します。                                                                                          |
| システム日付             |          | -                          | 日付を「年/月/日(西暦)で設定<br>します。「言語」を「英語」に設定して<br>いる場合は、「月/日/年」で入力し<br>ます。                                                       |
| 言言                 | 吾        | English(US)<br>日本語(JP)     | BIOSセットアップメニューで使用する<br>言語を設定します。標準では「English<br>(US)」に設定されています。                                                          |
| フロッピィディスクA         |          | 1.44/1.25 MB 3.5"<br>使用しない | フロッピーディスクドライブのモードを<br>選びます。「1.44/1.25 MB 3.5"」の<br>場合、フロッピーディスクドライブが使<br>用できます。「使用しない」の場合、フ<br>ロッピーディスクドライブは使用できま<br>せん。 |
| 内蔵HDD /<br>NXノートベイ |          | -                          | 現在接続されているIDEデバイスが<br>表示されます。この項目にカーソルを<br>合わせ【Enter】を押すと設定画面が<br>表示されます。【Esc】を押すとメイン<br>画面に戻ります。                         |
|                    | タイプ      | 自動<br>ユーザ<br>CD/DVD<br>なし  | BIOSが自動的にシリンダ、ヘッド、セ<br>クタを設定します。設定は変更しない<br>でください。                                                                       |
|                    | 32ビット1/0 | 使用しない<br>使用する              | 32ビットIDEデータ転送を使用するか<br>どうかを設定します。                                                                                        |
| システムメモリ            |          | -                          | 搭載されているシステムメモリ容量を<br>表示します。                                                                                              |
| 拡張メモリ              |          | -                          | 搭載されている拡張メモリを表示します。                                                                                                    |
| CPUタイプ             |          | -                          | CPUタイプを表示します。                                                                                                    |
| CPU速度              |          | -                          | CPU速度を表示します。                                                                                                    |
| BIOSバージョン          |          | -                          | BIOSのバージョンを表示します。                                                                                                    |

#### 「詳細」メニューの設定

| 設定項目                   | 設定値                                | 説明                                                                                                    |
|------------------------|------------------------------------|----------------------------------------------------------------------------------------------------|
| 起動時のNum-Lock           | オン<br>オフ                           | 起動時にNum Lockをオンにするか<br>を設定します。                                                                                                    |
| NX / 『ッド&PS / 2マ<br>ウス | 自動<br>両方<br>使用しない                  | 「自動」に設定すると、PS/2マウスを<br>接続したときにNXパッドが無効にな<br>り、自動的にPS/2マウスのみを使用<br>できるように切り替えます。「両方」に<br>設定すると、NXパッドとPS/2マウス<br>(ホイール付きPS/2マウスを除く)を同<br>時に使用できまず(ホイール付きPS/2<br>マウスとNXパッドは同時に使用でき<br>ません)。<br>USBマウスを使用するときにNXパッ<br>ドを無効にしたい場合は、「使用しな<br>い」に設定します。 |
| LCDパネルの拡<br>張表示        | オフ<br>オン                           | LCDパネルの拡大表示を行うかどう<br>かを設定します。「オン」に設定する<br>と、LCDパネルの最大表示サイズ以<br>下の表示画面では拡大されて表示さ<br>れます。                                                                                                    |
| セットアップ移行画<br>面表示       | 非表示 <sup>1</sup><br>表示             | 「表示」に設定すると、セットアップの<br>移行画面に関するメッセージが表示さ<br>れます。                                                                                                    |
| ハイバネーション警告表示           | 表示<br>非表示                          | 「表示」に設定すると、ハイバネーショ<br>ンの警告に関するメッセージが表示さ<br>れます。本機では「非表示」で使用し<br>てください。                                                                                                    |
| セットアップ情報画<br>面         | 使用しない<br>使用する                      | 起動時にシステム設定状況を表示します。                                                                                                    |
| サイレントブート               | 自己診断画面<br>ロゴ画面<br>非表示 <sup>1</sup> | ブート時の画面を設定します。                                                                                                    |
| ワイヤレスデバイス 2            | 使用する<br>使用しない                      | ワイヤレスデバイスを使用するかを設定します。                                                                                                    |

1: BIOSセットアップメニューを起動する場合は、電源を入れた後、1秒おきに【F2】を押すこと を何度かくりかえしてください。

2: Bluetooth<sup>™</sup>モデルまたはワイヤレスLAN(無線LAN)モデルのみ表示されます。

|                 | 設定値                      | =====================================                                                                                                    |
|-----------------|--------------------------|----------------------------------------------------------------------------------------------------|
| 周辺機器設定          | -<br>-                   | 各周辺機器の設定を行います。この<br>項目にカーソルを合わせて【Enter】<br>を押すと設定を行うことができます。                                                                              |
| シリアルポートA        | 使用しない<br>使用する<br>自動      | 「自動」に設定すると、BIOSが自動的<br>にシリアルポートの設定を行います。<br>「使用する」に設定すると、ユーザがシ<br>リアルポートの1/0ベースアドレスを設<br>定できます。「使用しない」に設定する<br>と、シリアルポートは使用できません。         |
| 1/0ベースアド<br>レス  | 3F8<br>2F8<br>3E8<br>2E8 | 「シリアルポートA」を「使用する」に設定すると表示されます。シリアルポート<br>に1/0ベースアドレスを設定します。                                                                               |
| 赤外線ポート          | 使用しない<br>使用する<br>自動      | 「使用しない」に設定すると、赤外線<br>ポートは使用できません。「使用する」<br>に設定すると、ユーザが赤外線ポート<br>のモードや1/0ベースアドレスを設定<br>できます。「自動」に設定すると、<br>B10Sが自動的に赤外線ポートの設<br>定を行います。    |
| モード             | FIR<br>IrDA              | 「赤外線ポート」を「使用する」または<br>「自動」に設定すると表示されます。赤<br>外線ポートのモードを設定します。                                                                              |
| 1/0ベースアド<br>レス  | 3F8<br>2F8<br>3E8<br>2E8 | 「赤外線ポートを「使用する」に設定<br>すると表示されます。赤外線ポートに1/<br>0ベースアドレスを設定します。                                                                               |
| パラレルポート         | 使用しない<br>使用する<br>自動      | 「自動」に設定すると、BIOSが自動的<br>にパラレルポートの設定を行います。<br>「使用する」に設定すると、ユーザが<br>パラレルポートのモードやI/0ベースア<br>ドレスを設定できます。「使用しない」<br>に設定すると、パラレルポートは使用<br>できません。 |
| ギード             | 双方向<br>E P P<br>E C P    | 「パラレルポート <i>を</i> 「使用するまたは<br>「自動」に設定すると表示されます。パ<br>ラレルポートのモードを設定します。                                                                     |
| 1/0ベースアド<br>レス  | 378<br>3 B C<br>278      | 「パラレルポート」を「使用する」に設定<br>すると表示されます。パラレルポートに<br>」 / 0 ベースアドレスを設定します。                                                                         |
| フロッピィコント<br>ローラ | 使用しない<br>使用する            | 設定は変更しないで「使用する」のま<br>ま使用してください。                                                                                                    |

「セキュリティ」メニューの設定

スーパバイザパスワード設定

スーパバイザパスワードの設定または変更を行います。

【Enter】を押すとパスワード設定の画面が表示されるので設定を行ってください。

参照 / パスワードの設定 PART1の「セキュリティ機能 (p.65)

ユーザパスワード設定

ユーザパスワードの設定または変更を行います。

スーパバイザパスワードを設定していないとユーザパスワードは設定できま せん。

【Enter】を押すとパスワード設定の画面が表示されるので設定を行ってください。

参照 パスワードの設定 PART1の「セキュリティ機能(p.65)

| 設定項目                  | 設定値                      | 説明                                                                       |
|-----------------------|--------------------------|--------------------------------------------------------------------------|
| セキュリティモード             | パスワード<br>指紋 <sup>1</sup> | 設定するセキュリティのモードを選び<br>ます。設定値のいずれかを選ぶと、そ<br>れぞれのセキュリティ機能を設定でき<br>るようになります。 |
| 起動時のパスワー<br>ド         | 使用しない<br>使用する            | システム起動時にパスワード入力を行<br>うかどうかを設定します。                                        |
| ハードディスク起動<br>セクタ      | 通常動作<br>書込み禁止            | ウイルス感染防止のため、ハードディ<br>スク起動セクタを書き込み禁止にする<br>かどうかを設定します。                    |
| ディスクアクセス <sup>2</sup> | スーパバイザ<br>ユーザ            | 「スーパバイザ」に設定すると、ユーザ<br>パスワードで起動した状態ではディス<br>クドライブに対してアクセスできなくな<br>ります。    |

1: 内蔵指紋センサモデルのみ選択可能。

2: スーパバイザパスワードを設定していないと「ディスクアクセス」は設定できません。

指紋

「指紋」の各設定は、セキュリティモードで「指紋」を選ぶと設定できるようにな ります。PART1の「セキュリティ機能」の「指紋認証機能( p.72 をご覧くだ さい。 ハードディスクのパスワードの設定

【Enter 】を押すと、ハードディスクのパスワードの設定画面が表示されます。

| 設定項目                  | 設定値           | 説明                                                                       |
|-----------------------|---------------|--------------------------------------------------------------------------|
| 内蔵HDDパスワー<br>ドの設定     | 使用する<br>使用しない | ハードディスクのセキュリティを有効に<br>するかを設定します。                                         |
| N X ノートベイH D D<br>の設定 | 使用する<br>使用しない | セカンドハードディスクを取り付けた場<br>合のみ表示されます。<br>セカンドハードディスクのセキュリティ<br>を有効にするかを設定します。 |

チェック !! ・ハードディスクのパスワードが設定されていないと「内蔵HDDパスワードの設定」の設定を変更することはできません。

- ・ハードディスクのパスワードを忘れてしまった場合、お客様ご自身で作成されたデータが消えてしまい、ハードディスクを有償で交換することになります。
  ハードディスクのパスワードは忘れないよう十分に注意してください。
- 参照 ハードディスクのパスワードの設定方法について PART1の「セキュリティ機 能」の「ハードディスクのパスワード(p.68)

「省電力管理」メニューの設定

 ◆チェック? 本機では「省電力管理」の設定は「Intel(R)SpeedStep(TM)テクノロジュ「ス リープ時警告音」「リモート電源制御」の設定以外すべて無効になります。省電 力の設定は「スタート」ボタン 「コントロールパネル」「パフォーマンスとメン テナンス」「電源オプション」で行ってください( p.61)。

| 設定項目                               | 設定値                                   | 説明                                                                                                    |
|------------------------------------|---------------------------------------|----------------------------------------------------------------------------------------------------|
| 電源スイッチ                             | パワーオフ<br>スリープ                         | 電源スイッチの機能を設定します。「パ<br>ワーオフ」に設定すると、電源スイッチ<br>で電源のオン / オフを行います。「ス<br>リープ」に設定すると、電源スイッチで<br>スリープ状態に移行できます。                                                                          |
| AC接続時の省電<br>力                      | 使用しない<br>使用する                         | AC接続時に、現在の省電力設定を<br>有効にするかを設定します。                                                                                                    |
| 省電力                                | 使用しない<br>最大パフォーマンス<br>最大省電力<br>カスタマイズ | 「使用しない」に設定すると、BIOSに<br>よる省電力設定はすべて無効になり<br>ます。「最大パフォーマンス」では、本<br>機の性能を優先した設定になり、「最<br>大省電力」では、本機の動作時間を<br>優先した設定になります。この設定を<br>「カスタマイズ」に設定すると、「自動サ<br>スペンドタイムアウト」を任意に変更で<br>きます。 |
| 自動サスペンドタイ<br>ムアウト                  | オフ/5分/10分/15分/<br>20分/30分/40分/60分/    | 設定した時間を経過してもコンピュー<br>タに対するアクセスがなかった場合、<br>コンピュータをスタンバイモードに移行<br>します。                                                                                                    |
| スリープモード                            | サスペンド<br>ハイバネーション                     | スリープモードのタイプを変更します。                                                                                                    |
| 自動ハイバネーション                         | オフ<br>1時間後                            | 「1時間後」に設定すると、サスペンド<br>状態に移行してから1時間経過する<br>と、自動的にハイバネーション状態に<br>移行します。                                                                                                    |
| スリープ時警告音                           | 使用する<br>使用しない                         | 「使用する」に設定すると、スリープ<br>モード移行時に警告音を鳴らします。                                                                                                    |
| Intel(R)<br>SpeedStep(TM)<br>テクノロジ | 使用する<br>使用しない                         | 「使用する」に設定すると、AC駆動の<br>場合は自動的に最高性能で動作しま<br>す。バッテリ駆動の場合はバッテリ残<br>量に応じて最適な性能で動作しま<br>す。「使用しない」に設定すると、<br>Intel <sup>®</sup> SpeedStep <sup>™</sup> テクノロジが使<br>用できなくなります。            |
| LCD連動スリープ                          | 使用する<br>使用しない                         | 「使用する」に設定すると、ディスプレ<br>イを閉じたときに「スリープモード」で<br>設定した省電力状態に移行します。                                                                                                    |
| リモート電源制御                           | 使用しない<br>AC時のみ<br>AC/電池駆動             | リモート電源制御を行うかどうかを設定<br>します。「AC時のみ」に設定すると、AC<br>電源接続状態でのみLANによって復<br>帰または起動します。「AC/電池駆動」<br>に設定すると、バッテリのみで駆動し<br>ている状態のときもLANによって復帰<br>します。                                        |

:VA80H/DF、VA80H/DXでは本設定は表示されません。

| 設定項目              | 設定値  | 説明                                                       |
|-------------------|------|----------------------------------------------------------|
| モデムリングでの<br>レジューム | オンオフ | 「オン」に設定すると、モデムが呼び出<br>し信号を受信したときに、本機をサス<br>ペンド状態から復帰します。 |
| レジューム時刻           | オンオフ | 「オン」に設定すると、設定した時間に<br>本機をサスペンド状態から復帰するこ<br>とができます。       |
| レジューム時刻           | -    | 本機を復帰する時刻を設定します。                                         |

#### 起動の設定

「起動」メニューでは、起動するデバイスを優先順にしたがってリスト表示します。

本機を起動するときには、上から順にOSを検索します。もしOSが存在しない など起動に失敗した場合は次のデバイスから起動します。

Networkブート

「Networkブート」を「使用する」に設定すると、ネットワークから本機を起動することができるようになります。購入時は「使用しない」に設定されています。

起動デバイスの表示と順位の変更

デバイス名の左に + の表示があるデバイスにカーソルを合わせて【Enter】 を押すと展開表示されます。

起動するデバイスを変更するには【 】 を使用して変更したいデバイス にカーソルを合わせます。、、のキーと【Shift】を同時に押すとリストの上側に 移動し、「」。を押すとリストの下側に移動します。

なお、ニューメリックロックキーランプ(1)が点灯しているときには前面に 【+】-】の刻印のあるキーでもリストの上下にカーソルを移動させることが できます。

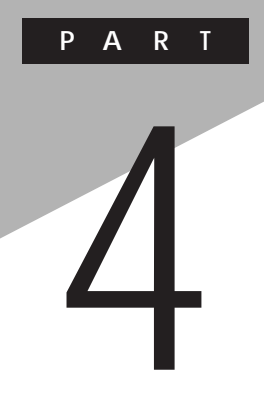

付録

ここでは、本機の機能に関連した補足情報を記載してあります。

# 本機のお手入れ

ここでは、パソコンのお手入れの方法を説明しています。

#### お手入れをはじめる前に

⚠注意

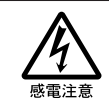

お手入れの前には、必ず本機や本機の周辺機器の電源を切り、電源コードをACコンセントから抜いてください。 電源を切らずにお手入れをはじめると、感電することがあります。

準備するもの

汚れが軽いとき やわらかい素材の乾いたきれいな布

汚れがひどいとき

水かぬるま湯を含ませ堅くしぼったきれいな布

○A機器用クリーニングキットも汚れを拭き取るのに便利です。
 ○A機器用クリーニングキットについてはご購入元、NECフィールディングの各支店、営業所などに問い合わせてください。

参照 NECのお問い合わせ先 『NEC PCあんしんサポートガイド』

#### お手入れをする

パソコンのお手入れをするときは、次のことに注意してください。

チェック! ・水やぬるま湯は、絶対に本機に直接かけないでください。本機の傷みや故障の原因になります。

・シンナーやベンジンなどの揮発性の有機溶剤や化学ぞうきんなどは使わな いでください。本機の傷みや故障の原因になります。

液晶ディスプレイ

やわらかい素材の乾いたきれいな布で拭いてください。水やぬるま湯、揮発性の有機溶剤、化学ぞうきんは使わないでください。

本体 / NXパッド / キーボード

やわらかい素材の乾いたきれいな布で拭いてください。汚れがひどいとき は、水かぬるま湯を布に含ませ、堅くしぼったきれいな布で拭いてください。 キーボードのキーのすきまにゴミが入った場合は、専用のクリーナーなどでゴ ミを取ってください。ゴミが取れない場合は、ご購入元、NECフィールディング の各支店、営業所に問い合わせてください。

参照 / NECのお問い合わせ先 『NEC PCあんしんサポートガイド』

フロッピーディスクドライブ

クリーニングディスク(別売)を使ってフロッピーディスクドライブをクリーニン グします。ひと月に一回を目安にクリーニングしてください。

電源コード

電源コードのプラグを長時間にわたってACコンセントに接続したままにして いると、プラグにほこりがたまることがあります。定期的にほこりを拭き取るようにしてください。 4

付録

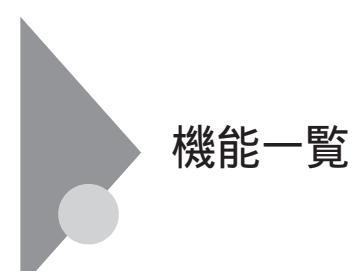

# 仕様一覧

# \_\_\_\_の項目の仕様は、お使いのモデルによって異なります。

| 機種名        |                     | VA12J/DG                                                                                                    |  |  |
|------------|---------------------|----------------------------------------------------------------------------------------------------|--|--|
| CPU        |                     | モバイル インテル <sup>®</sup> Pentium <sup>®</sup> プロセッサ1.20GHz-M<br>(拡張版インテル <sup>®</sup> SpeedStep <sup>™</sup> テクノロジ搭載)                                                         |  |  |
| 内蔵キャッシュメモリ |                     | 32Kバイト                                                                                                    |  |  |
| セ          | カンドキャッシュメモリ         | 512Kバイト(CPU内蔵)                                                                                                    |  |  |
| 乄          | ROM                 | 512Kバイト(BIOSほか)                                                                                                    |  |  |
| セリ         | メインRAM              | 128Mバイト / 192Mバイト / 256Mバイト / 512Mバイト / 1Gバイト<br>(システムバス133MHz対応 )                                                                                                    |  |  |
|            | 最大                  | 1.0Gバイト(別売の増設RAMボード(512Mバイトを2枚取り付けた場合)                                                                                                    |  |  |
|            | ビデオRAM              | 16Mバイト                                                                                                    |  |  |
| 表          | 表示素子 1              | バックライト付15型TFTカラー液晶ディスプレイ(SXGA+)                                                                                                    |  |  |
| 示機能        | グラフィック<br>アクセラレータ   | ATI社製MOBILITY™ RADEON™ - D<br>標準搭載(ビデオアクセラレーション機能対応)                                                                                                    |  |  |
|            |                     | 800×600ドット(65536色 / 1677万色)<br>1024×768ドット(65536色 / 1677万色)<br>1280×1024ドット(65536色 / 1677万色)<br>1400×1050ドット(65536色 / 1677万色)<br>1600×1200ドット(65536色 / 1677万色) <sup>2</sup> |  |  |
|            | 別売のCRTディス<br>プレイ接続時 | 800×600ドット(65536色 / 1677万色)<br>1024×768ドット(65536色 / 1677万色)<br>1280×1024ドット(65536色 / 1677万色)<br>1600×1200ドット(65536色 / 1677万色)                                               |  |  |
| ų          | サウンドチップ             | ADI社製 AD1886搭載                                                                                                    |  |  |
| ウンド機能      | PCM録音・再生<br>機能      | 内蔵 ステレオ、量子化8ビット/16ビット、サンプリングレート8KHz/11.025KHz/<br>16KHz/22.05KHz/44.1KHz/48KHz)、全二重化対応                                                                                      |  |  |
|            | MIDI音源機能            | 内蔵 拡張WAVE Table音源 WAVE Table音源最大64音])                                                                                                    |  |  |
|            | スピーカ・マイク            | ステレオスピーカ・マイクロホン内蔵                                                                                                    |  |  |
|            | サラウンド               | 3Dポジショナルサウンド                                                                                                    |  |  |

| 機種名        |                                                                                        | VA12J/DG                                                                                                    |  |  |
|------------|----------------------------------------------------------------------------------------|----------------------------------------------------------------------------------------------------|--|--|
| 通 LAN      |                                                                                        | ワイヤレスLANインターフェイス内蔵 / LAN内蔵(100BASE-TX / 10BASE-T )/ なし                                                                                                    |  |  |
| 信機能        | モデム                                                                                    | なし / モデム内蔵 データ転送速度 最大56kbpg V.90 )エラー訂正V.42/MNP4<br>データ圧縮V.42bis/MNP5 )                                                                                                    |  |  |
|            | 携帯電話 / PHS<br>接続ケープル                                                                   | なし / ケーブル添付<br>携帯電話:9.6Kbpsデータ通信 / 9.6Kbps・28.8Kbpsパケット通信(DoPa)<br>cdmaOne:14.4Kbpsデータ通信 / 64Kbpsパケット通信(PacketOne)<br>PHS(NTTドコモ / アステル):32Kデータ通信 / 64Kデータ通信(PIAFS2.0)<br>PHS(DDIポケット):32Kデータ通信 / 64Kデータ通信(PIAFS2.1)                                                                                                    |  |  |
|            | FAX                                                                                    | なし / 内蔵(データ転送速度 最大14.4Kbps( V.17 )FAX制御クラス1 )                                                                                                    |  |  |
|            | Bluetooth™機能                                                                           | なし/Bluetooth™1.1準拠                                                                                                    |  |  |
| 入力業        | キーボード                                                                                  | 本体との一体型、JIS標準配列(英数・かな)、Fnキー(ホットキー対応)、12ファンクショ<br>ンキー・Windowsキー・アプリケーションキー・Num Lockキー・右Altキー・右Ctrlキー付                                                                                                    |  |  |
| 置          | ポインティングデバイス                                                                            | NXパッド標準装備、スクロールスライドスイッチ付 )                                                                                                    |  |  |
| 補助         | フロッピーディス<br>クドライブ                                                                      | 3.5型フロッピーディスクドライブ×1内蔵 720K/1.2M <sup>3</sup> /1.44Mバイトタイプの3<br>モードに対応)                                                                                                    |  |  |
| 記          | 固定ディスクドライブ 4                                                                           | 内蔵(約15Gバイト/約20Gバイト/約30Gバイト)                                                                                                    |  |  |
| 装置         | セカンドハードディスク 4                                                                          | 約15Gバイト / 約20Gバイト / 約30Gバイト                                                                                                    |  |  |
|            | CD-ROMドライブ・<br>CD-R/RWドライブ <sup>5</sup> ・<br>CD-R/RW with DVD-<br>ROMドライブ <sup>5</sup> | なし / あり<br>・CD-ROMドライブの場合:<br>CAV方式、CD-DA(オーディオCD)、CD-ROM MODE1/2、CD-ROM XA MODE2<br>(FORM1/2)マルチセッション対応 最大24倍速(平均17倍速)、データ転送速度<br>はCD-ROMの最内周で10.3倍速、最外周で24倍速<br>・CD-R/RWドライブの場合:<br>読み込み最大24倍速(CD-RWは最大14倍速)書き込み最大8倍速、書き換え最大<br>8倍速(High Speed CD-RW媒体使用時)/4倍速(従来のCD-RW媒体使用時)<br>・CD-R/RW with DVD-ROMドライブの場合:<br>読み込み最大24倍速(CD-ROM)/8倍速(DVD-ROM)書き込み最大8倍速、書き<br>換え最大4倍速 |  |  |
| インターフェイス   |                                                                                        | マウス / テンキーボード( PS/2タイプミニDIN6ピン ) パラレル( D-SUB25ピン )<br>シリアル( D-SUB9ピン、最高115.2Kbps対応 )、ディスプレイ( アナログRGBセパ<br>レート信号出力、ミニD-SUB15ピン ) 赤外線通信 IrDA規格準拠、デーク転送速度<br>4Mbps ) IEEE1394(4ピン )×2、USB ×2、ビデオ出力( S-Video×1 )                                                                                                    |  |  |
|            | サウンド関連                                                                                 | ヘッドホン出力/ライン出力共用(ステレオ、ミニジャック)<br>マイク入力(モノラル、ミニジャック)<br>マイク入力インピーダンス2.2k 入力レベル5mVrms(バイアス2.5V)<br>ライン出力レベル1Vrms                                                                                                    |  |  |
| PCカードスロット  |                                                                                        | TYPE ×2スロット(TYPE ×1スロットとしても使用可)<br>PC Card Standard準拠、CardBus対応                                                                                                    |  |  |
| パワーマネージメント |                                                                                        | 自動または任意設定可能                                                                                                    |  |  |
| セ          | キュリティ機能<br>                                                                            | ユーザパスワード機能、スーパバイザパスワード機能、盗難防止用ロック(別売のセキュリティケーブルを使用)、1/0ロック機能、ハードディスクのパスワード機能                                                                                                    |  |  |
|            | 暗証番号ボタン                                                                                | なし / あり                                                                                                    |  |  |
|            | 指紋認証機能                                                                                 | なし / あり                                                                                                    |  |  |

|                                                                                                    | VA12J/DG                                                                                                    |  |
|----------------------------------------------------------------------------------------------------|----------------------------------------------------------------------------------------------------|--|
| バッテリ駆動時間<br>(JEITA準拠 <sup>10</sup> ) <sup>6</sup><br>ロチウムイオンバッテリの場合:約1.0~2.0時間(約1.7時間)<br>リチウムイオンバッテリの場合:約2.5~3.5時間(約3.0時間)<br>セカンドバッテリパックの場合:約1.8~3.0時間(約2.4時間) |                                                                                                    |  |
| バッテリ充電時間 <sup>6</sup> ニッケル水素バッテリの場合:約2.5時間<br>リチウムイオンバッテリの場合:約3.0時間<br>セカンドバッテリパックの場合:約2.8時間                                                                     |                                                                                                    |  |
| バッテリによるスタン 約3日(バッテリフル充電時)<br>バイ状態保持時間 6                                                                                                    |                                                                                                    |  |
| 電源                                                                                                    | ニッケル水素バッテリ DC9.6V、3,800mAh) <sup>7</sup> 、リチウムイオンバッテリ<br>(DC14.4V、3,800mAh) <sup>7</sup> 、セカンドバッテリパック(DC14.4V、3,100mAh) <sup>7</sup> また<br>はAC100V±10%、50/60Hz(ACアダプタ経由) <sup>8</sup> |  |
| 消費電力                                                                                                    | 約26W(内蔵オプション最大接続時約60W)                                                                                                    |  |
| 温湿度条件                                                                                                    | 5~35、20~80% (ただし、結露しないこと)                                                                                                    |  |
| 外形寸法                                                                                                    | 327(W)×269.5(D)×40.0~41.5(H)mm                                                                                                    |  |
| 質量 6                                                                                                    | 約3.5kg                                                                                                    |  |

2:パーチャルスクリーンで表示。 3:3モード対応フロッピーディスクドライバのセットアップが必要です。

4:ディスク容量は、1Gバイを10億バイで計算した場合の数値です。0Sから認識できる容量は、実際の値より少なく表示されることがあり ます。

5 : Orange Book Part2(CD-R)およびPart3(CD-RW)に準拠。

6:時間や質量は、本機のご利用状況やオプションの接続により変わる場合があります。

7: バッテリパックは消耗品です。

8:ACアダプタ自体は、入力電圧AC240Vまでの安全認定を取得していますが、添付の電源コードはAC100V用(日本仕様)です。日本以外 の国で使用する場合は、別途電源コードが必要です。 9:18~25、45~75%での使用を推奨。 10:JEITAバッテリ動作時間測定法 Ver.1.0)に基づいて測定したバッテリ駆動時間です。

| 機種名    |                     | VA11J/DF                                                                                                    | VA10J/DF                                                                                                    |  |
|--------|---------------------|----------------------------------------------------------------------------------------------------|----------------------------------------------------------------------------------------------------|--|
| CPU    |                     | モバイル インテル <sup>®</sup> Pentium <sup>®</sup><br>プロセッサ1.13GHz-M<br>(拡張版インテル <sup>®</sup> SpeedStep™<br>テクノロジ搭載)                 | モバイル インテル <sup>®</sup> Pentium <sup>®</sup><br>プロセッサ1.0GHz-M<br>(拡張版インテル <sup>®</sup> SpeedStep <sup>™</sup><br>テクノロジ搭載) |  |
| 内      | 蔵キャッシュメモリ           | 32Kバイト                                                                                                    |                                                                                                    |  |
| セオ     | カンドキャッシュメモリ         | 512Kバイト( CPU内蔵 )                                                                                                    |                                                                                                    |  |
| 초      | ROM                 | 512Kバイト(BIOSほか)                                                                                                    |                                                                                                    |  |
| モ<br>リ | メインRAM              | 128Mバイト / 192Mバイト / 256Mバイト / 512Mバイト / 1Gバイト<br>(システムバス133MHz対応)                                                             |                                                                                                    |  |
|        | 最大                  |                                                                                                    |                                                                                                    |  |
|        | ビデオRAM              | 16Mバイト                                                                                                    | 8Mバイト                                                                                                    |  |
| 表      | 表示素子 1              | バックライト付15型TFTカラー液晶ディスフ                                                                                                    | パレイ( XGA )                                                                                                    |  |
| 示機能    | グラフィック<br>アクセラレータ   | ATI社製MOBILITY™ RADEON™ - D<br>標準搭載(ビデオアクセラレーション機能対応)                                                                          | ATI社製MOBILITY™ RADEON™ - M<br>標準搭載 ビデオアクセラレーション機能対応)                                                                     |  |
| 能      |                     | 800×600ドット(65536色/1677万色)<br>1024×768ドット(65536色/1677万色)<br>1280×1024ドット(65536色/1677万色)<br>1600×1200ドット(65536色/1677万色)         | ) 2 ) 2                                                                                                    |  |
|        | 別売のCRTディス<br>プレイ接続時 | 800×600ドット(65536色 / 1677万色)<br>1024×768ドット(65536色 / 1677万色)<br>1280×1024ドット(65536色 / 1677万色)<br>1600×1200ドット(65536色 / 1677万色) |                                                                                                    |  |
| サ      | サウンドチップ             | ADI社製 AD1886搭載                                                                                                    |                                                                                                    |  |
| ウンド機能  | PCM録音・再生<br>機能      | 内蔵 ステレオ、量子化8ビット/16ビット、サンプリングレート8KHz/11.025KHz/<br>16KHz/22.05KHz/44.1KHz/48KHz)、全二重化対応                                        |                                                                                                    |  |
|        | MIDI音源機能            | 内蔵 拡張WAVE Table音源 WAVE Table音源最大64音])                                                                                         |                                                                                                    |  |
|        | スピーカ・マイク            | ステレオスピーカ・マイクロホン内蔵                                                                                                    |                                                                                                    |  |
|        | サラウンド               | 3Dポジショナルサウンド                                                                                                    |                                                                                                    |  |

| 機種名        |                                                                                        | VA11J/DF                                                                                                    | VA10J/DF                                                                                            |  |
|------------|----------------------------------------------------------------------------------------|----------------------------------------------------------------------------------------------------|----------------------------------------------------------------------------------------------------|--|
| 通          | LAN                                                                                    | ワイヤレスLANインターフェイス内蔵 / LAN内蔵 100BASE-TX / 10BASE-T )/ なし                                                                                                    |                                                                                                    |  |
| 信機能        | モデム                                                                                    | なし / モデム内蔵(データ転送速度 最大56kbps( V.90)エラー訂正V.42/MNP4<br>データ圧縮V.42bis/MNP5)                                                                                                    |                                                                                                    |  |
| 150        | 携帯電話 / PHS<br>接続ケーブル                                                                   | なし / ケーブル添付<br>携帯電話:9.6Kbpsデータ通信 / 9.6Kbps・28.8Kbpsパケット通信(DoPa)<br>cdmaOne:14.4Kbpsデータ通信 / 64Kbpsパケット通信(PacketOne)<br>PHS(NTTドコモ / アステル):32Kデータ通信 / 64Kデータ通信(PIAFS2.0)<br>PHS(DDIポケット):32Kデータ通信 / 64Kデータ通信(PIAFS2.1)                                                                                                    |                                                                                                    |  |
|            | FAX                                                                                    | なし / 内蔵(データ転送速度 最大14.4Kbps( V.17 )FAX制御クラス1 )                                                                                                    |                                                                                                    |  |
|            | Bluetooth™機能                                                                           | なし / Bluetooth™1.1準拠                                                                                                    |                                                                                                    |  |
| 入力         | キーボード                                                                                  | 本体との一体型、JIS標準配列、英数・かな)、Fnキー(ホットキー対応)12ファンクションキー・Windowsキー・アプリケーションキー・Num Lockキー・右Altキー・右Ctrlキー付                                                                                                    |                                                                                                    |  |
| 否置         | ポインティングデバイス                                                                            | NXパッド標準装備 スクロールスライドス                                                                                                    | イッチ付)                                                                                               |  |
| 補助         | =                                                                                      |                                                                                                    |                                                                                                    |  |
| 記          | 固定ディスクドライブ 4                                                                           | 内蔵 約15Gバイト / 約20Gバイト / 約30Gバイト)                                                                                                    |                                                                                                    |  |
| 影器         | セカンドハードディスク 4                                                                          | 約15Gバイト / 約20Gバイト / 約30Gバイト                                                                                                    |                                                                                                    |  |
|            | CD-ROMドライブ・<br>CD-R/RWドライブ <sup>5</sup> ・<br>CD-R/RW with DVD-<br>ROMドライブ <sup>5</sup> | なし / あり<br>・CD-ROMドライブの場合:<br>CAV方式、CD-DA(オーディオCD) CD-ROM MODE1/2、CD-ROM XA MODE2<br>(FORM1/2)マルチセッション対応 最大24倍速(平均17倍速),データ転送速度<br>はCD-ROMの最内周で10.3倍速、最外周で24倍速<br>・CD-R/RWドライブの場合:<br>読み込み最大24倍速(CD-RWは最大14倍速)書き込み最大8倍速、書き換え最大<br>8倍速(High Speed CD-RW媒体使用時)/4倍速(従来のCD-RW媒体使用時)<br>・CD-R/RW with DVD-ROMドライブの場合:<br>読み込み最大24倍速(CD-ROM)/8倍速(DVD-ROM),書き込み最大8倍速、書き<br>換え最大4倍速 |                                                                                                    |  |
| インターフェイス   |                                                                                        | マウス/テンキーボード(PS/2タイプミニ<br>シリアル(D-SUB9ピン、最高115.2Kbps)<br>レート信号出力、ミニD-SUB15ピン)、赤外<br>4Mbps)、IEEE1394(4ピン)×2、USB×2、                                                                                                    | DIN6ピン ) パラレル( D-SUB25ピン )<br>対応 ) ディスプレイ( アナログRGBセパ<br>線通信( IrDA規格準拠、データ転送速度<br>ビデオ出力( S-Video×1 ) |  |
|            | サウンド関連                                                                                 | ヘッドホン出力 / ライン出力共用(ステレ<br>マイク入力(モノラル、ミニジャック)<br>マイク入力インピーダンス2.2k 入力<br>ライン出力レベル1Vrms                                                                                                    | オ、ミニジャック )<br>レベル5mVrms( バイアス2.5V )                                                                 |  |
| PCカードスロット  |                                                                                        | TYPE ×2スロット(TYPE ×1スロットとしても使用可)<br>PC Card Standard準拠、CardBus対応                                                                                                    |                                                                                                    |  |
| パワーマネージメント |                                                                                        | 自動または任意設定可能                                                                                                    |                                                                                                    |  |
| セキュリティ機能   |                                                                                        | ユーザパスワード機能、スーパバイザパス<br>キュリティケーブルを使用 ) 1/0ロック機能                                                                                                    | マワード機能、盗難防止用ロック(別売のセ<br>٤、ハードディスクのパスワード機能                                                           |  |
|            | 暗証番号ボタン                                                                                | なし / あり                                                                                                    |                                                                                                    |  |
|            | 指紋認証機能                                                                                 | なし / あり                                                                                                    |                                                                                                    |  |

| 機種名                                               | VA11J/DF VA10J/DF                                                                                                    |                             |  |
|---------------------------------------------------|----------------------------------------------------------------------------------------------------|-----------------------------|--|
| バッテリ駆動時間<br>(JEITA準拠 <sup>10</sup> ) <sup>6</sup> | ニッケル水素バッテリの場合:約1.0~2.0時間(約1.7時間)<br>リチウムイオンバッテリの場合:約2.5~3.5時間(約3.0時間)<br>セカンドバッテリパックの場合:約1.8~3.0時間(約2.4時間)                                                                             |                             |  |
| バッテリ充電時間 6                                        | ニッケル水素バッテリの場合:約2.5時間<br>リチウムイオンバッテリの場合:約3.0時間<br>セカンドバッテリパックの場合:約2.8時間                                                                                                    |                             |  |
| バッテリによるスタン<br>バイ状態保持時間 6                          | 約3日(バッテリフル充電時)                                                                                                    |                             |  |
| 電源                                                | ニッケル水素バッテリ DC9.6V、3,800mAh) <sup>7</sup> 、リチウムイオンバッテリ<br>(DC14.4V、3,800mAh) <sup>7</sup> 、セカンドバッテリパック(DC14.4V、3,100mAh) <sup>7</sup> また<br>はAC100V ±10%、50/60Hz(ACアダプタ経由) <sup>8</sup> |                             |  |
| 消費電力                                              | 約25W<br>(内蔵オプション最大接続時 約60W)                                                                                                    | 約24W<br>(内蔵オプション最大接続時 約60W) |  |
| 温湿度条件                                             | 5~35、20~80% (ただし、結露しないこと)                                                                                                    |                             |  |
| 外形寸法                                              | 327(W)×269.5(D)×40.0~41.5(H)mm                                                                                                    |                             |  |
| 質量 6                                              | 約3.5kg                                                                                                    |                             |  |

はありません。 2 : パーチャルスクリーンで表示。 3 : 3モード対応フロッピーディスクドライバのセットアップが必要です。 4 : ディスク容量は、16パイを10億パイトで計算した場合の数値です。05から認識できる容量は、実際の値より少なく表示されることがあり ます。

5 : Orange Book Part2(CD-R)およびPart3(CD-RW)に準拠。

6:時間や質量は、本機のご利用状況やオプションの接続により変わる場合があります。

7:バッテリバックは消耗品です。 8:ACアダプタ自体は、入力電圧AC240Vまでの安全認定を取得していますが、添付の電源コードはAC100V用(日本仕様)です。日本以外 の国で使用する場合は、別途電源コードが必要です。 9:18-25、45-75%での使用を推奨。 10:JEITA(シテリ動作時間測定法(ver.1.0)に基づいて測定したパッテリ駆動時間です。

| 機      | 種名                  | VA86J/DF VA86J/DX                                                                                                    |                                     |  |
|--------|---------------------|----------------------------------------------------------------------------------------------------|-------------------------------------|--|
| CF     | 0                   | モバイル インテル <sup>®</sup> Pentium <sup>®</sup> プロセッサ866MHz-M<br>(拡張版インテル <sup>®</sup> SpeedStep <sup>™</sup> テクノロジ搭載)                                                                                             |                                     |  |
| 内      | 蔵キャッシュメモリ           | キャッシュメモリ 32Kバイト 32Kバイト                                                                                                    |                                     |  |
| セス     | カンドキャッシュメモリ         | 512Kバイト( CPU内蔵 )                                                                                                    |                                     |  |
| 쏫      | ROM                 | 512Kバイト(BIOSほか)                                                                                                    |                                     |  |
| セリ     | メインRAM              | 128Mバイト / 192Mバイト / 256Mバイト / 512Mバイト / 1Gバイト<br>(システムバス133MHz対応)                                                                                                    |                                     |  |
|        | 最大                  | 1.0Gバイト(別売の増設RAMボード(512Mバイト)を2枚取り付けた場合)                                                                                                    |                                     |  |
|        | ビデオRAM              | 8Mバイト                                                                                                    |                                     |  |
| 表示     | 表示素子 1              | バックライト付15型TFT<br>カラー液晶ディスプレイ( XGA )                                                                                                    | バックライト付14.1型TFT<br>カラー液晶ディスプレイ(XGA) |  |
| 機<br>能 | グラフィック<br>アクセラレータ   | ATI社製MOBILITY™ RADEON™ - M<br>標準搭載ビデオアクセラレーション機能対応)<br>800×600ドット(65536色 / 1677万色)<br>1024×768ドット(65536色 / 1677万色)<br>1280×1024ドット(65536色 / 1677万色) <sup>2</sup><br>1600×1200ドット(65536色 / 1677万色) <sup>2</sup> |                                     |  |
|        |                     |                                                                                                    |                                     |  |
|        | 別売のCRTディス<br>プレイ接続時 | 800×600ドット(65536色 / 1677万色)<br>1024×768ドット(65536色 / 1677万色)<br>1280×1024ドット(65536色 / 1677万色)<br>1600×1200ドット(65536色 / 1677万色)                                                                                  |                                     |  |
| サ      | サウンドチップ             | ADI 社製 AD1886搭載                                                                                                    |                                     |  |
| ウンド    | PCM録音・再生<br>機能      | 内蔵 ステレオ、量子化8ビット/16ビット、サンプリングレート8KHz/11.025KHz/<br>16KHz/22.05KHz/44.1KHz/48KHz)全二重化対応                                                                                                    |                                     |  |
| 機能     | MIDI音源機能            | 内蔵 拡張WAVE Table音源 WAVE Table音源最大64音])                                                                                                    |                                     |  |
| ĦĿ     | スピーカ・マイク            | ステレオスピーカ・マイクロホン内蔵                                                                                                    |                                     |  |
|        | サラウンド               | 3Dポジショナルサウンド                                                                                                    |                                     |  |

| 機                                                                   | 種名                                                                                     | VA86J/DF                                                                                                    | VA86J/DX                                                                                                    |  |  |
|---------------------------------------------------------------------|----------------------------------------------------------------------------------------|----------------------------------------------------------------------------------------------------|----------------------------------------------------------------------------------------------------|--|--|
| 通                                                                   | LAN                                                                                    | ワイヤレスLANインターフェイス内蔵 / LAN                                                                                                    | N内蔵(100BASE-TX/10BASE-T)/なし                                                                                                    |  |  |
| 「信 モデム なし / モデム内蔵(データ転送速度 最大56kbps( V.90 )エラー訂正 データ圧縮V.42bis/MNP5 ) |                                                                                        |                                                                                                    | 56kbps(V.90)エラー訂正V.42/MNP4                                                                                                    |  |  |
| 150                                                                 | 携帯電話 / PHS<br>接続ケーブル                                                                   | なし / ケーブル添付<br>携帯電話:9.6Kbpsデータ通信 / 9.6Kbps・28.8Kbpsパケット通信(DoPa)<br>cdmaOne:14.4Kbpsデータ通信 / 64Kbpsパケット通信(PacketOne)<br>PHS(NTTドコモ / アステル):32Kデータ通信 / 64Kデータ通信 (PIAFS2.0)<br>PHS(DDIポケット):32Kデータ通信 / 64Kデータ通信 (PIAFS2.1)                                                              |                                                                                                    |  |  |
|                                                                     | FAX                                                                                    | なし / 内蔵(データ転送速度 最大14.4K                                                                                                    | なし / 内蔵(データ転送速度 最大14.4Kbps( V.17 )FAX制御クラス1 )                                                                                                  |  |  |
|                                                                     | Bluetooth™機能                                                                           | なし/Bluetooth™1.1準拠                                                                                                    |                                                                                                    |  |  |
| 入力業                                                                 | キーボード                                                                                  | 本体との一体型、JIS標準配列、英数・かな)、Fnキー(ホットキー対応)、12ファンクションキー・Windowsキー・アプリケーションキー・Num Lockキー・右Altキー・右Ctrlキー付                                                                                                    |                                                                                                    |  |  |
| 畜置                                                                  | ポインティングデバイス                                                                            | NXパッド標準装備 スクロールスライドス                                                                                                    | イッチ付)                                                                                                    |  |  |
| 補助                                                                  | フロッピーディス<br>クドライブ                                                                      | 3.5型フロッピーディスクドライブ×1内蔵<br>モードに対応)                                                                                                    | (720K/1.2M ³/1.44M <b>バイトタイプの</b> 3                                                                                                    |  |  |
| 記愔                                                                  | 固定ディスクドライブ 4                                                                           | 内蔵(約15Gバイト/約20Gバイト/約30                                                                                                    | )Gバイト)                                                                                                    |  |  |
| 送 セカバハードディスク <sup>4</sup> 約15Gバイト / 約20Gバイト / 約30Gバイト               |                                                                                        | <del>۲</del>                                                                                                    |                                                                                                    |  |  |
|                                                                     | CD-ROMドライブ・<br>CD-R/RWドライブ <sup>5</sup> ・<br>CD-R/RW with DVD-<br>ROMドライブ <sup>5</sup> | なし / あり<br>・ CD - ROMドライブの場合:<br>CAV方式、CD - DA(オーディオCD)、CD -<br>(FORM1/2)マルチセッション対応 最近<br>はCD - ROMの最内周で10.3倍速、最外、<br>・ CD - R / RWドライブの場合:<br>読み込み最大24倍速(CD - RWは最大144<br>8倍速(High Speed CD - RW媒体使用<br>・ CD - R / RW with DVD - ROMドライブの均<br>読み込み最大24倍速(CD - ROM) / 8倍<br>換え最大4倍速 | ROM MODE1/2、CD-ROM XA MODE2<br>大24倍速(平均17倍速)データ転送速度<br>周で24倍速<br>音速)書き込み最大8倍速、書き換え最大<br>時)/4倍速(従来のCD-RW媒体使用時)<br>湯合:<br>速(DVD-ROM)書き込み最大8倍速、書き |  |  |
| 11                                                                  | ンターフェイス                                                                                | マウス / テンキーボード(PS/2タイプミニ<br>シリアル(D-SUB9ピン、最高115.2Kbps<br>レート信号出力、ミニD-SUB15ピン)赤外<br>4Mbps ), IEEE1394(4ピン)×2、USB×2、                                                                                                    | DIN6ピン ) パラレル( D-SUB25ピン )<br>対応 ) ディスプレイ( アナログRGBセパ<br>線通信( IrDA規格準拠、データ転送速度<br>ビデオ出力( S-Video×1 )                                            |  |  |
|                                                                     | サウンド関連                                                                                 | ヘッドホン出力 / ライン出力共用(ステレ<br>マイク入力(モノラル、ミニジャック)<br>マイク入力インピーダンス2.2k 入力<br>ライン出力レベル1Vrms                                                                                                    | オ、ミニジャック )<br>レベル5mVrmg( バイアス2.5V )                                                                                                    |  |  |
| PCカードスロット                                                           |                                                                                        | TYPE ×2スロット(TYPE ×1スロットとしても使用可)<br>PC Card Standard準拠、CardBus対応                                                                                                    |                                                                                                    |  |  |
| パ                                                                   | ワーマネージメント                                                                              | 自動または任意設定可能                                                                                                    |                                                                                                    |  |  |
| セ                                                                   | キュリティ機能                                                                                | ユーザパスワード機能、スーパバイザパス<br>キュリティケーブルを使用 ) 1/0ロック機能                                                                                                    | マード機能、盗難防止用ロック(別売のセ<br>٤、ハードディスクのパスワード機能                                                                                                    |  |  |
|                                                                     | 暗証番号ボタン                                                                                | なし / あり                                                                                                    |                                                                                                    |  |  |
|                                                                     | 指紋認証機能                                                                                 | なし / あり                                                                                                    |                                                                                                    |  |  |

|                                                                    | VA86J/DF VA86J/DX                                                                                                    |                                    |  |
|--------------------------------------------------------------------|----------------------------------------------------------------------------------------------------|------------------------------------|--|
| バッテリ駆動時間<br>(JEITA準拠 <sup>10</sup> ) <sup>6</sup>                  | ニッケル水素バッテリの場合:約1.0~2.0時間(約1.7時間)<br>リチウムイオンバッテリの場合:約2.5~3.5時間(約3.0時間)<br>セカンドバッテリパックの場合:約1.8~3.0時間(約2.4時間)                                        |                                    |  |
| バッテリ充電時間 6                                                         | ニッケル水素バッテリの場合:約2.5時間<br>リチウムイオンバッテリの場合:約3.0時間<br>セカンドバッテリパックの場合:約2.8時間                                                                            |                                    |  |
| バッテリによるスタン<br>バイ状態保持時間 <sup>6</sup>                                | 約3日(バッテリフル充電時)                                                                                                    |                                    |  |
| 電源                                                                 | ニッケル水素バッテリ DC9.6V、3,800mAh) 7、リチウムイオンバッテリ<br>(DC14.4V、3,800mAh) 7、セカンドバッテリパック(DC14.4V、3,100mAh) 7また<br>はAC100V±10%、50/60Hz(ACアダプタ経由) <sup>8</sup> |                                    |  |
| 消費電力                                                               | 約23%(内蔵オプション最大接続時約60%)                                                                                                    |                                    |  |
| 温湿度条件                                                              | 5~35、20~80% (ただし、結露しないこと)                                                                                                    |                                    |  |
| 外形寸法 327(W)×269.5(D) 327(W)×269.5(<br>×40.0~41.5(H)mm ×38.5~40.0(H |                                                                                                    | 327(W)×269.5(D)<br>×38.5~40.0(H)mm |  |
| 質量 6                                                               | 約3.5kg 約3.4kg                                                                                                    |                                    |  |

2 : パーチャルスクリーンで表示。 3 : 3モード対応フロッビーディスクドライバのセットアップが必要です。 4 : ディスク容量は、16パイトを10億パイトで計算した場合の数値です。05から認識できる容量は、実際の値より少なく表示されることがあり ます。

5: Orange Book Part2(CD-R)およびPart3(CD-RW)に準拠。

6:時間や質量は、本機のご利用状況やオプションの接続により変わる場合があります。

7:バッテリパックは消耗品です。

ハワンパッショルは内team (9,9)
 ハワンパッショル内team (8,2240)までの安全認定を取得していますが、添付の電源コードはAC100V用(日本仕様)です。日本以外の国で使用する場合は、別途電源コードが必要です。
 18 ~ 25、45~75%での使用を推奨。
 10: JEITA(シテリ動作時間測定波 Ver.1.0)に基づいて測定したパッテリ駆動時間です。

| 機   | 種名                                                                                                    |      | VA80H/DF VA80H/DX                                                                                                    |                                     |  |
|-----|----------------------------------------------------------------------------------------------------|------|----------------------------------------------------------------------------------------------------|-------------------------------------|--|
| CF  | νU                                                                                                    |      | モバイル インテル® Celeron™ プロセッサ 800MHz                                                                                     |                                     |  |
| 内   | 蔵キャッシュ                                                                                                    | .XTU | 32Kバイト                                                                                                    |                                     |  |
| セ   | カンドキャッシュ                                                                                                    | ュメモリ | 128KバイH( CPU内蔵 )                                                                                                    |                                     |  |
| X   | ROM                                                                                                    |      | 512Kバイト(BIOSほか)                                                                                                    |                                     |  |
| モリ  | メインRAM                                                                                                    | 1    | 128Mバイト / 192Mバイト / 256Mバイト / 512Mバイト / 1Gバイト<br>(システムバス133MHz対応)                                                    |                                     |  |
|     |                                                                                                    | 最大   | 1.0Gバイト(別売の増設RAMボード(512                                                                                              | Mバイトを2枚取り付けた場合)                     |  |
|     | ビデオRAI                                                                                                    | M    | 8M/(1-                                                                                                    |                                     |  |
| 表示  | 表示素子                                                                                                    | 1    | バックライト付15型TFT<br>カラー液晶ディスプレイ( XGA )                                                                                  | バックライト付14.1型TFT<br>カラー液晶ディスプレイ(XGA) |  |
| 機能  | グラフィック<br>アクセラレータ                                                                                                    |      | ATI社製MOBILITY™ RADEON™ - M<br>標準搭載 ビデオアクセラレーション機能対応)                                                                 |                                     |  |
|     |                                                                                                    |      | 800×600ドット(65536色/1677万色)<br>1024×768ドット(65536色/1677万色)<br>1280×1024ドット(65536色/1677万色)<br>1600×1200ドット(65536色/1677万色 | ) <sup>2</sup><br>) <sup>2</sup>    |  |
|     | 別売のCRTディス<br>プレイ接続時<br>1024×768ドット(65536色 / 1677万色)<br>1280×1024ドット(65536色 / 1677万色)<br>1280×1024ドット(65536色 / 1677万色)<br>1600×1200ドット(65536色 / 1677万色) |      | )                                                                                                    |                                     |  |
| サ   | サウンドチ                                                                                                    | ップ   | ADI社製 AD1886搭載                                                                                                    |                                     |  |
| ウンド | PCM録音・<br>機能                                                                                                    | 再生   | 内蔵 ステレオ、量子化8ビット/16ビット、サンプリングレート8KHz/11.025KHz/<br>16KHz/22.05KHz/44.1KHz/48KHz)、全二重化対応                               |                                     |  |
| ·機能 | MIDI音源機能 内蔵 拡張WAVE Table音源 WAVE Tab                                                                                                    |      | 内蔵 拡張WAVE Table音源 WAVE Tabl                                                                                          | le音源最大64音 ])                        |  |
| 毦   | スピーカ・マイク                                                                                                    |      | ステレオスピーカ・マイクロホン内蔵                                                                                                    |                                     |  |
|     | サラウンド 3Dポジショナルサウンド                                                                                                    |      |                                                                                                    |                                     |  |

| 機                                                                                       | 種名                                                                                     | VA80H/DF                                                                                                    | VA80H/DX                                                                              |  |
|-----------------------------------------------------------------------------------------|----------------------------------------------------------------------------------------|----------------------------------------------------------------------------------------------------|---------------------------------------------------------------------------------------|--|
| 通                                                                                       | LAN                                                                                    | ワイヤレスLANインターフェイス内蔵 / LAN内蔵 100BASE-TX / 10BASE-T ) / なし<br>なし / モデム内蔵 データ転送速度 最大56kbps(V.90)エラー訂正V.42/MNP4<br>データ圧縮V.42bis/MNP5)                                                                                                    |                                                                                       |  |
| 信機能                                                                                     | モデム                                                                                    |                                                                                                    |                                                                                       |  |
| BC                                                                                      | 携帯電話 / PHS<br>接続ケーブル                                                                   | なし / ケーブル添付<br>携帯電話:9.6Kbpsデータ通信 / 9.6Kbps・28.8Kbpsパケット通信(DoPa)<br>cdmaOne:14.4Kbpsデータ通信 / 64Kbpsパケット通信(PacketOne)<br>PHS(NTTドコモ / アステル):32Kデータ通信 / 64Kデータ通信(PIAFS2.0)<br>PHS(DDIポケット):32Kデータ通信 / 64Kデータ通信(PIAFS2.1)                                                                                                    |                                                                                       |  |
|                                                                                         | FAX                                                                                    | なし / 内蔵(データ転送速度 最大14.4Kbps( V.17) FAX制御クラス1)                                                                                                    |                                                                                       |  |
|                                                                                         | Bluetooth™機能                                                                           | なし / Bluetooth™1.1準拠                                                                                                    |                                                                                       |  |
| 入力装                                                                                     | キーボード                                                                                  | 本体との一体型、JIS標準配列(英数・かな)、Fnキー(ホットキー対応)、12ファンクションキー・Windowsキー・アプリケーションキー・Num Lockキー・右AItキー・右Ctrlキー付                                                                                                    |                                                                                       |  |
| 盗置                                                                                      | ポインティングデバイス                                                                            | NXパッド標準装備 スクロールスライドス                                                                                                    | イッチ付 )                                                                                |  |
| 補助                                                                                      | フロッピーディス<br>クドライブ                                                                      | 3.5型フロッピーディスクドライブ×1内蔵<br>モードに対応)                                                                                                    | (720K/1.2M <sup>3</sup> /1.44M <b>バイトタイプの</b> 3                                       |  |
| 記愔                                                                                      | 固定ディスクドライブ 4                                                                           | 内蔵(約15Gバイト/約20Gバイト/約30                                                                                                    | )Gバイト)                                                                                |  |
| 接 セカンドハードディスク * 約15Gバイト / 約20Gバイト / 約30Gバイト                                             |                                                                                        |                                                                                                    | ſŀ                                                                                    |  |
|                                                                                         | CD-ROMドライブ・<br>CD-R/RWドライブ <sup>5</sup> ・<br>CD-R/RW with DVD-<br>ROMドライブ <sup>5</sup> | なし / あり<br>・CD-ROMドライブの場合:<br>CAV方式、CD-DA(オーディオCD)、CD-ROM MODE1/2、CD-ROM XA MODE2<br>(FORM1/2)、マルチセッション対応 最大24倍速(平均17倍速)、データ転送速度<br>はCD-ROMの最内周で10.3倍速、最外周で24倍速<br>・CD-R/RWドライブの場合:<br>読み込み最大24倍速(CD-RWは最大14倍速)書き込み最大8倍速、書き換え最大<br>8倍速(High Speed CD-RW媒体使用時)/4倍速(従来のCD-RW媒体使用時)<br>・CD-R/RW with DVD-ROMドライブの場合:<br>読み込み最大24倍速(CD-ROM)/8倍速(DVD-ROM)書き込み最大8倍速、書き<br>換え最大4倍速 |                                                                                       |  |
| イ:                                                                                      | ンターフェイス                                                                                | マウス/テンキーボード(PS/2タイプミニ<br>シリアル(D-SUB9ピン、最高115.2Kbps<br>レート信号出力、ミニD-SUB15ピン)赤外<br>4Mbps), USB×2、ビデオ出力(S-Video                                                                                                    | DIN6ピン ) パラレル( D-SUB25ピン )<br>対応 ) ディスプレイ( アナログRGBセパ<br>線通信( IrDA規格準拠、データ転送速度<br>×1 ) |  |
| サウンド関連<br>マイク入力(モノラル、ミニジャック)<br>マイク入力(モノラル、ミニジャック)<br>マイク入力インピーダンス2.2k<br>ライン出力レベル1Vrms |                                                                                        |                                                                                                    | オ、ミニジャック )<br>レベル5mVrms( バイアス2.5V )                                                   |  |
| PCカードスロット                                                                               |                                                                                        | TYPE ×2スロット(TYPE ×1スロットとしても使用可)<br>PC Card Standard準拠、CardBus対応                                                                                                    |                                                                                       |  |
| パ                                                                                       | ワーマネージメント                                                                              | 自動または任意設定可能                                                                                                    |                                                                                       |  |
| セ                                                                                       | キュリティ機能                                                                                | ユーザパスワード機能、スーパバイザパス<br>キュリティケーブルを使用 ) 1/0ロック機能                                                                                                    | マワード機能、盗難防止用ロック(別売のセ<br>٤、ハードディスクのパスワード機能                                             |  |
|                                                                                         | 暗証番号ボタン                                                                                | なし / あり                                                                                                    |                                                                                       |  |
| 指紋認証機能 なし / あ                                                                           |                                                                                        | なし / あり                                                                                                    |                                                                                       |  |

| 機種名                                               | VA80H/DF VA80H/DX                                                                                                    |                                    |  |  |
|---------------------------------------------------|----------------------------------------------------------------------------------------------------|------------------------------------|--|--|
| バッテリ駆動時間<br>(JEITA準拠 <sup>10</sup> ) <sup>6</sup> | ニッケル水素バッテリの場合:約1.0~2.0時間(約1.7時間)<br>リチウムイオンバッテリの場合:約2.5~3.5時間(約3.0時間)<br>セカンドバッテリパックの場合:約1.8~3.0時間(約2.4時間)                                                                              |                                    |  |  |
| バッテリ充電時間 6                                        | ニッケル水素バッテリの場合:約2.5時間<br>リチウムイオンバッテリの場合:約3.0時間<br>セカンドバッテリパックの場合:約2.8時間                                                                                                    |                                    |  |  |
| バッテリによるスタン<br>バイ状態保持時間 <sup>6</sup>               | 約3日( バッテリフル充電時 )                                                                                                    |                                    |  |  |
| 電源                                                | ニッケル水素バッテリ(DC9.6V、3,800mAh) <sup>7</sup> 、リチウムイオンバッテリ<br>(DC14.4V、3,800mAh) <sup>7</sup> 、セカンドバッテリパック(DC14.4V、3,100mAh) <sup>7</sup> また<br>はAC100V ± 10%、50/60Hz(ACアダプタ経由) <sup>8</sup> |                                    |  |  |
| 消費電力                                              | 約23%(内蔵オプション最大接続時約60%)                                                                                                    |                                    |  |  |
| 温湿度条件                                             | 5~35 、20~80% (ただし、結露しないこと)                                                                                                    |                                    |  |  |
| 外形寸法                                              | 327(W)×269.5(D)<br>×40.0~41.5(H)mm                                                                                                    | 327(W)×269.5(D)<br>×38.5~40.0(H)mm |  |  |
| 質量 6                                              | 約3.5kg 約3.4kg                                                                                                    |                                    |  |  |

2 : パーチャルスクリーンで表示。 3 : 3モード対応フロッビーディスの「ライバのセットアップが必要です。 4 : ディスク容量は、16パイトを10億パイトで計算した場合の数値です。05から認識できる容量は、実際の値より少なく表示されることがあり ます。

5 : Orange Book Part2(CD-R)およびPart3(CD-RW)に準拠。

6:時間や質量は、本機のご利用状況やオプションの接続により変わる場合があります。

7:バッテリパックは消耗品です。

ハワジバッジマは内キtane 59。
 ACアダブタ自体は、入力電圧AC240Vまでの安全認定を取得していますが、添付の電源コードはAC100V用(日本仕様)です。日本以外の国で使用する場合は、別途電源コードが必要です。
 18 ~ 25、45~75%での使用を推選。
 10: JEITA(vsテリ動作時間測定波 Ver.1.0)に基づいて測定したパッテリ駆動時間です。

# 内蔵FAXモデム機能仕様

内蔵FAXモデム機能は、FAXモデム内蔵モデルのみの機能です。

#### 機能概要

| CPU I/F    | PCIローカルバスインターフェイス            |
|------------|------------------------------|
| NCU部       | ・ダイヤルパルス送出機能                 |
|            | ・リンガ検出機能                     |
| モデムチップセット部 | ・115.2Kbpsまでのデータ・モデム・スループット  |
|            | V.90                         |
|            | V.34                         |
|            | V.32bis                      |
|            | V.32, V.22bis, V.22, V.21    |
|            | V.42LAPMおよびMNP2-4エラー訂正       |
|            | V.42bisおよびMNP5データ圧縮          |
|            | ・最高14.4Kbpsのファックス・モデム送受信速度   |
|            | V.17、V.29、V.27ter、V.21チャンネル2 |
|            | ・HayesATコマンドセット準拠            |
|            | ATコマンド                       |
|            | Sレジスタ                        |
|            | ・回線品質モニタリングおよびオートリトレイン       |
|            | ・受信ライン信号品質に基づく自動ライン・スピード選択   |
|            | ・フロー制御およびスピード・バッファリング        |
|            | ・パラレル非同期データ                  |
|            | ・自動ダイヤルおよび自動アンサー             |
|            | ・トーンおよびパルスダイヤリング             |
|            | (DTMFトーン、ダイヤルパルス制御)          |

#### FAX機能

| 項 目          | 規格                                     |
|--------------|----------------------------------------|
| 交信可能ファクシミリ装置 | ITU-T G3ファクシミリ装置                       |
| 適用回線         | 加入電話回線                                 |
| 同期方式         | 半二重調歩同期方式                              |
| 通信速度         | 14400/12000/9600/7200/4800/2400/300bps |
| 通信方式         | ITU-T V.17/V.29/V.27ter/V.21ch2        |
| 変調方式         | TCM:14400/12000bps                     |
|              | QAM:9600/7200bps                       |
|              | DPSK:4800/2400bps                      |
|              | FSK:300bps                             |
| 送信レベル        | -9~-15dBm(出荷時-15dBm)                   |
| 受信レベル        | -10~-40dBm                             |
| 制御コマンド       | EIA-578拡張ATコマンド(CLASS 1)               |

:回線状態によって通信速度が変わる場合があります。

データモデム機能

|            | 10 16                                                  |  |  |
|------------|--------------------------------------------------------|--|--|
| <u></u> 」月 | 月 税 格                                                  |  |  |
| 適用回線       | 加入電話回線                                                 |  |  |
| 同期方式       | 全二重調歩同期方式                                              |  |  |
| 通信速度       | 送受信 33600/31200/28800/26400/24000/21600/19200/16800/   |  |  |
|            | 14400/12000/9600/7200/4800/2400/1200/300bps 1          |  |  |
|            | 受信 56000/54666/52000/50666/49333/48000/46666/45333/    |  |  |
|            | 44000/42666/41333/40000/38666/37333/36000/34666/33333/ |  |  |
|            | 32000/30667/29333/28000bps 1                           |  |  |
| 通信規格       | ITU-T V.90/V.34/V.32bis/V.32/V.22bis/V.22/V.21         |  |  |
| 変調方式       | PCM:56000/54667/52000/50667/49333/46667/45333/42666/   |  |  |
|            | 41333/40000/38667/37333/36000/34667/33333/32000/30667/ |  |  |
|            | 29333/28000bps                                         |  |  |
|            | TCM:48000/33600/31200/28800/26400/24000/21600/19200/   |  |  |
|            | 16800/14400/12000/9600/7200/4800/2400bps               |  |  |
|            | QAM:9600/4800/2400/1200bps                             |  |  |
|            | DPSK:1200bps                                           |  |  |
|            | FSK:1200/300bps                                        |  |  |
| エラー訂正      | ITU-T V.42(LAPM)                                       |  |  |
|            | MNP class4                                             |  |  |
| データ圧縮      | ITU-T V.42bis                                          |  |  |
|            | MNP class5                                             |  |  |
| 送信レベル      | -9~-15dBm(出荷時-15dBm)                                   |  |  |
| 受信レベル      | -10~-40dBm                                             |  |  |
| 制御コマンド     | HayesATコマンド準拠 <sup>2</sup>                             |  |  |

1:回線状態によって、通信速度が変わる場合があります。

2: ATコマンドについては、以下のファイルを参照 C: ¥Windows¥SCmodem¥Atc¥HtmI¥Atc000.HTM

#### NCU機能

| 項目     | 規格                             |  |
|--------|--------------------------------|--|
| 適用回線   | 加入電話回線                         |  |
| ダイヤル形式 | パルスダイヤル(10/20PPS)(内蔵モデムのみのモデル) |  |
|        | パルスダイヤル(10PPS)(LAN内蔵モデル)       |  |
| -      | トーンダイヤル(DTMF)                  |  |
| NCU形式  | AA( 自動発信/自動着信型 )               |  |
| 制御コマンド | HayesATコマンド準拠                  |  |
|        | EIA-578拡張ATコマンドAT( class 1)    |  |

# 携帯電話 / PHS接続機能

携帯電話 / PHS接続機能は、別売の携帯電話 / PHS接続ケーブルを別途 購入された場合のみ使用できます。

#### 個別仕様

| 種類                           | 項目   | 規格                                                      |
|------------------------------|------|---------------------------------------------------------|
| PHS(NTTK)                    | 適用回線 | 移動電話回線(PHS後位16芯)                                        |
| モ / アステル )                   | 通信速度 | PIAFS 32Kデータ通信: 29.2Kbps(実効値)                           |
| 接続ケーブル                       |      | PIAFS 64Kデータ通信: 58.4Kbps(実効値)                           |
| PHS(DDIポ<br>ケット) 接続ケーブ<br>ル  | 適用回線 | 移動電話回線(PHS後位12芯)                                        |
|                              | 通信速度 | PIAFS 32Kデータ通信: 29.2Kbps(実効値)                           |
|                              |      | PIAFS 64Kデータ通信: 58.4Kbps(実効値)                           |
| 携帯電話<br>(DoPa/PDC)<br>接続ケーブル | 適用回線 | 移動電話回線( PDC5式携帯電話端末後位16芯 )                              |
|                              | 通信速度 | 9.6Kbps( データ通信 )9.6Kbps( パケット通信 )<br>28.8Kbps( パケット通信 ) |
| cdmaOne                      | 適用回線 | 移動電話回線(CDMA方式携帯電話端末後位18芯)                               |
| 接続ケーフル                       | 通信速度 | 14.4Kbps( データ通信 ), 64Kbps( パケット通信 )                     |

共通仕様

| 項目     | 規格     |
|--------|--------|
| 制御コマンド | ATコマンド |
| 網制御機能  | A A    |

:ATコマンドについては、以下のファイルを参照

C: ¥Windows¥SCmodem¥Atc¥Html¥Atc000.HTM

# 内蔵LAN機能仕様

内蔵LAN機能は、LAN内蔵モデルのみの機能です。

#### 規格概要

| 項目           | 規格概要                              |
|--------------|-----------------------------------|
| 準拠規格         | ISO 8802-3, IEEE802.3, IEEE802.3u |
| ネットワーク形態     | スター型ネットワーク                        |
| 伝送速度         | 100BASE-TX使用時:100Mbps             |
|              | 10BASE-T使用時:10Mbps                |
| 伝送路          | 100BASE-TX使用時:UTPカテゴリ5            |
|              | 10BASE-T使用時:UTPカテゴリ3、4、5          |
| 信号伝送方式       | ベースバンド伝送方式                        |
| ステーション台数     | 最大1024台 / ネットワーク                  |
| ステーション間距離    | 100BASE-TX:最大約200m/ステーション間        |
| ネットワーク経路長    | 10BASE-T:最大約500m / ステーション間        |
|              | 最大100m / セグメント                    |
| メディアアクセス制御方式 | CSMA/CD方式                         |

:リピータの台数など、条件によって異なります。

# 割り込みレベルとDMAチャネル

パソコンで使用できる周辺機器は、すべて「リソース」というものを使用しています。リソースには、大きく分けて「割り込みレベル( IRQ )」 DMAチャネ ル」などがあります。

#### 割り込みレベルとDMAチャネルについて

パソコンで使用できる周辺機器は、すべて「リソース」というものを使用してい ます。リソースには、大きく分けて「割り込みレベル(IRQ)」 DMAチャネル」 などがあります。

これらのリソースは、それぞれの機器ごとに違う設定をしなければなりません。リソースが複数の機器に割り当てられている状態(リソースの競合)では、 機器が正常に使用できないばかりか、システム全体の動作も不安定になってしまいます。

割り込みレベル

「割り込みレベル(IRQ)」は、複数の機器から同時にCPUにアクセスしたときに、どのような順序で処理していくかを決めるものです。本機では、購入時には次のように割り当てられています。

| IRQ | インターフェイス              | IRQ | インターフェイス        |
|-----|-----------------------|-----|-----------------|
| 0   | システムタイマ               | 6   | フロッピーディスクコントローラ |
| 1   | キーボード                 | 7   | (空き)            |
| 2   | 割り込みコントローラ            | 8   | システムクロック        |
| 3   | (空き) <sup>1</sup>     | 9   | SCI IRQ         |
| 4   | 通信ポート                 | 10  | USBホストコントローラ    |
| 5   | USBホストコントローラ          | 11  | (空き)            |
|     | アクセラレータ               | 12  | NXパッド           |
|     | 内蔵FAXモデム <sup>2</sup> | 13  | 数値データプロセッサ      |
|     | IEEE1394ホストコントローラ     | 14  | プライマリIDEコントローラ  |
|     | サウンド                  | 15  | セカンダリIDEコントローラ  |
|     | CardBusコントローラ         |     |                 |
|     | 内蔵LANインターフェイス         |     |                 |
|     | またはワイヤレスモジュール 3       |     |                 |

1:赤外線通信機能または内蔵指紋センサ使用時には通信ポートに割り当てられます(赤外線 通信機能と内蔵指紋センサを同時に使用することはできません)

2:FAXモデム内蔵モデルのみ。

3: LAN 内蔵モデルまたはワイヤレス LAN(無線 LAN) モデルのみ。

DMAチャネル

「DMAチャネル」は、CPUを経由せずに周辺機器とメモリとのデータのやり 取りを制御する機能のことです。本機では、購入時には次のように割り当て られています。

| DMA | インターフェイス        |                        |             |
|-----|-----------------|------------------------|-------------|
|     | デフォルト           | プリンタポートをECPで<br>使用する場合 | 更にIRを使用する場合 |
| # 0 | (空き)            |                        |             |
| # 1 | (空き)            |                        | IR          |
| #2  | フロッピーディスクコントローラ |                        |             |
| #3  | (空き)            | ECP                    |             |
| #4  | DMAコントローラ       |                        |             |

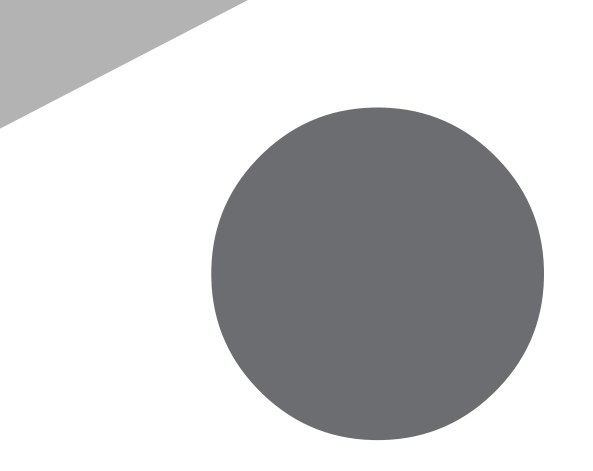

# 索引

#### 英字

| 100BASE-1X91                    |
|---------------------------------|
| 10BASE - T                      |
| BIOSセットアップメニュー 5, 142           |
| Bluetooth™機能99                  |
| CD-ROMドライブ 16, 40               |
| CD-R/RWドライブ 16, 40              |
| CD-R/RW with DVD-ROMドライブ 16, 40 |
| CRTディスプレイ 115                   |
| DCコネクタ17                        |
| DMAチャネル173                      |
| 【Fn】エフエヌキー ) 26, 27             |
| IEEE1394コネクタ 17, 103, 128       |
| LAN                             |
| LAN用モジュラーコネクタ 17, 92            |
| MultiBay 103, 134               |
| MultiBayアンロック 16, 135           |
| NXパッド 16, 29, 113               |
| NXパッドドライバ31                     |
| РСカード 119                       |
| PCカードイジェクトボタン 17, 119           |
| PCカードスロット 17, 103, 119          |
| PS/2互換マウス 113                   |
| StandbyDisk                     |
| S映像出力端子 17, 103, 117            |
| USB                             |
| USBコネクタ 17, 103, 136            |
| USBマウス 111                      |
| VersaBay IV 103, 131            |
| VersaBay IVアンロック 18, 132        |
|                                 |

#### あ行

| アクセスランプ                  | 20 |
|--------------------------|----|
| アクセスランプ(CD-ROMドライブ・      |    |
| CD-R/RWドライブ・CD-R/RW with |    |
| DVD-ROMドライブ )            | 40 |
| 暗証番号ボタン 16,              | 72 |
| インターネット設定切替ツール           | 86 |

| 液晶ディスプレイ | 16, | 42 |
|----------|-----|----|
| お手入れ     | 1   | 54 |
| 音量調節つまみ  |     | 16 |

# か行

| 解像度 43, 44              |
|-------------------------|
| 外部CRT用コネクタ 17, 103, 116 |
| 外部ディスプレイ 115            |
| 外部マイクロホン端子 16, 103      |
| 画面表示の調整 42              |
| 輝度                      |
| 起動の設定152                |
| キーボード 16, 25            |
| キャップスロックキーランプ20         |
| 休止状態 57,60              |
| 休止状態から復帰 61             |
| クライアントモニタリング94          |
| クリック                    |
| クリックボタン 29              |
| 携帯電話 / PHS接続機能 87, 170  |
|                         |

#### さ行

| サウンド機能79             |
|----------------------|
| サスペンド 57, 59         |
| 指紋認証機能72             |
| 充電49                 |
| 周辺機器 104, 107        |
| 省電力機能 57             |
| シリアルコネクタ17, 103, 140 |
| シリアルマウス 113          |
| スーパバイザパスワード 66, 149  |
| スクロールスライドスイッチ 29, 30 |
| スクロールロックキーランプ21      |
| スタンバイ状態 57, 59       |
| スタンバイ状態から復帰60        |
| スピーカ16               |
| スリープ状態57             |
| セカンドハードディスク37        |

| セカンドバッテリパック 56  |
|-----------------|
| 赤外線通信機能75       |
| 赤外線通信ポート 16, 76 |
| セキュリティ機能 65     |
| 増設RAMボード122     |

#### た行

| タイマ機能 64             |
|----------------------|
| ダイヤル設定82,88          |
| タップ 29               |
| ダブルクリック 29           |
| デバイスドライバ106          |
| デバイス マネージャ 5         |
| デュアルディスプレイ 46        |
| テレビ 117              |
| テンキーボード139           |
| 電源スイッチ16             |
| 電源の自動操作64            |
| 電源ランプ19              |
| 電話回線用モジュラーコネクタ 17,82 |
| 盗難防止用ロック 17,74       |
|                      |
| ドライバ106              |
| ドライバ106<br>ドラッグ29    |

# な行

| 内蔵指紋センサ         | 72 |
|-----------------|----|
| 内蔵マイクロホン        | 16 |
| ニューメリックロックキーランプ | 21 |
| ネットワークブート       | 94 |

### は行

| バーチャルスクリーン 4         | 5  |
|----------------------|----|
| ハードディスク 3            | 4  |
| ハードディスクのパスワード 68, 15 | 60 |
| ハードディスクのメンテナンス 3     | 7  |
| ハイバネーション 57, 6       | 60 |
| パスワード                | 5  |
| バッテリアンロック 18, 5      | 5  |
| バッテリ残量 5             | 0  |

| バッテリ充電ランプ 20, 50            |
|-----------------------------|
| バッテリのメモリ効果51                |
| バッテリパック 18, 55              |
| バッテリパックの交換53                |
| バッテリリフレッシュ51                |
| パラレルコネクタ 17, 103, 109, 140  |
| 非常時ディスク取り出し穴40              |
| ビデオ変換ケーブル 117               |
| 表示色 43, 44                  |
| 表示ランプ 16, 17, 19            |
| フォーマット 34, 37               |
| 復帰 57,60                    |
| プラグ&プレイ106                  |
| プリンタ109                     |
| プロジェクタ116                   |
| フロッピーディスクアクセスランプ20          |
| フロッピーディスクイジェクトボタン38         |
| フロッピーディスクドライブ 16, 38        |
| ヘッドホン / オーディオ出力端子 . 16, 103 |
| ポインタ 29                     |
| ホットキー機能                     |
| ボリュームコントロール79               |
|                             |

# ま行

| マウス 111                    |
|----------------------------|
| マウス/テンキーボード用コネクタ17,103,140 |
| マスタパスワード69                 |
| 右クリック                      |
| メモリ122                     |
| メモリスロット 18, 103, 124       |
| メール着信ランプ20                 |
| モデム 81, 168                |

# や行

| ユーザパスワード |      | 66, | 69, | 149 |
|----------|------|-----|-----|-----|
| ユニバーサル管理 | アドレス |     |     | 93  |

# 6行

| リモートパワーオン機能 | 64, | 95 |
|-------------|-----|----|
| 領域の確保       | 34, | 37 |
| リング機能       |     | 64 |
| レジューム       | 57, | 60 |
| ロックレバー      |     | 16 |

#### わ行

| ワイヤレスLAN(無線LAN)機能9 | 8 |
|--------------------|---|
| ワイヤレスランプ 16, 2     | 1 |
| ワイヤレスリンク7          | 7 |
| 割り込みレベル17          | 2 |
| ワンタッチスタートボタン 16, 2 | 2 |

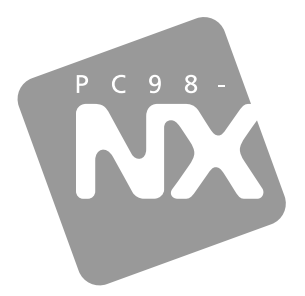

# 活用ガイド

PC98-NX SERIES

# VersaPro

VA12J/DG • VA11J/DF VA10J/DF • VA86J/DF VA86J/DX • VA80H/DF VA80H/DX

初版 2001年11月 NEC P 853-810028-213-A